### **DOUZONE** Bill 36524 전자세금계산서

# 더존 전자세금계산서 **사용자매뉴얼**

회계전표연동 더존 Smart A

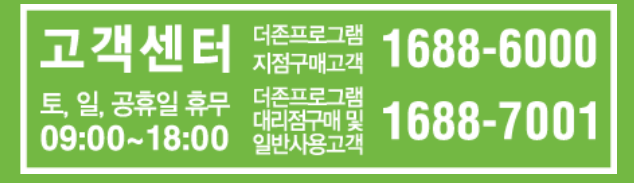

작성일:2018년 7월

# 전자세금계산서 거래처 담당자 등록

### 【 더존 Smart-A에서 Bill36524 전자세금계산서 발행 전 준비사항-거래처 담당자 등록

| ê × I                                               | B [9999] (주)퇴계상사 171 2018.01.01-2018.12.31                                                                                                    | (2018년도) ver2.0_2018070401                                                                                                    | 원객A/S 🗲 🔶 🖽 🖽 🕒 🗕 🗆 🗙                                                                               | ~ 7                |
|-----------------------------------------------------|----------------------------------------------------------------------------------------------------|----------------------------------------------------------------------------------------------------|----------------------------------------------------------------------------------------------------|--------------------|
| 업무링크<br>프로세스                                        | ≡ण≒ ? ब्राइटइड 🛱 ४३। ▼ उट्येयेथ ।                                                                                                    | <ul> <li>면 전체</li> <li>[0] 조회</li> <li>[1] 달기</li> </ul>                                                                               | Q (F10) 을 누르세요                                                                                      |                    |
| 최근메뉴                                                | ♠★Q 🞬 전체메뉴 🛛 🗙                                                                                                    |                                                                                                    |                                                                                                    |                    |
|                                                     | 제무회계 자동전표 부가:                                                                                                    | 가치세 고장자산/자금에산 기초데이터                                                                                                    | ×                                                                                                   | 관리 > 거래처등록] 메뉴로 접속 |
| 오나글여<br>알용노무<br>알용노무<br>생산재교<br>법인조정<br>파동전표처리<br>▼ | 기초청보2<br><b>거래3도 CLICK</b><br><b>거라方등록</b><br>- 한요동록<br>- 요국원동록<br>- 요국원동록<br>- 전32유목<br>- 포권동록<br>- 전32유목<br>- 관련상품<br>- 관련상품<br>- 관련상품<br>- 관련상품<br>- 관련상품<br>- 관련상품 | 2 가이철 1<br>- 건가분세우상태표(대처대조표))<br>- 건가분속의적산서<br>- 건가분원가경세서<br>- 건가분이익의여급취분체간서<br>- 건가분자본병통표<br>- 건가분성금을통표<br>- 가정처설, 가이철<br>- 부서사원별초기이철 | 대마타관리<br>- 입마감<br>- 데이타용한<br>- 가려져야당해<br>- 가려져야당과<br>- 가려져야당과<br>- 가려져야당과<br>- 고로명 5자리 우란번호 및 주소 변환 | 합니다.               |
| 지지사비스<br>EP기 X                                      | 보호 대이터 관리<br>- 데이터백업<br>- 백입대이터북구<br>- 보보대이터용기기<br>- 환은데이터율기기<br>- 회사지수요드변환<br>- 기계차동도변환<br>- 데이터체크<br>- 석재관포복구                                                        | 2370월 II<br>- 전기기2백을의생성서<br>- 전기고2백을의생성서<br>- 전기포로젝트은역행장<br>- 건기포로젝트원가변화<br>- 전기폭탄사원을 개성서<br>- 전기독단사원원가정세서<br>- 중도시산표                  | 건가영강관리<br>- 미안성공사초기이철<br>- 외국위별초기이철<br>- 현장별/가려위별초기이철                                               |                    |

| â×           | 👔 [99999] (주)퇴계상사 1기 2018,01,01-2018,12.31 (2018년도) ver2.0_ | 2018070401 왕격사성 🔶 🌩 🖽 🖽 🖵 🗖 🗙                      |                    |
|--------------|-------------------------------------------------------------|----------------------------------------------------|--------------------|
| 입무링크<br>프로세스 | ☰ण뉴 ? 교드도움 💼 색제 🍸 조건검색 📑 면쇄 📿 조회                            | ズ 닫기                                               |                    |
| 최근에뉴         | 🛧 🗙 Q 🞬 전체메뉴 🛛 🗙 거래처등록 🛛 🗙                                  |                                                    |                    |
|              | 기래처등록                                                       | 거래처담당자등록 거래처등록 검증 거래처명잡금(Ctrl+F8) 기능모음(F11) ~      | 사어가 저님르 이려 하니다     |
| 회계           | 일반 금융 카드                                                    | <u></u> _                                          | 시 비시 '8도를 비덕 입니니.  |
| 2            | 코드 거래처 사업자등록번호 대표자 구분 사용                                    |                                                    |                    |
| 인사급여         | 1 🗌 09999 (주)윤의상사 0 000-77-77777 윤의담당 전체 이                  |                                                    |                    |
| 2            | 2                                                           | 기본사항 000-77-77777 🔯                                | ※ 핔수항목             |
| 일용노무         |                                                             |                                                    |                    |
|              |                                                             | 3. 내 표 사 영 명 본의담당사                                 | ① 사업자등록번호 ② 대표자 성명 |
| 생산재고         |                                                             |                                                    |                    |
| <b>H</b>     |                                                             |                                                    | ③ 사업상 수소           |
| 법인조정<br>▼    |                                                             | 이 두 런 근 포 (443) 2                                  |                    |
| E.           |                                                             | (, N W S T I SET 200 SET 200 (2015)                |                    |
| 자동전표처리       |                                                             | (C→S)<br>9 71 51 11 5 02 - 0124 III 41 0124        |                    |
|              |                                                             | Q 편 스 배 호 112 - 6233 - 3130                        |                    |
| 서비스          |                                                             |                                                    |                    |
|              |                                                             |                                                    |                    |
|              |                                                             | 12. 사업자단위 주사업장여부                                   |                    |
|              |                                                             | 13, 단위신고거래치 ? 참고 14, 종사업장변호                        |                    |
| UC           |                                                             | 15. 출력 용거래 처명 (주)온의상사                              |                    |
| Smart UC     |                                                             | 16. 거 래 시 작 일 2018-01-01 ? ~ 거 해 종료 일 2018-07-31 ? |                    |
| 세무회계 MRI     |                                                             | 17, H I                                            |                    |
|              |                                                             |                                                    |                    |
| 지식서비스        |                                                             |                                                    |                    |
| 달기 X         | Message 사업자등록변호를 입력합니다.                                     | 조세열보 자동차 개소세 인하, 경제효과가 조세수입 감소보다 커                 |                    |

## 전자세금계산서 거래처 담당자 등록

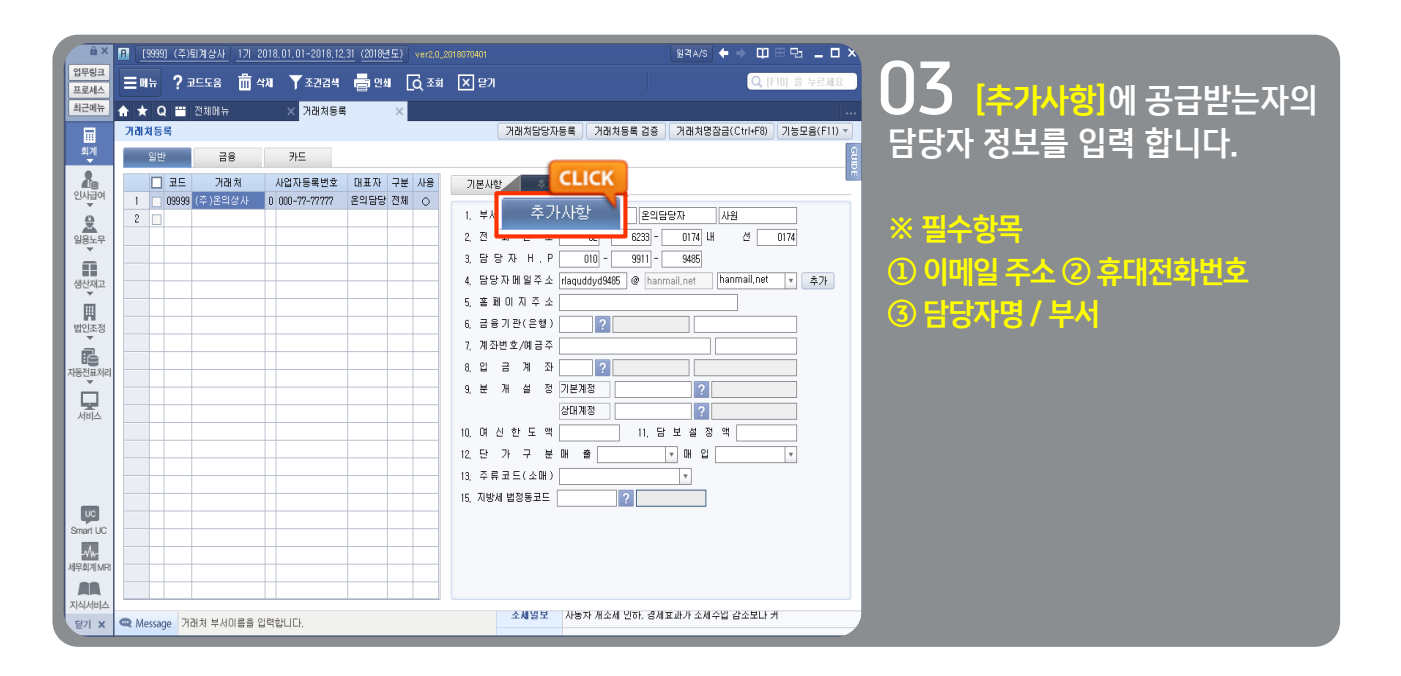

### | 거래처 담당자 복수 추가 가능

| NUMASA         Status         NUMASA         NUMASA< | 응기사일<br>가격금 온의영업부 온용 가격채성장금(Ctri+F0) 가능모용(F1)) ▼<br>추기사일<br>가격금 온의영업부 온의당당자 사원<br>번 후 00 - 6233 - 0174 비 선 CLICK<br>H - P 000 - 9311 - 9465   | 이 거래처등록 ><br>이 거래처등록<br>수의 담당자를<br>다.                                                   | 의게 〉 기<br>추가사형<br>특의 정보를<br>를 등록 할 | 조네이터 〉<br>] 에 접속하<br>를 불러와 복<br>수 있습니 |
|----------------------------------------------------------------------------------------------------|----------------------------------------------------------------------------------------------------|-----------------------------------------------------------------------------------------|------------------------------------|---------------------------------------|
| 용상제고<br>변원 28 전<br>11 1 1 1 1 1 1 1 1 1 1 1 1 1 1 1 1 1 1                                                                                                     | ····································                                                                                                    | 이 메일<br>/d9485@hanmail.net                                                              | 연락처<br>02 6233 0174                | ·<br>핸드폰<br>010 9911 9485             |
| ReaTUC<br>문요지 WRS<br>271 ★ 전 Message 거장치 부서이용을 입력합니다. 2<br>271 ★ 전 Message 거장치 부서이용을 입력합니다. 2                                                                                                    | * 참고사항<br>1. 한 거래처의 담당자가 여러명인 경우 이메일를 추<br>2. 그러나 거래처의 담당자가 한명인 경우 기래처등력<br>3. 등록된 이메일은 [부시,담당자, 이메일,연락치,휴]<br>4. 이월은 마감후이월 메뉴의 [기타톨바]에서 [이메일 | 추가로 등록하여 사용할 수 있습니다<br>등록 [추가사항]탭에 입력합니다.<br>휴대폰J란에서 코드도움을 통해서 [<br>메일등록]을 선택한 후 마감후 이활 | k.<br>일력이 가능합니다.<br>감입다.           |                                       |

# 전자세금계산서 전자세금계산서로 발행

| 더존 Smart A 매입/매출전표를 Bill36524 전자세금계산서로 발행

더존 Smart A에 입력된 매입/매출전표 데이터를 전자세금계산서로 발행하는 메뉴입니다.

| <b>읍 ×</b><br>업무링크 |    | <u>[9999]</u>   | (주)퇴계;<br>• ㅋㄷㄷ | 방사 <u>17</u> | 2018.01.01-2      | 018,12,31 (2018년5     | E) ver2.0_201 | 8070401 |             |                           | %ଧ24A/Sି | + → @                  |            | _ 0 ×    |                   |
|--------------------|----|-----------------|-----------------|--------------|-------------------|-----------------------|---------------|---------|-------------|---------------------------|----------|------------------------|------------|----------|-------------------|
| 프로세스<br>최근메뉴       |    | *""<br>★ Q      | : 프<br>111 전체   | ын<br>Мн     | 444 J 24<br>× 042 | 의명역 (응 원제)<br>임매출전표입력 | ×<br>20 ∞ ≈   |         |             |                           |          | CLIC                   |            | ····     | OT [세구외계 〉 전표관리 〉 |
|                    | QH | 입매출전            | 표입력             | 000-00-00    | )029              |                       |               |         | 김색 *        | 복사(F4) 이동(C               | 신사물      | 발행(Ctrl+i              | () 28      | B(F11) - | 매입매출전표입력] 메뉴에서 전  |
| 2                  |    | 일자 20           | 118 년           | )7 v ≗       | 월 12 월 1          | 현금잔액 0원               |               |         |             |                           |          | 매출                     | 50         | 0001     | 퓨륵 생성합니다          |
| 인사급여               |    | ] 일 위<br>  12 코 | 무형<br>과세 상품     | 품명<br>(테스트)  |                   | 공급가역<br>10,000        | 부가세           | 1,000   | 합계<br>11.00 | 코드 개리<br>00 09999 (주)온의상시 | H처명<br>} | 사업.주민변3<br>000-77-7777 | 호 전자세<br>7 | 금 분개     |                   |
| 일용노                |    | 일               | 유형              |              | 품명                | 공급가액                  | 부가세           | 합계      | 코드          | 거래처명                      | 사업,주     | 민변호                    | 전자서        | ∥금 분개    |                   |
| 생산자                | ✓  | 12              | 과세              | 상품           | (테스트)             | ) 10,000              | 1,000         | 11,00   | 09999       | (주)온의상사                   | 000-77-  | -77777                 |            |          |                   |
| 법인조성<br>·          |    |                 |                 |              |                   |                       |               |         |             |                           |          |                        |            |          | -                 |
| 자동전표처리             | 4  |                 |                 |              |                   |                       |               |         |             |                           |          |                        |            |          |                   |
| 세비스                | E  |                 | 업체별             | 소계           |                   | 10,000                |               | 1.000   | 11.00       | 00                        |          |                        |            |          |                   |
|                    | Ę  | ± M [           | ?               |              |                   |                       |               |         |             |                           |          |                        |            |          |                   |
|                    | 7  | 분코드             | Я               | 정과목          | 채                 | ž                     | 대변            | 코드      | 거래처         |                           | 적요       | 부서                     | 계좌         | 관리       |                   |
| UC<br>Smart UC     |    |                 |                 |              |                   |                       |               |         |             |                           |          |                        |            |          |                   |
|                    | 8  |                 |                 |              |                   |                       |               |         |             |                           |          |                        |            |          |                   |
| 지식서비스              |    | 견               | 표건별 소           | Я            |                   |                       |               |         |             |                           |          |                        |            |          |                   |
| 달기 X               | Q  | Message         | [0, 삭제          | , 1. 전자입력    | 1]Bill36524로 !    | 발행하는 경우[입력            | 안함],외부전자/     | 비금계산서   | 조바일보        |                           | 이 떠형신셔 ( | 에는 시세자 세               | गत         |          |                   |

| ê X       | 「「「00001 /不)をけるみは、171 2018 01 01_2018 12 21          |                                                    |                                       |                    |
|-----------|------------------------------------------------------|----------------------------------------------------|---------------------------------------|--------------------|
| 업무링크      |                                                      |                                                    |                                       |                    |
| 프로세스      |                                                      |                                                    |                                       | ●●▲ 【세부외계 〉 선표관리 〉 |
| 최근메뉴      | ★ Q                                                  |                                                    |                                       |                    |
| 회계        | 지무회계 자동전표 부가                                         | 가치세 고정자산/자금에산 기초데이터                                | ×                                     | 신사세금계산지 말답] 메뉴도    |
| 8         | 진표관리                                                 | 주요장부                                               | 결산지무제표                                | 저소하니다              |
| 인사급여      | - 일반전표입력                                             | · 전표출력                                             | - 결산자료입력                              |                    |
|           | · 매입매출전표입력                                           | · 분개장                                              | · 합계잔액시산표<br>- 페무사미프(미카미즈프)           |                    |
| 일용노무      | · · · · · · · · · · · · · · · · · · ·                | LICK Magaz                                         | · 손익계산서                               |                    |
|           | • 정지네 근계 사서법                                         |                                                    | ·제조원가명세서                              |                    |
| 생산재고      | * 신지제곱계신지글                                           | [ L                                                | · 미덕양대금저분계산서<br>· 자본변동표               |                    |
| 囲         | • 전자청구서발행                                            | · 총괄원장                                             | · 현금흐름표                               |                    |
| 법인조정<br>▼ | · 전자청구수급처리<br>· 진원시용카드경비사용명세서                        | · 매입매출장                                            | · 결산부속명세서<br>- 혀글예글자액걸토               |                    |
| Ē         | 15207120400000                                       |                                                    | <ul> <li>신용카드및상품권동사용내역검토서식</li> </ul> |                    |
| 자동전표처리    |                                                      |                                                    | ·재무제표 일괄총력                            |                    |
|           | 비지자비                                                 | 남조자님                                               | 경사자티                                  |                    |
| 서비스       | · 추계전과귀원장                                            | - 혀잔/프로젝트/브세소일아부                                   | · 영스즉스최명세서                            |                    |
|           | · 세금/계산서발급및수취현황                                      | · 현장/프로젝트/부서원가만분                                   | - 경비등의송금명세서                           |                    |
|           | · 신용카드매출전표발행현황<br>- 저유범의자                            | · 현장/프로젝트/부서손익현황<br>- 혀자/프로젝트/부서워기해화               | · 지출증명서류수취검토서(전자신고용)<br>- 지층주며서르하게표   |                    |
|           | - 현장별매입매출장                                           | · 현장/프로젝트/부서원가손익                                   | - 기간별손익계산서                            |                    |
| UC        | · 전도금원장                                              | · 현장별공사원가집계표                                       | · 기간별원가명세서                            |                    |
| Mar OC    | · 외주대장                                               | · 현장별잔액명세서                                         | - 중린사립은국계인지<br>- 중단사업원가명세서            |                    |
| 세무회계 MR   | · 프로젝트계정별원장                                          | · 현장/프로젝트/부서거래처원장                                  |                                       |                    |
|           | <ul> <li>프로젝트매입매출장</li> <li>운행기록부(업무용승용차)</li> </ul> | <ul> <li>프로젝트누적손익현황</li> <li>프로젝트누적원가여화</li> </ul> |                                       |                    |
| 지식서비스     | 차량비용현황(업무용승용차)                                       |                                                    |                                       |                    |
| EN X      |                                                      |                                                    |                                       |                    |

## 전자세금계산서 전자세금계산서로 발행

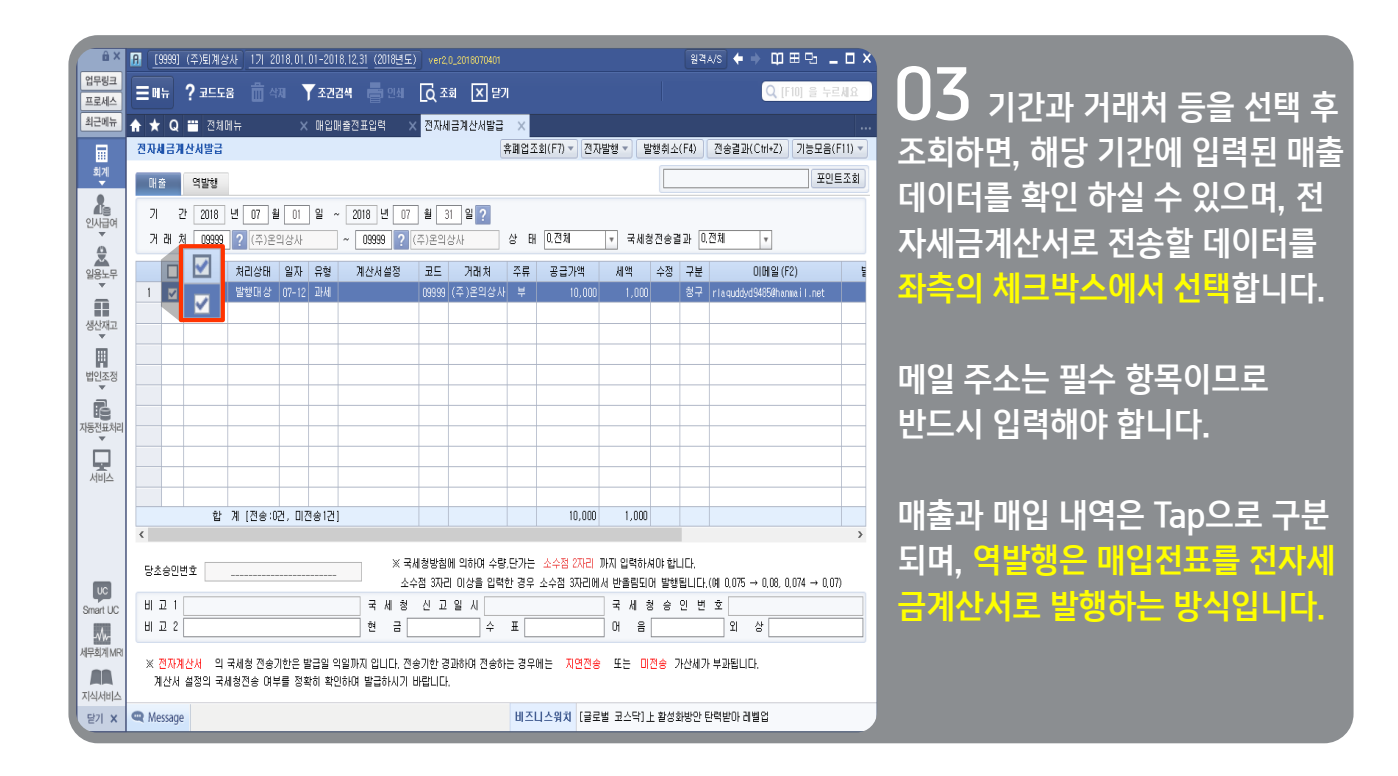

| ê ×            | Ⅰ [9999] (주)퇴계상사 17/ 2018.01.01-2018.12.31 (2018년도) ver2.0_2018070401 원격A                                                                                                    | /ऽ ♦ ⇒ ◻ ▦ ◳ 느 ◻ ×                                |
|----------------|----------------------------------------------------------------------------------------------------|---------------------------------------------------|
| 업무링크<br>프로세스   | ≡ण∺ ? बम्दद8 ॑॑॑ ॳग़ ¥ॅंडरेड्स ॑॑ ७१। ढ़ॖॎॾॹ ⊠ इग                                                                                                    | Q [F10] 을 누르세요                                    |
| 최근메뉴           | ♠ ★ Q 🎬 전체에뉴 🛛 × 매입매출전표입력 🗙 <mark>전자세금계산서발급 ×</mark>                                                                                                    |                                                   |
|                | 전자세금계산시발급 휴월업조회(F7) CLICK 발행취소(F4)                                                                                                    | 전송결과(Ctrl+Z) 기능모음(F11) ▼                          |
| 회계             | 매종 역방행 전자발행 🚽                                                                                                    | 포인트조회                                             |
| 인사급여           | 기 간 2018 년 07 월 07 월 ~ 2018 년 07 월 31 월 2<br>기 권 치 (0999 12 (주)은익상사 ~ (0999 12 (주)은익상사 상 태 0.전체 ▼ 국세성전승급과 0.7                                                                                                    | ₫ <b>ਸ਼</b> ▼                                     |
|                |                                                                                                    | 0(0)(2) =                                         |
| 일용도부<br>·      | 1 🔽 Bill36524 로그인 🗙                                                                                                    | aquddyd9485@hanna.il.net                          |
| 생산대고           | 로그인하기                                                                                                    |                                                   |
| SEME           |                                                                                                    |                                                   |
| 반<br>법인조정      |                                                                                                    |                                                   |
|                | ☐ Bill36524의 공급자 담당자 정보 반영                                                                                                    |                                                   |
| 888<br>자동전표처리  | (부서,담당자,연락처,휴대폰,EMail)                                                                                                    |                                                   |
|                | Bill36524의 아이디와 비밀번호를 입력하며 주십시오.<br>아이디입력시, 대소문자를 구분하오니 유의하시기 바랍니다.                                                                                                    |                                                   |
| , lol-         | 신규회원가입 인증서 발급 확인(Tab) 취소(Esc)                                                                                                    |                                                   |
|                | 합                                                                                                    |                                                   |
|                | 해뉴얼보기                                                                                                    | >                                                 |
|                | <sub>당초승인번호</sub> 회원가입/공인인증서 발급 안내 전자세금계산서 발행 매뉴얼 동영상 매뉴얼                                                                                                    | $0.075 \rightarrow 0.08, 0.074 \rightarrow 0.07)$ |
| UC<br>Smart UC | 비고 1 국세청 신고일시 국세청 승인 번                                                                                                    | ž                                                 |
| 1              | 비고 2 현 금 수 표 어 음                                                                                                    | 외 상                                               |
| 세무희계 MRI       | · · · · · · · · · · · · · · · · · · ·                                                                                                    | 브라웨 ICF                                           |
| 지식서비스          | 에 드러가 있는 것이 가지 않는 것이 있는 것이 있는 것이 없는 것이 있는 것이 없는 것이 있는 것이 없는 것이 없<br>것이 없는 것이 없는 것이 없는 것이 없는 것이 없는 것이 없는 것이 없는 것이 없는 것이 없는 것이 없는 것이 없는 것이 없는 것이 없는 것이 없는 것이 없는 것이 없는 것이 없는 것이 없는 것이 없는 것이 없는 것이 없는 것이 없는 것이 없는 것이 없는 것이 없는 것이 없는 것이 없는 것이 없는 것이 없는 것이 없는 것이 없는 것이 없는 것이 없는 것이 없는 것이 없는 것이 없는 것이 없는 것이 없는 것이 없는 것이 없는 것이 없는 것이 없는 것이 없는 것이 없는 것이 없는 것이 없는 것이 없는 것이 없는 것이 없는 것이 없<br>것이 않아, 것이 없는 것이 없는 것이 없는 것이 없는 것이 없는 것이 없다. 것이 없는 것이 없는 것이 없는 것이 없이 않이 않아, 않아, 것이 없는 것이 없는 것이 없다. 것이 않아, 것이 없 않이 않아, 않아, 것이 없이 않아, 것이 없이 않아, 않아, 것이 없다. 것이 없이 없이 않아, 않아, 것이 없이 않이 않아, 것이 없다. 않이 않이 않이 않이 않이 않이 않이 않이 않이 않이 않이 않이 않이 | 14099.                                            |
| 닫기 ×           | ♥ Message 비즈니스워치 [클로별 코스탁]上 활성화방안 탄                                                                                                    | 력받아 레벨업                                           |

04 전표 선택 후, [전자발행] 버튼을 누르면 Bill36524 아이디 패스워드 로그인 창이 나타납니다.

※ [자동로그인]을 체크 하시면 이후 전자발행 분부터는 'Bill36524 로그인' 팝업 창이 생성되지 않습니다.

## 전자세금계산서 전자세금계산서로 발행

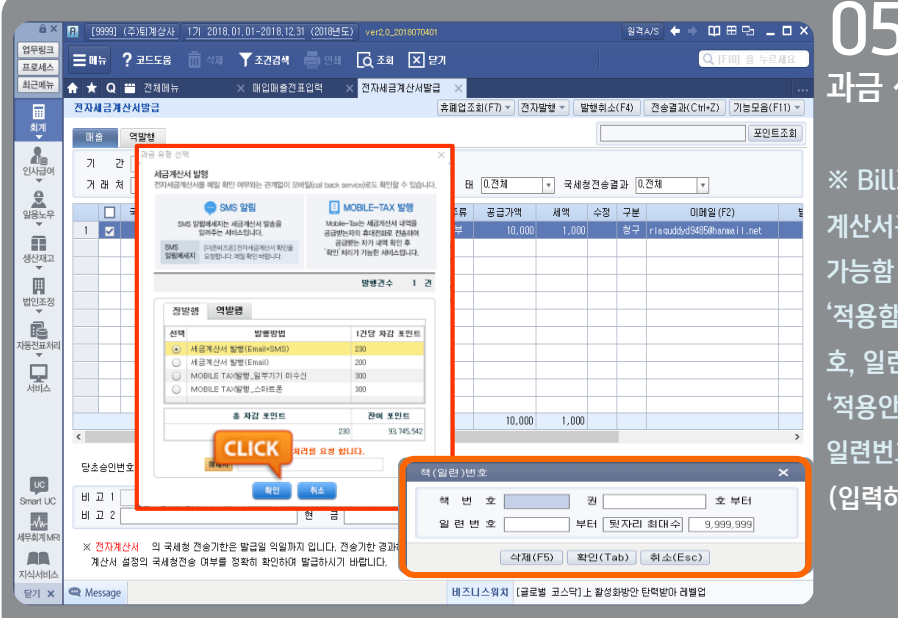

05과금유형 선택창에서 과금 선택 후 확인을 클릭합니다.

※ Bill36524 사용자환경설정 > 세금 계산서관리2 > 자동 책 번호관리에서 설정 가능함 '적용함'으로 설정되어 있으면 자동으로 책번

'작용점 프로 볼링되어 ᆻ드린 지흥프로 작린 호, 일련번호가 부여되어 나타납니다. '적용안함'으로 설정되어 있을 경우 책 번호, 일련번호는 1회입력 후 발행하시면 됩니다. (입력하지 않아도 무방)

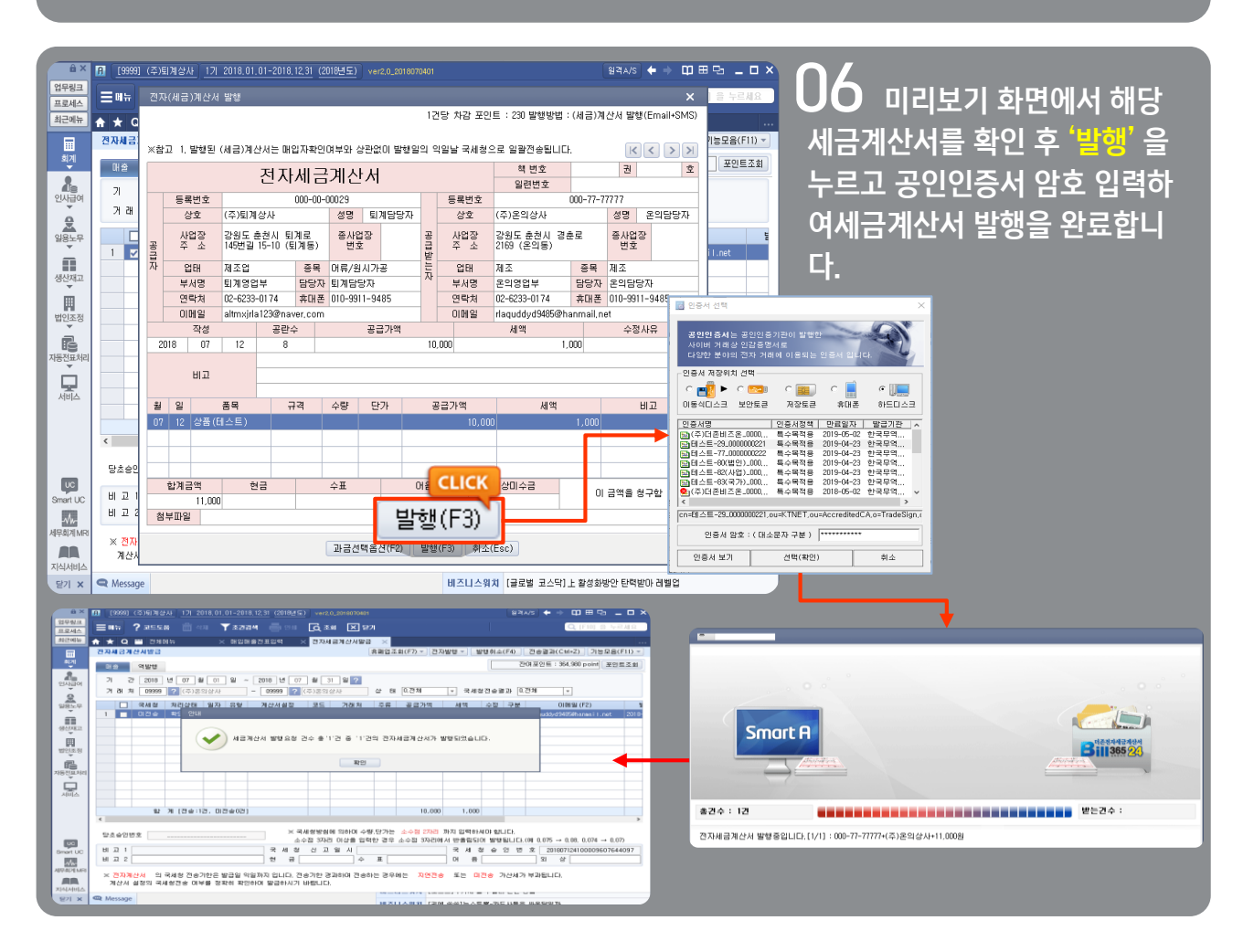

## 전자세금계산서 전자세금계산서로 발행

| ê ×          | [] [9999] (주)퇴계상사 17 2018.01.01-2018.12.31 (2018년도) ver2.0_2018070401 | 874/5 🗲 🕈 🖽 🖽 🗖 🗖 🗙                                                                    | 07                        |
|--------------|-----------------------------------------------------------------------|----------------------------------------------------------------------------------------|---------------------------|
| 업무링크<br>프로세스 | ☰매뉴 ?코드도용                                                             | Q [F10] 을 누르세요                                                                         | U / 세금계산서 발행이 완료되면.       |
| 최근메뉴         | 🛧 ★ Q 📅 전체메뉴 🛛 × 매입매출전표입력 🗙 <mark>전자세금계산서발급</mark>                    | ×                                                                                      |                           |
|              | 진자세금계산서발급                                                             | \$페업조회(F7) ▼ ] 전자발행 ▼ ] 발행취소(F4) ] 전송결과(Ctrl+Z) ] 기능모음(F11) ▼ ]                        | 저리상태 값이 "확인요정"으로 보여       |
| 회계           | 매출 역발형                                                                | 잔여포인트 : 364,980 point 포인트조회                                                            | 집니다.                      |
| 년<br>인사급여    | 기 간 2018 년 07 월 01 일 ~ 2018 년 07 월 31 일 ?                             |                                                                                        |                           |
| ė.           | 거 래 쳐 09999 ? (주)온의상사 ~ 09999 ? (주)온의상사                               | 상 태 0.전체 💌 국세청전송결과 0.전체 💌                                                              |                           |
| 일용노무         | - 국세청 처리상태 일자 유형 계산서설정 코드 개래쳐                                         | 주류 공급가액 세액 수정 구분 DI메일(F2) 토                                                            | ※ 세금계산서 처리상태              |
|              | 🗌 국세청 처리상태 일자 유형 코드 거래처 주류 공                                          | 급가액 세액 구분 이메일(F2) 발행(취소일자)                                                             | ᇵᇊᇷᆕᆞᆞᆞᅆᇾ                 |
| 1            | 👿 미전송 확인용청 07-12 과세 09999 (주)온의상사 부                                   | 10.000 1.000 청구 rlaguddyd94850hannail.net 2018-07-12 10:01:25                          | · 확인요성 · 매입매물신묘가 신자세금계    |
| 법인조정         |                                                                       |                                                                                        | 산서로 발송된 상태 _매입자가 아직 확인    |
| Ē            |                                                                       |                                                                                        | (수이)은 하지 않은 상태            |
| 자동전표처리       |                                                                       |                                                                                        |                           |
|              |                                                                       |                                                                                        |                           |
| VIDIC        |                                                                       |                                                                                        | · 확인 : 거래처(매입자)가 전자세금계산   |
|              | 합 계 [전송:1건, 미전송0건]                                                    | 10,000 1,000                                                                           | 서릌 수령 후 "확인(승인)" 버튼을 누른 상 |
|              |                                                                       |                                                                                        |                           |
|              | 당초승인변호 ····································                           | 단가는 소수점 2사리 까지 입력하셔야 합니다.<br>한 경우 소수점 3자리에서 반올림되어 발행됩니다.(예 0.075 → 0.08, 0.074 → 0.07) | 4                         |
| Smart UC     | 비고 1 국세청 신고일시                                                         | 국 세 청 승 인 번 호 201807124100009607644097                                                 |                           |
| -1/1-        | 비고 2 현 금 수                                                            | 표                                                                                      |                           |
| 세무희계 MRI     | ※ <mark>전자계산서</mark> 의 국세청 전송기한은 발급일 억일까지 입니다. 전송기한 경과하며 전송하          | 는 경우에는 <mark>지연전송</mark> 또는 미 <mark>전송</mark> 가산세가 부과됩니다.                              |                           |
| 지식서비스        | 계산서 설정의 국세청전송 여부를 정확히 확인하여 발급하시기 바랍니다.                                |                                                                                        |                           |
| 달기 X         | C Message                                                             | 비즈니스워치 [꽉 막힌 모빌리티] 下유료서비스 효용 높이려면                                                      |                           |
|              |                                                                       |                                                                                        |                           |

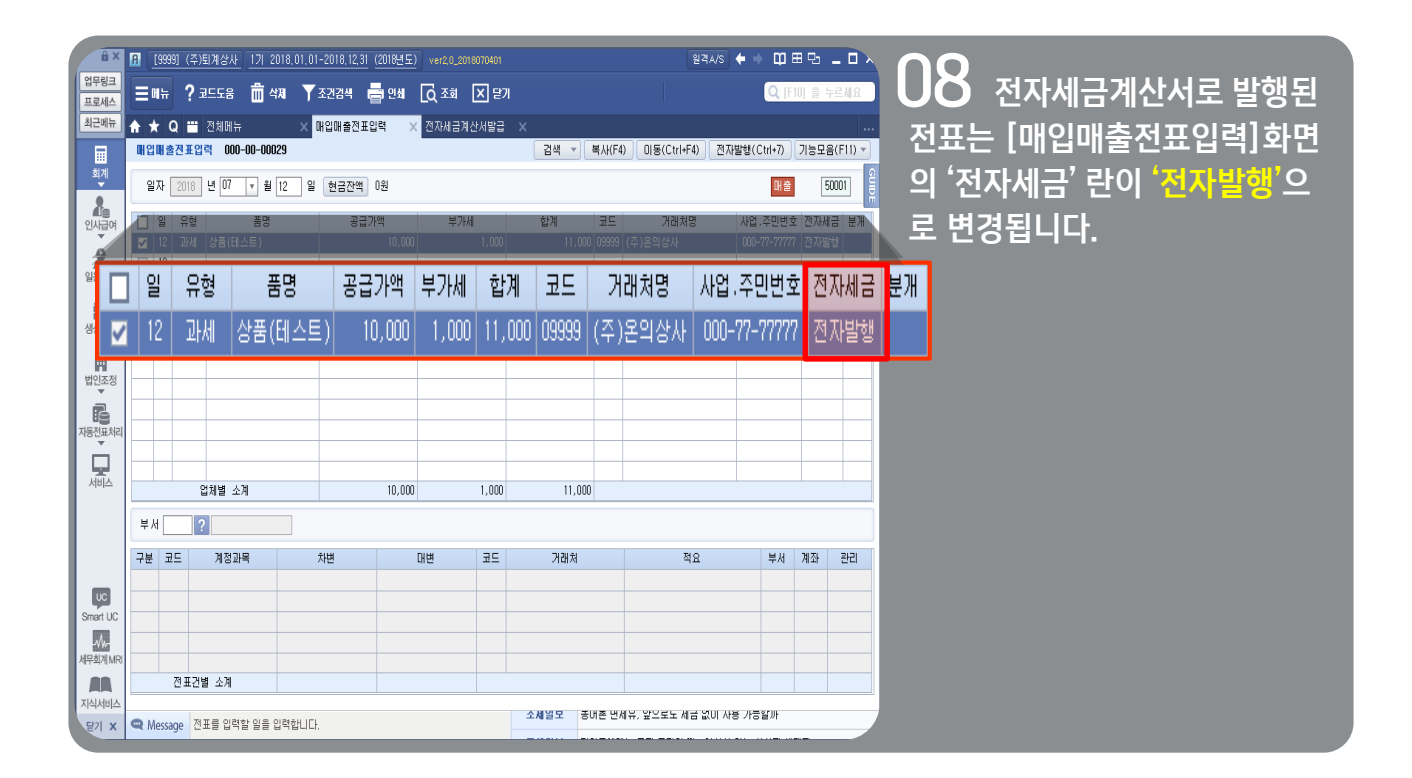

# 전자세금계산서 매입/매출 전표로 다운로드

### Bill36524 전자세금계산서 데이터를 더존 Smart A 매입/매출전표로 다운로드

| â×                                       | [9999] (주)퇴계상사 1기 2018.01.01                                                                                                    | -2018,12,31 (2018년도) ver2,0_2018070401     | 원격A/S 🔶                                         | → @ # % _ <b>○</b> × _ <b>○</b> |
|------------------------------------------|----------------------------------------------------------------------------------------------------|--------------------------------------------|-------------------------------------------------|---------------------------------|
| 업무링크<br>프로세스                             | Ξ매뉴 ? 코드도움 💼 색제 🍸                                                                                                    | 조건검색 📑 인쇄 🖸 조희 💌 달기                        |                                                 | Q [F10] 을 누르세요                  |
| 최근메뉴                                     | ★ Q 	 전체메뉴 ×                                                                                                    |                                            |                                                 |                                 |
|                                          | 제무회계 자동전표                                                                                                    | 부가가치세 고정자산/자금에산                            | 기초데이터                                           | × 1                             |
| · 인시급여<br>일융노무<br>생산제고<br>법인조정<br>지동전표처리 | 자원건포가리  <br>- 가초정보통록<br>- 자료수입있자동분개<br>- 건자시공계산서<br>- 건가제건서<br>- 신용카드<br>- 현금요수증<br>통증<br>- 자료수집현황<br>- 자료수집현황<br>- 신의트비교환황<br>- 분개파탄생성현황                                                                          | 자동컨포치리 11<br>- 자동컨포삭제대이터복구<br>- 자료수집 데이터체크 | 금융자료전송/열광<br>· 재무재표부가세건송<br>· 일장관리<br>· 일무관리 등록 | ™<br>조<br>음<br>자<br>(E          |
| 시비스<br>Smart UC<br>서무희게 MRI<br>지식서비스     | <ul> <li>전자세금계산</li> <li>23개금2874 H28211 8 2387</li> <li>3148 X28(목지)산835</li> <li>814375 X28(목지)산835</li> <li>814375 W2048535</li> <li>814375 W2048555 X5834</li> <li>82384 23124</li> <li>82384 23124</li> </ul> | 서 내려받기 및 2                                 | 철표처리                                            | ※<br>Bi<br>는<br>터<br>드          |

### )] [재무회계 > 자동전표 > 전자세금계산서 내려받기 및 전표 처리] 메뉴로 접속합니다.

조회기간을 설정하고 '<mark>불러오기'</mark> 버튼 을 클릭하여, Bill36524에 있는 전 자세금계산서 데이터를 불러옵니다. (Bill36524에 가입된 ID/PW로 로 그인 절차가 필요한 메뉴입니다.)

※ Smart A에서 발행되지 않고, Bill36524에서 직접 발행한 매출분 또 는 Bill36524에서 수취한 매입분 데이 터를 Smart A 매입/매출전표로 다운로 드 하는 메뉴입니다.

| 1무링크       |            | [000] | (수)퇴/    | 상사         | <u>  17 </u> | 2018,0      | 01.01-2        | 018, 12, 31    | (2018년도)    | /er2,0_2   | 018070401              |              |                   |          | 묊      | ¤a/s ←       | ÷ Ф           | ⊞₽      | - 0 :   |
|------------|------------|-------|----------|------------|--------------|-------------|----------------|----------------|-------------|------------|------------------------|--------------|-------------------|----------|--------|--------------|---------------|---------|---------|
| 프로세스       | ≡⊓         | h     | ? ⊒⊑     | 도움         |              | 삭제          | ¥ ₹?           | 변경색 [          | 클 인쇄 【      | 文조회        | × 닫기                   |              |                   |          | - C    | LICK         | <b>Q</b> , [F | 10] 을 누 | 르세요     |
| 최근메뉴       | <b>*</b> * | 0     | ~ 전      | វាណក       |              |             | × 737          | 네금계산           | ния ×       |            |                        | 불            | 러오기               | I(F      | 3) 🖊   |              | ·             |         |         |
|            | 경자         | 137   | 산세 대     | 려발         | 기밀           | 对亚油         | 21             |                |             |            |                        |              | 雪門又川              | . F.SJ   | (1#Q/I | F4) 74 F     | [상제(F7)       | 기능모음    | (F11) 🔻 |
|            |            |       | E.14 4   |            |              | E. 1867.74  |                |                |             |            |                        |              | The second second |          | Latrix |              |               | riond   |         |
|            | 21         | 2     | 2018     | 8 년        | 06           | 휟           | )1 일           | ~ 2018         | 년 06 월      | 30         | 일 ?                    |              |                   |          |        |              |               |         |         |
| 신)<br>인사급여 | 71         |       | 가        | Γ          | 201          | 8           | 녀              | 30             | 원           | 01         | ି ପ                    | ~ []         | 2018              | 녀        | 30     | 원            | 30            | 인       | 2       |
|            | 1          |       | -        |            | 201          | U           | -              | 00             |             | 01         |                        | 6            | .010              | -        | 00     |              | 50            |         |         |
|            | 2          |       | 06/01    | 매출         | 과세           | 09999       | (주)온9          | <b>니상사</b>     | 000-77-7777 | 1          | 1,394                  | 140          | 1,534             | 외상       | 확인요청   | 미처리          |               |         | _       |
| ¥851千<br>▼ | 3          |       | 06/01    | 매출         | 과세           | 09999       | (주)온의          | <b> </b> 상사    | 000-77-7777 | 1          | 1,394                  | 139          | 1,533             | 외상       | 확인요청   | 미처리          |               |         |         |
|            | 4          |       | 06/01    | 매출         | 과세           | 09999       | (주)온9          | <b>비상사</b>     | 000-77-7777 | 1          | 1,394                  | 139          | 1,533             | 현금       | 확민요청   | 미처리          |               |         |         |
| 생산재고       | 5          |       | 06/01    | 매출         | 과세           | 00101       | (주)머리          | 한비 조온          | 134-81-0847 | }          | 5,600                  | 560          | 6,160             | 현금       | 확인요청   | 미처리          |               |         |         |
| Ē          | 6          |       | 06/11    | 매출         | 과세           | 00103       | 더존이인           | 16             | 128-30-3852 | )          | 1,600                  | 160          | 1,760             | 현금       | 확인요청   | 미처리          |               |         |         |
| 버이지저       | 7          |       | 06/11    | 매출         | 과세           | 09999       | (주)온5          | <b>니상사</b>     | 000-77-7777 | 1          | 700                    | 70           | 770               | 혼합       | 확인요청   | 미처리          |               |         |         |
| *<br>      | 8          |       | 06/11    | 매출         | 영세           | 09999       | (주)온5          | 1상사<br>-       | 000-77-7777 | 1          | 14,600                 |              | 14,600            | 외상       | 확민요청   | 미처리          |               |         |         |
| R          | 9          |       | 06/12    | 매출         | 과세           | 001.01      | (주)더러          | 5비 즈온          | 134-81-0847 | }          | 14,600                 | 1,460        | 16,060            | 현금       | 확인요청   | 미처리          |               |         |         |
| 동전표처리      | 10         |       | 06/12    | 매출         | 과세           | 001.02      | 더존빌            |                | 119-19-2031 | 1          | 1,100                  | 110          | 1,210             | 현금       | 확인요청   | 미처리          |               |         |         |
|            | 11         |       | 06/12    | 매출         | 과세           | 09999       | (주)온의          | 1상사<br>        | 000-77-7777 | 1          | 10,000                 | 1,000        | 11,000            | 외상       | 확인     | 미처리          |               |         |         |
| 세스         | 12         |       | 06/12    | 매줄         | 면세           | 09999       | (주)온드          | 1상사<br>        | 000-77-7777 | 1          | 10,000                 |              | 10,000            | 외상       | 확인     | 미처리          | 전:            | 송대 기    |         |
|            | 13         |       | 06/12    | 배입         | 과세           | 09999       | (수)온덕          | 1상사            | 000-77-7777 | 2          | 1,000                  | 100          | 1,100             | 외상       | 확인     | 비저리          |               |         |         |
|            | 14         |       | 06/12    | 배입         | 과세           | 09999       | (수)온드          | 1상사<br>151     | 000-77-7777 | ,          | 10,000                 | 1,000        | 11,000            | 외상       | 확인요정   | 미저리          |               |         |         |
|            | 15         |       | Ub/18    | 배술         | 과세           | 00103       | 너온이?           |                | 128-30-3852 |            | 3,200                  | 320          | 3,520             | 연금       | 쪽인요정   | 미세리          |               |         | _       |
|            | 16         | 14    | 05/20    | 배열         | 파세           | 000000      | (무)폰=<br>/조)오이 | 48 AF          | 000-77-7777 |            | 25,650,000             | 2,565,000    | 28,215,000        | 13       | 위오     | 미세리          |               |         |         |
|            | 17         | -     | 05/20    | 배굴         | 2012         | 00005       | (무)존목<br>(조)오이 | 131            | 000-77-7777 | , ,        | 15,000,000             | 2,568,000    | 28,248,000        | 지상       | 위오     | 미치리          |               |         |         |
| UC I       | 10         | -     | 00/20    | 에 걸<br>제 추 | 피니비          | 001.04      | (무기준무<br>테스트)  | 101/1<br>101/1 | 111_11_4444 |            | 000,000,000<br>200,000 | 2,500,000    | 20,100,000        | 파공<br>이사 | 위꼬     | 미치리          |               |         |         |
| mart UC    | 19         |       | 00727    | णार्थ<br>क | TEL VI       | 00104<br>8F | 1005/          | 141/1          | 21          | P<br>24 16 | 300,000                | 16 305 797   | 330,000           | 18       | #2     | 비세니          |               |         |         |
| -11-       |            |       | ч:<br>ПН | 2<br>01    |              | 하           | 71             |                | 21          | 2 10       | 11 000                 | 1 100        | 100,370,201       |          |        |              |               |         |         |
| 부의계MR      |            |       | 에<br>하   | 8          |              |             | 71             |                | 23          | 년<br>개 16  | 3 993 474              | 16, 396, 887 | 180, 390, 361     |          |        |              |               |         |         |
|            |            |       | •        |            |              |             | 71             |                | 20          | - n        | a, aa) 414             | 10,030,001   | 100,000,001       |          |        |              |               |         | ~       |
| 식서비스       |            |       |          |            |              |             |                |                |             |            |                        | T. 11 0      | 710154171         |          | 780015 | AL 11 14 101 |               | 78.771  |         |

### 02 [재무회계 > 자동전표 > 전자세금계산서 내려받기 및 전표 처리] 메뉴로 접속합니다.

조회기간을 설정하고 '불러오기' 버튼 을 클릭하여, Bill36524에 있는 전 자세금계산서 데이터를 불러옵니다. (Bill36524에 가입된 ID/PW로 로 그인 절차가 필요한 메뉴입니다.)

※ Smart A에서 발행되지 않고, Bill36524에서 직접 발행한 매출분 또 는 Bill36524에서 수취한 매입분 데이 터를 Smart A 매입/매출전표로 다운로 드 하는 메뉴입니다.

# 전자세금계산서 매입/매출 전표로 다운로드

### Bill36524 전자세금계산서 데이터를 더존 Smart A 매입/매출전표로 다운로드

| â ×                                                                                                    | 8   | [999  | 9) (     | (주)퇴겨                                                                                                    | 상사     | 17           | 2018,       | 01,01-2018,12,31    | (2018년도) ver | 2,0_2018070401 |            |             |          | 2      | 14A/S  | ¢⇒ ¤ ⊞ ⊡       | _ 0 2     |
|----------------------------------------------------------------------------------------------------|-----|-------|----------|----------------------------------------------------------------------------------------------------|--------|--------------|-------------|---------------------|--------------|----------------|------------|-------------|----------|--------|--------|----------------|-----------|
| 업무링크                                                                                                    |     | 배뉴    | ľ        | ? 코드!                                                                                                    | 도움     | ĥ            | 삭제          | ▼ 조건검색              | 🖷 एस 🔂 ह     | 조회 × 닫기        |            |             |          |        | _      | (F10) 을        | 누르세요      |
| 프로세스<br>치그에느                                                                                                    |     |       |          |                                                                                                    |        |              |             |                     |              |                |            |             |          |        | _      |                |           |
| 피는에ㅠ                                                                                                    | îî. | * (   | 1        | - e                                                                                                    |        |              |             | <u>~</u> 2₩₩₩₩₩     | *14161       |                |            |             | 선        | 표주가    | (F4) ] |                | •         |
|                                                                                                    | 전,  | 내     | Л        | 산사 내                                                                                                    | 리말.    | 가빛           | 신표저         | d                   |              |                |            | 물러오기        | (1-3)    | 신표주가(  | .14) ( | [표석세(F7)   기종: | 로음(F11) ▼ |
| 회계                                                                                                    |     | 71    | 7        |                                                                                                    | ų      | 06           | 월           | 이 일 ~ 2018          | 년 06 월       | 30 일 ?         |            |             |          |        |        |                |           |
| 이사급여                                                                                                    |     | E     | 7        |                                                                                                    | 유형     | 구분           | 코드          | 거래처명                | 사업.주민변호      | 공급가액           | 세액         | 합계          | 분개       | 확인며부   | 전표처리   | 전표처리           | ^         |
| v .                                                                                                    |     |       | 7        |                                                                                                    | H출     | 과세           | 09999       | (주)온의상사             | 000-77-77777 | 1,392          | 139        | 1,531       | 외상       | 확인요청   | 미처리    | 미처리            |           |
|                                                                                                    | ;   | 2     | /        |                                                                                                    | H츕     | 과세           | 09999       | (주)온의상사             | 000-77-77777 | 1,394          | 140        | 1,534       | 외상       | 확인요청   | 미처리    |                |           |
| 일용도부                                                                                                    |     | 3 [   | ~        |                                                                                                    | ㅐ쑬     | 과세           | 09999       | (주)온의상사             | 000-77-77777 | 1,394          | 139        | 1,533       | 외상       | 확인요청   | 미처리    | 비서리            |           |
|                                                                                                    |     | 1 [   | /        |                                                                                                    | H출     | 과세           | 09999       | (주)온의상사             | 000-77-77777 | 1,394          | 139        | 1,533       | 현금       | 확인요청   | 미처리    | 미처리            |           |
| 생산재고                                                                                                    | 1   | 5 [   | ~        |                                                                                                    | H출     | 과세           | 00101       | (주)더존비즈온            | 134-81-08473 | 5,600          | 560        | 6,160       | 현금       | 확인요청   | 미처리    |                |           |
| , in the second second                                                                                                    | 1   | 6 [   | ~        | ~                                                                                                    | H출     | 과세           | 00103       | 더존이엔티               | 128-30-38529 | 1,600          | 160        | 1,760       | 현금       | 확인요청   | 미처리    | 비서리            |           |
| 비이지저                                                                                                    |     | 7 8   | /        | <ul> <li>Image: A set of the set of the</li></ul> | H출     | 과세           | 09999       | (주)온의상사             | 000-77-77777 | 700            | 70         | 770         | 혼합       | 확인요청   | 미처리    | 미처리            |           |
| ▲<br>10100<br>10100<br>1000<br>1000<br>1000<br>1000<br>1000<br>1000<br>1000<br>1000<br>1000<br>1000<br>1000<br>1000<br>1000<br>1000<br>1000<br>1000<br>1000<br>1000<br>1000<br>1000<br>1000<br>1000<br>1000<br>100 | 3   | 3 [   |          | <b>v</b>                                                                                                    | H출     | 영세           | 09999       | (주)온의상사             | 000-77-77777 | 14,600         |            | 14,600      | 외상       | 확인요청   | 미처리    |                |           |
| F                                                                                                    | 3   | 3 [   | ~        | <b>~</b>                                                                                                    | H출     | 과세           | 00101       | (주)더존비즈온            | 134-81-08473 | 14,600         | 1,460      | 16,060      | 현금       | 확인요청   | 미처리    | 비서디            |           |
| 자동전표처리                                                                                                    | 1   | 0 [   | ~        | ~                                                                                                    | H출     | 과세           | 00102       | 더존빌                 | 119-19-20317 | 1,100          | 110        | 1,210       | 현금       | 확인요청   | 미처리    | 미처리            |           |
|                                                                                                    | 1   | 1 [   |          | ~                                                                                                    | H술     | 과세           | 09999       | (주)온의상사             | 000-77-77777 | 10,000         | 1,000      | 11,000      | 외상       | 확인     | 미처리    |                | _         |
| 세비스                                                                                                    | 1   | 2     |          |                                                                                                    | H줄     | 면세           | 09999       | (주)온의상사             | 000-77-77777 | 10,000         |            | 10,000      | 외상       | 확인     | 미처리    | 비서디            |           |
|                                                                                                    | 1   | 3     | ~        |                                                                                                    | 비입     | 과세           | 09999       | (수)온의상사             | 000-77-77777 | 1,000          | 100        | 1,100       | 외상       | 확인     | 비저리    | 미처리            |           |
|                                                                                                    | 1   | 4     | ~        |                                                                                                    | 비입     | 과세           | 09999       | (수)온의상사             | 000-77-77777 | 10,000         | 1,000      | 11,000      | 외상       | 확인요경   | 비저리    |                |           |
|                                                                                                    |     | 5     |          |                                                                                                    | 비술     | 과세           | 00103       | 너온이엔티<br>(조) 요양 세 비 | 128-30-38529 | 3,200          | 320        | 3,520       | 현금       | 확인요경   | 미저리    | 비저리            |           |
|                                                                                                    |     | b     |          |                                                                                                    | 배열     | 과제           | 03933       | (유)준희양자             | 000-77-77777 | 25,650,000     | 2,565,000  | 28,215,000  | 지상       | 위오     | 미신디    | 미처리            | _         |
|                                                                                                    |     | 1     |          | ~                                                                                                    | 배골     | 21AI         | 09999       | (무)근리영사             | 000-77-77777 | 25,680,000     | 2,568,000  | 28,248,000  | 13       | 위오     | 미세디    |                |           |
| UC<br>Oracid LIC                                                                                                    |     | 0     |          | ~                                                                                                    | 日本     | 20NI<br>TUHI | 00104       | (누/순극용사<br>테스트레레 원  | 111 11 44444 | 20,000,000     | 2,500,000  | 20,100,000  | 파공<br>인사 | 9100   | 미세디    | 비서디            |           |
| Smart OC                                                                                                    |     | 3     | <u> </u> | <b>~</b>                                                                                                    | 축      | 204          | 00104<br>호난 | 계르르기미지              | 21 7         | 163 982 474    | 16 395 787 | 180,378,261 | 10       | 42     | UNL    | 미처리            |           |
| -WW-<br>네모쉽게 MPI                                                                                                    |     |       | 4        | ~                                                                                                    | 년<br>인 |              | 합           | 7                   | 2.71         | 11.000         | 1,100      | 12.100      |          |        |        |                |           |
| APT-34/1 MR                                                                                                    |     |       | ĝ        | 밥                                                                                                    |        |              | -           | Я                   | 23 71        | 163,993,474    | 16,396,887 | 180,390,361 |          |        |        |                |           |
| TIALIdaLA                                                                                                    |     |       |          |                                                                                                    |        |              |             |                     | _            |                |            |             |          | 1      | 1      |                | v         |
| 문기 X                                                                                                    | Q   | Messa | ge       |                                                                                                    |        |              |             |                     |              |                | 비즈니스워      | 치 [포스트]부    | 가세 일     | 직 돌려 받 | - 방법   |                |           |

**) 3** Bill36524에서 불러온 세금계산서를 선택 후 '<mark>전표추가'</mark> 버튼을 눌러 매입매출전표입력 메 뉴에 자동 기장처리 합니다.

#### ※ 전표처리 상태 값 · 미처리 – 매입매출전표 미전송 · 처리 – 매입매출전표 전송

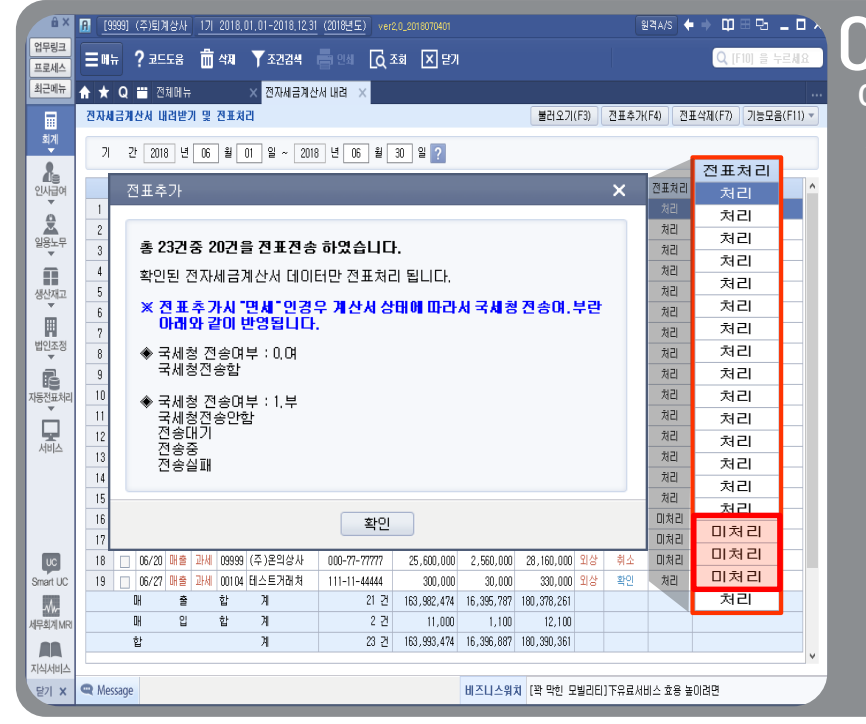

### 04 확인된 전자세금계산서 데 이터 중 "취소" 상태 건은 제외되어 반영됩니다.

# 전자세금계산서 매입/매출 전표로 다운로드

### Bill36524 전자세금계산서 데이터를 더존 Smart A 매입/매출전표로 다운로드

| â×        | A [!       | 9999) (Z               | 5)퇴계상사  | <u>17  2018,0</u> | 1,01-2018,12,31 (2018 | <u>년도)</u> ver2,0_20 | 18070401 |              |       | 원격A                | ks <b>♦</b> ⇒ 🛱 | 88       | - 0 ×    |                      |
|-----------|------------|------------------------|---------|-------------------|-----------------------|----------------------|----------|--------------|-------|--------------------|-----------------|----------|----------|----------------------|
| ·링크<br>세스 | ≣₩         | ₩?                     | 코드도움    | 💼 삭제              | 🍸 조건검색 🛛 🖶 인          | ঋ [০ু হল             | × 닫기     |              |       |                    | Q               | F10] 을 ! | 누르세요     | └ ∪ ⊃ [재무회계 〉 전표관리 . |
| 에뉴        | <b>≜</b> ★ | Q                      | 전체메뉴    |                   | × 매입매출전표입력            | ×                    |          |              |       |                    |                 |          |          | 메이메츠저포이러 메니에서        |
|           | 매입미        | H출전표                   | 입력 000- | -00-00029         | -                     |                      |          | 검색 ▼         | 복사(   | F4) 미동(Ctrl+F4)    | 전자발행(Ctrl+7)    | 기능모      | 음(F11) 🔻 | 메랍메굴선표답락] 메ㅠ에시       |
| A         | 일7         | <b>Q</b> 2018          | 년 06    | ▼ ¥               | 일 현금잔액 30,75          | 3원                   |          |              |       |                    |                 |          | GUIDE    | 동 기장처리 된 세금계산서 니     |
| ]<br>급여   |            | 일 유형                   | !       | 품명                | 공급가액                  | 부가서                  |          | 합계           | 코드    | 거래처명               | 사업.주민변호         | 전자세금     | 분개 ^     | 을 확인합니다.             |
|           |            | 01 <b>D</b> Hk         | 소숫점     |                   | 1,                    | 392                  | 139      | 1,531        | 09999 | (주)온의상사            | 000-77-77777    | 전자수취     | 외상       |                      |
| <u> </u>  |            | 01 <b>I</b> k          | 올림      |                   | - t.                  | 394                  | 140      | 1,534        | 09999 | (주)온의상사            | 000-77-77777    | 전자수취     | 외상       |                      |
| :무        |            | 01 <b>2</b> 1 <i>k</i> | 반올림     |                   | 1.                    | 394                  | 139      | 1,533        | 09999 | (주)온의상사            | 000-77-77777    | 전자수취     | 외상       |                      |
|           |            | 01 <b>2</b> 1 <i>k</i> | 반올림     |                   | 1,                    | 394                  | 139      | 1,533        | 09999 | (주)온의상사            | 000-77-77777    | 전자수취     | 현금       |                      |
| 고         |            | 01 214                 | gsdg2l  |                   | 5,                    | 500                  | 560      | 6,160        | 00101 | (주)더존비즈온           | 134-81-08473    | 전자수취     | 현금       |                      |
|           |            | 11 <b>2</b> H          | 자석외     |                   | 1,                    | 500                  | 160      | 1,760        | 00103 | 더존이엔티              | 128-30-38529    | 전자수취     | 현금       |                      |
| - 101     |            | 11 <b>D</b> H          | 직접입력    | 벽외                |                       | 700                  | 70       | 770          | 09999 | (주)온의상사            | 000-77-77777    | 전자수취     | 혼합       |                      |
| :성<br>    |            | 11 8k                  | 자석외     |                   | 14,                   | 500                  |          | 14,600       | 09999 | (주)온의상사            | 000-77-77777    | 전자수취     | 외상       |                      |
|           |            | 12 <b>I</b> k          | 자석외     |                   | 14,                   | 500                  | 1,460    | 16,060       | 00101 | (주)더존비즈온           | 134-81-08473    | 전자수취     | 현금       |                      |
| 처리        |            | 12 <b>I</b> k          | 자석외     |                   | 1,                    | 100                  | 110      | 1,210        | 00102 | 더존빌                | 119-19-20317    | 전자수취     | 현금       |                      |
|           |            | 12 <b>I</b> k          | 1       |                   | 10,                   | 000                  | 1,000    | 11,000       | 09999 | (주)온의상사            | 000-77-77777    | 전자수취     | 외상       |                      |
|           |            | 12 <b>면</b> k          | 1       |                   | 10,                   | 000                  |          | 10,000       | 09999 | (주)온의상사            | 000-77-77777    | 전자수취     | 외상       |                      |
| ^         |            |                        | 업체별 소기  | 계                 |                       |                      |          |              |       |                    |                 |          | v        |                      |
|           | 부서         |                        | ?       |                   |                       |                      |          |              |       |                    |                 |          |          |                      |
|           | 구분         | ΞΞ                     | 계정과     | 4                 | 차변                    | 대변                   | 코드       | 거래처          |       | 적요                 | 부서              | 계좌       | 관리       |                      |
|           |            |                        |         |                   |                       |                      |          |              |       |                    |                 |          |          |                      |
| UC        |            |                        |         |                   |                       |                      |          |              |       |                    |                 |          |          |                      |
|           |            |                        |         |                   |                       |                      |          |              |       |                    |                 |          |          |                      |
| MRI       |            |                        |         |                   |                       |                      |          |              |       |                    |                 |          |          |                      |
| 1         |            | 전표;                    | 건별 소계   |                   |                       |                      |          |              |       |                    |                 |          |          |                      |
| 비스        | <b>.</b>   |                        |         |                   |                       |                      |          | 111711140151 | THEFT | 2 10 1 2 2 10 A AT |                 |          |          |                      |
| X         | 🛥 Me       | essage                 | 과세유형을 ' | 입력합니다. [2]        | AHEI J                |                      |          | 비스티스위치       | .전곗]분 | 응수해진 응급리내철 ③깜      | 암이 내울 우려        |          |          |                      |

# 전자세금계산서 매입/매출 전표로 다운로드

| â×                                                                                                    | A | [99  | 99] ( | (주)퇴기  | 배상사    | 171 | 2018, | 01,01-2018,12, | . <u>31</u> (2018년도 | ) ver2,0 | _201807040 | 1      |           | 원격/                 | ×/s <b>← → ¤</b> = ₽ <b>_</b> |      |
|----------------------------------------------------------------------------------------------------|---|------|-------|--------|--------|-----|-------|----------------|---------------------|----------|------------|--------|-----------|---------------------|-------------------------------|------|
| 업무링크<br>프로세스                                                                                                    |   | Աե   | ; ·   | ? 코⊑   | 도움     | 늡   | 삭제    | ▼ 조건검색         |                     | [d 조₅    | I 🗙 E      | !7I    |           |                     | Q [F10] 을 누르세                 | 8    |
| 최근메뉴                                                                                                    | ♠ | ★    | Q     |        | 체메뉴    |     |       | × 전자세금계        | 산서 내려 ->            | <        |            |        |           |                     |                               |      |
|                                                                                                    | 전 | 자세   | 금계성   | ⊻서 내   | 1러받기   | 가 및 | 전표처   | 2              |                     |          |            |        |           | 불러오기(F3) 전표추가(F4)   | ) [전표삭제(F7)] 기능모음(F1          | 1) - |
| 회계<br>                                                                                                    |   | 기    | 간     | 201    | 8 년    |     | 월     | 일 ~            | 년 🗌                 | 불러       | 오기(F3      | 3) [ 7 | ₫₩₫       | 후가(F4) 전표삭제(F7)     | 기능모음(F11) ▼                   |      |
| 10<br>인사급여                                                                                                    |   |      |       | 일자     | 유형     | 구분  | 코드    | 거래처명           | 사업.주!               |          |            |        | _         |                     |                               |      |
| <u>ě</u>                                                                                                    |   | _    |       |        |        |     |       |                |                     |          |            |        |           | 설정                  |                               |      |
| 일용노무<br>▼                                                                                                    |   |      |       |        |        |     |       |                |                     |          |            |        | _         | 분개설정                | Ctrl + F2                     |      |
| 생산재고                                                                                                    |   | _    |       |        |        |     |       |                |                     | 합        | 계          | 분개     | 확         | 환경설정                | Ctrl + F3                     |      |
| THE REPORT OF THE REPORT OF TH |   |      |       |        |        |     |       |                |                     |          |            |        |           | 화면 구성               | Ctrl + F4                     |      |
| 법인조정<br>▼                                                                                                    |   |      |       |        |        |     |       |                |                     |          |            |        |           | ᅖᅒ                  |                               |      |
| B                                                                                                    |   | _    |       |        |        |     |       |                |                     |          |            |        | $\square$ | 면접                  |                               |      |
| 지당신표서리                                                                                                    |   |      |       |        |        |     |       |                |                     |          |            |        | $\square$ | 거래저수성               | Ctrl + F6                     |      |
| 서비스                                                                                                    |   | _    |       |        |        |     |       |                |                     |          |            |        | $\square$ | 기타                  |                               |      |
|                                                                                                    |   |      |       |        |        |     |       |                |                     |          |            |        | $\square$ | Bill36524 로그인       | Ctrl + F10                    |      |
|                                                                                                    |   |      |       |        |        |     |       |                |                     | _        |            |        | $\square$ | Bill36524 바로가기      | Ctrl + F11                    |      |
| UC                                                                                                    |   | _    |       |        |        |     |       |                |                     | _        |            |        |           | e세로 바로가기            | Ctrl + F12                    |      |
| Smart UC                                                                                                    |   |      |       |        |        |     |       |                |                     |          |            |        |           |                     |                               |      |
|                                                                                                    |   |      | [<br> | )H     | 출<br>이 |     | 합     | 계<br>게         |                     | -74      |            |        |           |                     |                               |      |
| 세부회계 MRI                                                                                                    |   |      | 1     | 개<br>참 |        |     | 8     | л<br>Л         |                     | 건        |            |        |           |                     |                               |      |
| 지식서비스                                                                                                    |   |      |       |        |        |     |       |                |                     | _        |            |        |           |                     |                               |      |
| 닫기 ×                                                                                                    | Q | Mess | age   |        |        |     |       |                |                     |          |            | 비즈     | 티스워       | 치 [귀에 쏙쏙]뉴스투뿔-카드사들은 | 싸움닭일까                         |      |

### 〈각 버튼 별 기능〉

- 불러오기 : Bill36524 발행 및 수취한 세금계산서 불러오기
- 전표추가 : 불러온 세금계산서를 매입매출전표로 전송하여 전표처리
- 전표삭제 : 전송된 전표 삭제
- 기능모음 : 기타 기능을 모아둔 버튼
- ▶설정
- 분개설정 : 전송대상 세금계산서 분개 수정
- 환경설정 : 세금계산서 불러오기 관련 옵션 설정

\*확인요청 세금계산서처리 : 매입자의 확인이 되지 않은 세금계산서도 전표로 처리 가능한 기능 \*수임업체 데이터 불러오기 : 세무회계사무소로 로그인하여 수임업체데이터를 내려 받는 메뉴 \*Smart A 에서 Bill36524로 발행한 데이터 제외

: Smart A 를 통해 Bill36524로 발행한 세금계산서 데이터는 제외하고 불러오는 기능

- 화면구성 : 세금계산서의 분개에 따른 결제상태를 확인 또는 수정 하는 메뉴
- ▶ 편집
- 거래처수정 : 거래처 정보수정
- ▶ 기타
- Bill36524 로그인: Bill36524 전자세금계산서 불러오기 위해 로그인 하는 메뉴
- Bill36524 바로가기 : Bill36524 사이트 접속
- e세로 바로가기 : 국세청 홈택스 사이트 접속

## 전자세금계산서 타사발행 입력방법

### Ⅰ 타사 전자세금계산서 사이트에서 발행한 데이터를 Smart A에 입력하는 방법

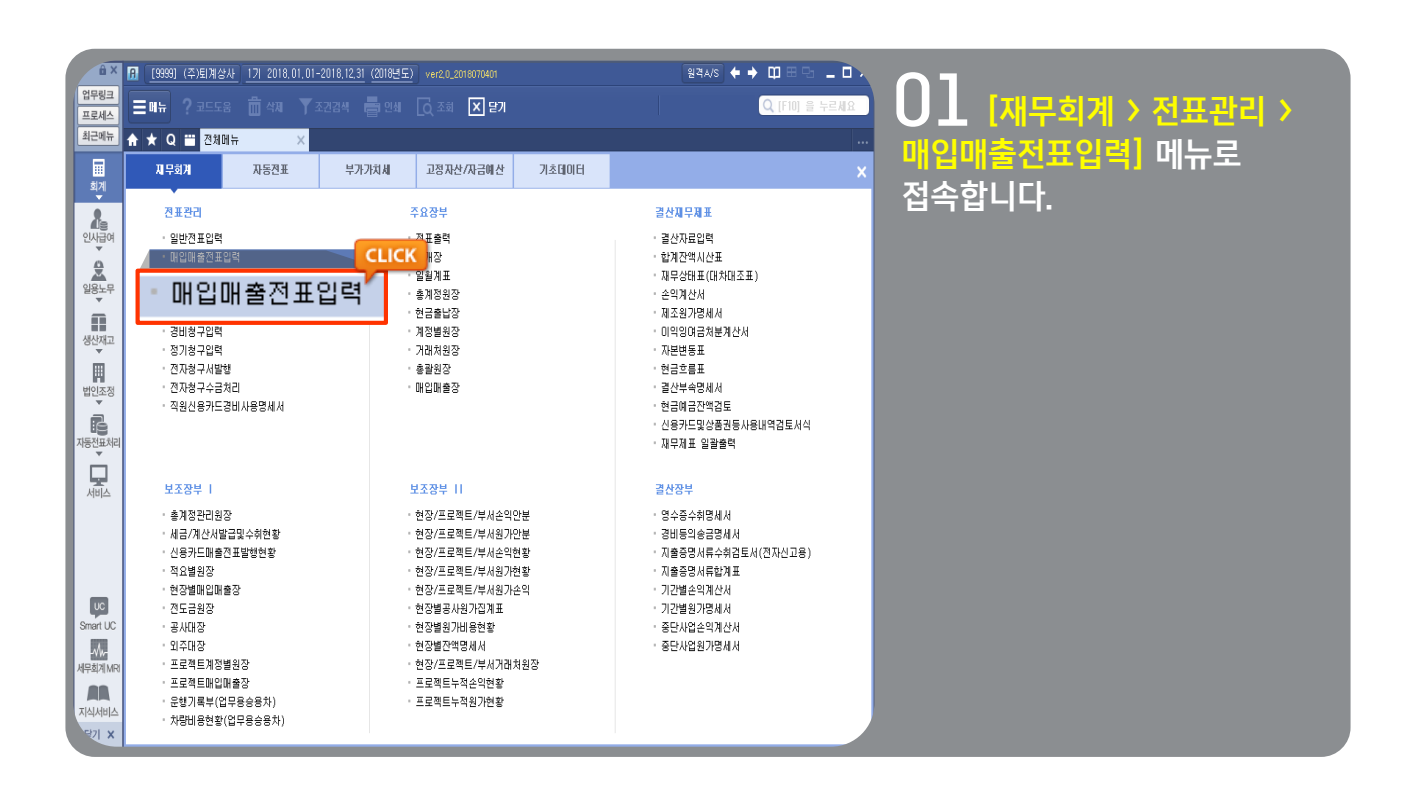

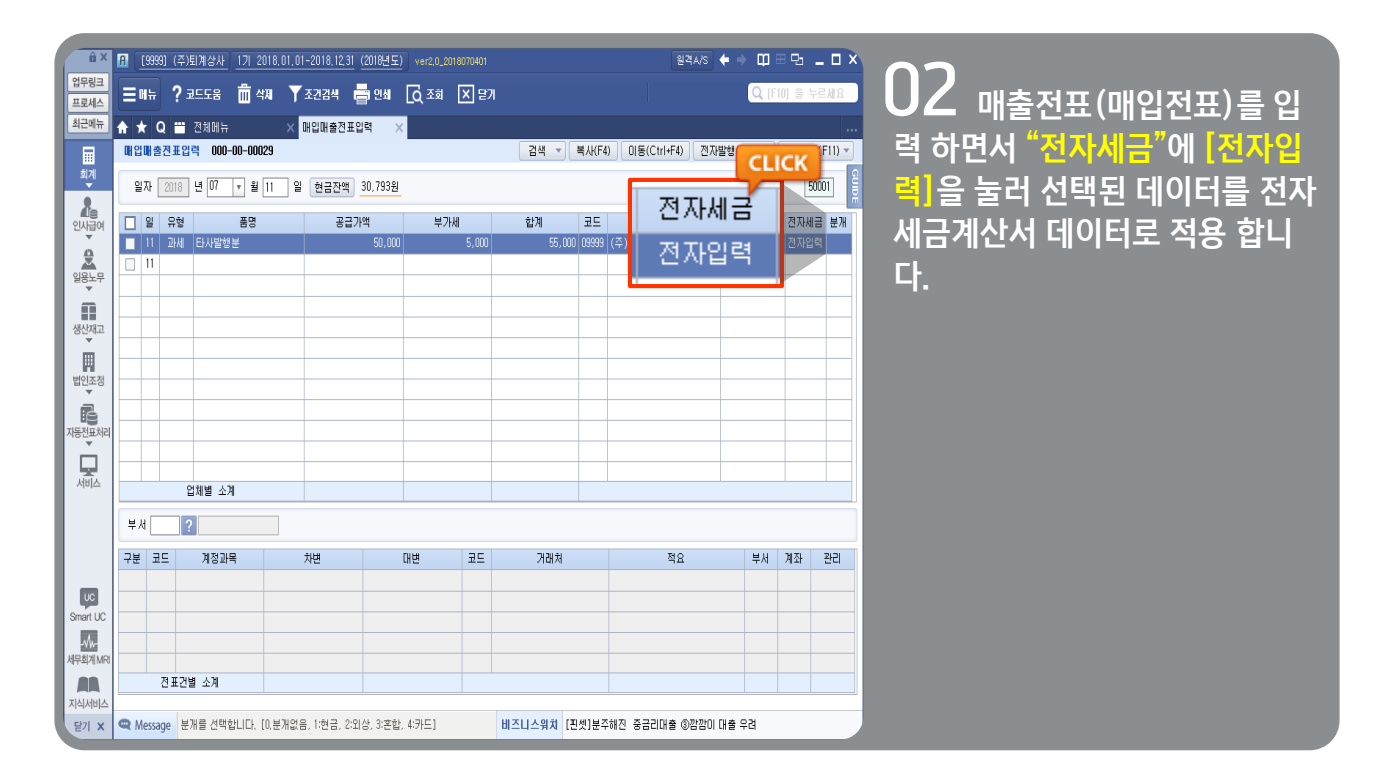

## 전자세금계산서 타사발행 입력방법

| ê ×                                                                                                    | [9999] (주)퇴계상사 1기 2018.01.01-2018.12.31                                                                                                    | (2018년도) ver2,0_2018070401                                                                                                    | 원격A/S 🔶 🕈 🖽 🗄 🕒 🗕 🗖 🗙                                                                                                    | 07              |
|----------------------------------------------------------------------------------------------------|----------------------------------------------------------------------------------------------------|----------------------------------------------------------------------------------------------------|----------------------------------------------------------------------------------------------------|-----------------|
| 업무링크<br>프로세스                                                                                                 | ≡णम ? 코드도움 💼 ४३ ▼ 조건감색 ह                                                                                                    | <mark>-</mark> 인쇄 🖸 조회 💌 맡기                                                                                                    | Q [F10] 을 누르세요                                                                                                    |                 |
| 최근메뉴                                                                                                    | ★ Q ☱ 전체메뉴 X                                                                                                    |                                                                                                    |                                                                                                    |                 |
| ·<br>회계                                                                                                    | 지무회계 자동전표 부가기                                                                                                    | 가치세 고정자산/자금에산 기초데이터                                                                                                    | ×                                                                                                    | 합계표] 메뉴로 접속합니다. |
| 2                                                                                                    | 주요신고서류                                                                                                    | 첨부서류                                                                                                    | 영세율수출관련서류                                                                                                    |                 |
| ▲등<br>인사급여<br>알용노무<br>양용노무<br>범인조정<br>범인조정<br>자동전표차위                                                         | - 보가기치세신고서<br>- 세금지간서합계표<br>- 세금기산서합계표<br>- 보기기치세입부서<br>- 보기기치세인자신고                                                                                                    | - 메일세역발공재내역<br>ELICK 동금가성격자산학득영세서<br>1 전순제목공자신부분금신고영체<br>- 시입장명부가채님부분금신고영체<br>- 시입자단위패세사입장별부가채<br>- 파표수종 및 추가님보카선서(부가채)<br>- 파표 및 체역공항부구사(부가채)<br>- 파표 및 체역공항부구사(부가채)<br>- 방방음림픽사입의체매입공채신고서<br>- 광주세계선수권의계매입서백공재신고서 | <ul> <li>수출실적당세서</li> <li>(처음 출부 서류치 출면세서</li> <li>(비국신용2), 구매확인시견자발급</li> <li>(의 철확 특당세서</li> <li>(의 전학 특당세서</li> <li>(의 국민관광적역 지사관을 통관매실적역 세서</li> <li>(의 국민관광적적 지사관을 통관매실적역 세서</li> <li>(의 국민관통감 (의 교관면서) 관례가 목표</li> <li>(재원·홍약공금가 목표</li> <li>공공가격 확장점, 서</li> <li>선택% 태양가 정관 가격 일본표</li> <li>(의 학년, 선택% 태정 관관가 화려역 일본표</li> <li>(지부</li> </ul> |                 |
|                                                                                                    | 업종별첨부서류                                                                                                    | 기타신고서류                                                                                                    | 진산대체관리                                                                                                    |                 |
| UC<br>Smart UC<br>प्रि<br>प्रि<br>प्रि<br>प्र<br>प्र<br>प्र<br>प्र<br>प्र<br>प्र<br>प्र<br>प्र<br>प्र<br>प्र | <ul> <li>부동산입대공급가역형세서</li> <li>건물관리형세서</li> <li>의제매업체역공제신고서</li> <li>고급역체제상체역공제신고서</li> <li>자활동활자원세약공제신고서</li> <li>국급유럽특별하입체역공제신고서</li> <li>승급감동영화세시</li> <li>동물건동영학원/AI(21)</li> <li>실발학학업가표</li> <li>등대업가지지부가서환급산형</li> <li>진자화팀결제양세시</li> </ul> | <ul> <li>알반/간이값세전환시자고통등상고</li> <li>과해사업전환감가상작자산신고서</li> <li>매입자평형사용가산사합가표</li> <li>과체유동장소개표신고서</li> <li>사업용취장개생신고서</li> <li>남부사작성(진제목)</li> <li>사업양도신고서</li> </ul>                                                  | - 세금계산서합계표견산매체<br>- 계산서합계표견선매체<br>- 손을실적당세견잔대체<br>- 신告카드등수히견산매체<br>- 영제물험부서류견산매체<br>- 동어입기지재부가세환급산충전산매체                                                                                                    |                 |

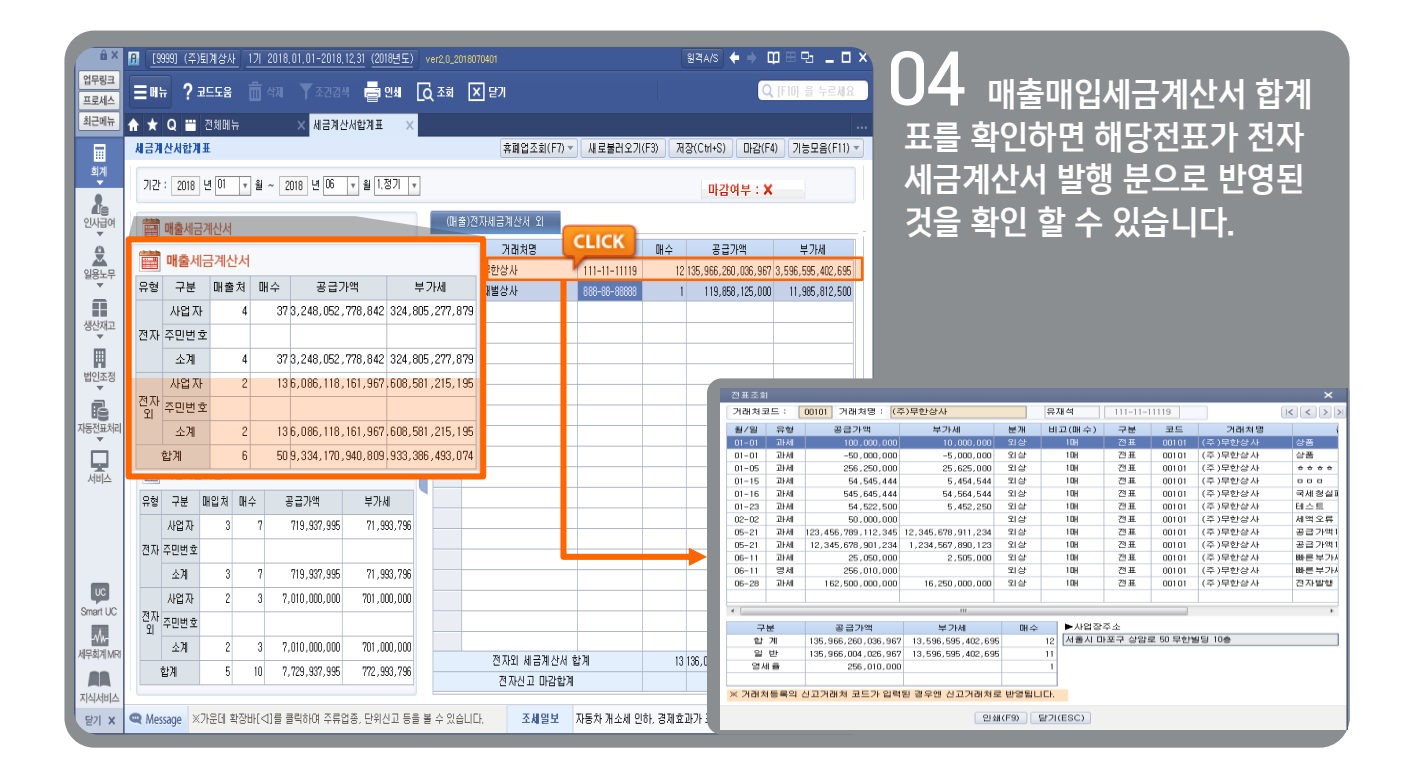

# 전자세금계산서 수임고객사의 데이터 조회

### ┃ 세무회계사무소에서 수임고객사의 데이터를 조회하는 방법

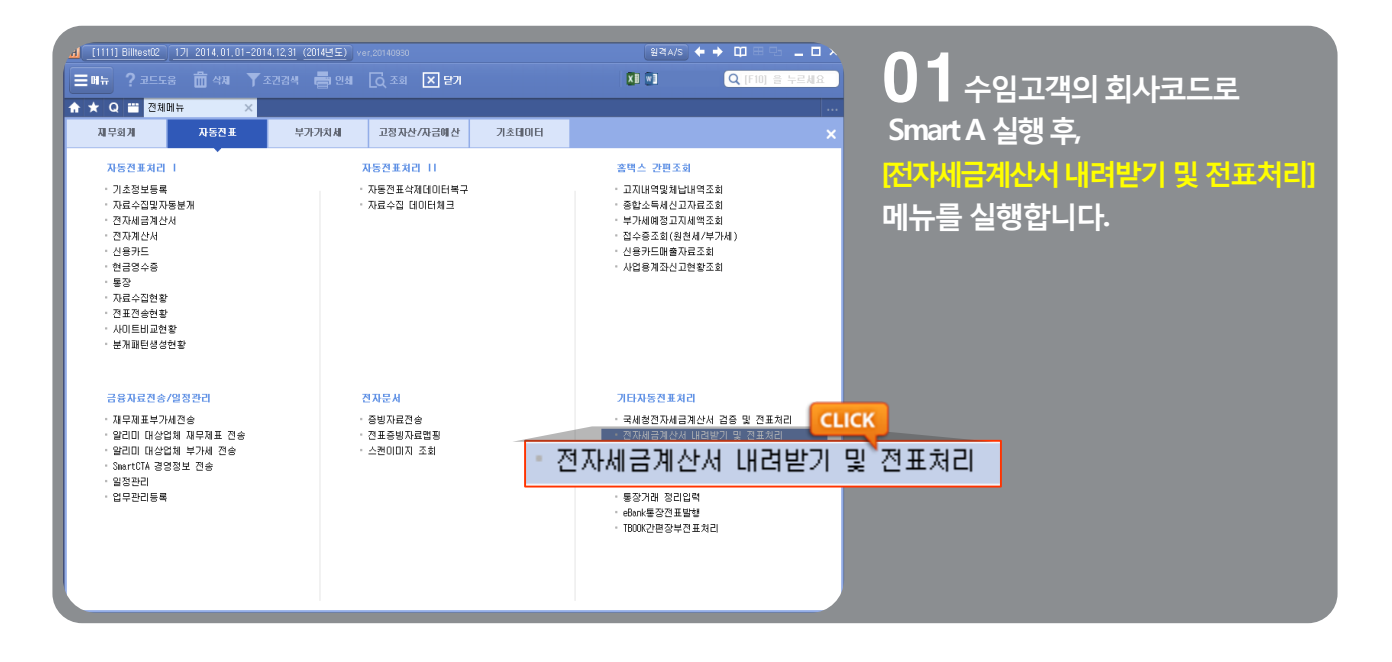

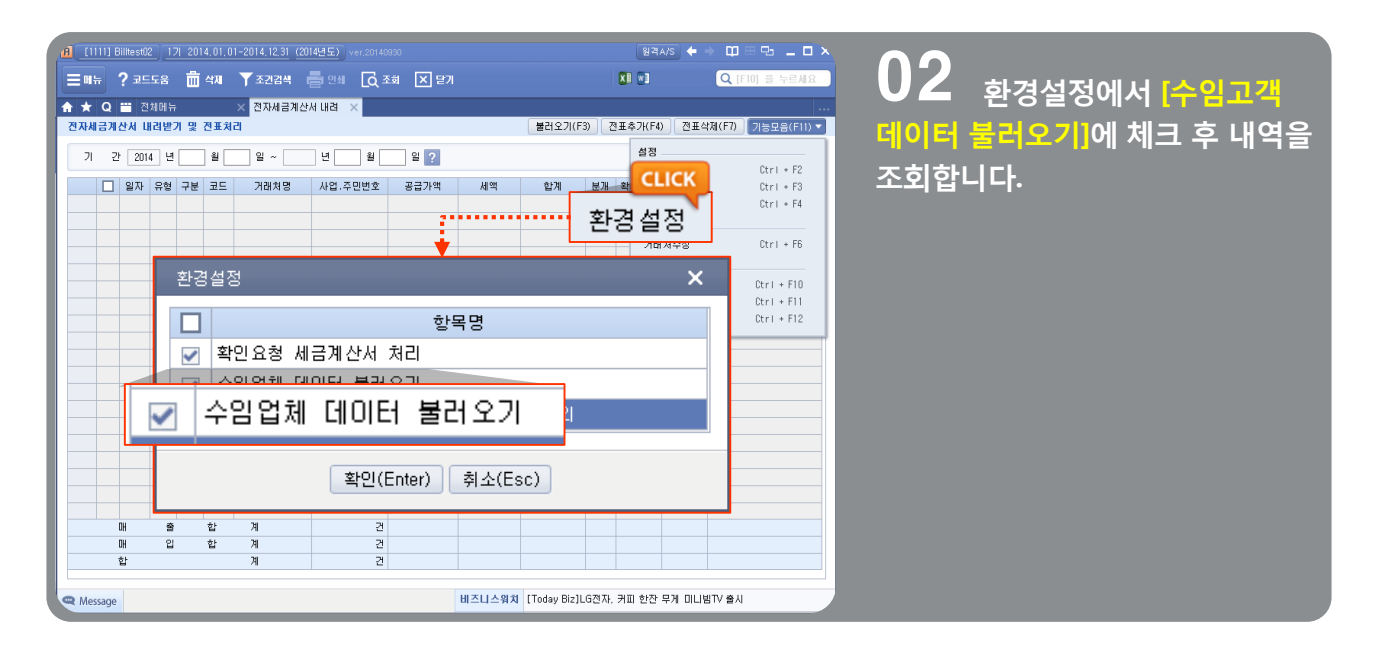

## 전자세금계산서 수정세금계산서 발행

### Smart A에서 수정세금계산서 발행하는 방법

| 을 ×<br>업무링크<br>프로세스                                  | [] [9999] (주)토 계상사 [기 2018,01,01-2018,12.3] (<br>■매뉴 ? 코드도용 협석제 文조건검색 특                                                                                                    | 2018년도) ver20,2018070401<br>- 인세 🔓 조희 🔀 닫게                                                                                                    | 월국A/S ← ← 田田 다 _ □ .<br>Q (F0) 을 누르세요                                                                                                    | 01 [재무회계 > 전표관리 >        |
|------------------------------------------------------|----------------------------------------------------------------------------------------------------|----------------------------------------------------------------------------------------------------|----------------------------------------------------------------------------------------------------|--------------------------|
|                                                      | <ul> <li>★ Q ≅ 전체하는 ×</li> <li>지유전표 부가가</li> <li>전환전표입력</li> <li>의원이 중전표입력</li> <li>의원이 중전표입력</li> <li>이버 입 마 출전 표입력</li> <li>장비용구입력</li> <li>장비용구입력</li> <li>전자용구사발법</li> <li>전자용구사발법</li> <li>전자용구사발법</li> <li>전차용구수도치리</li> <li>직원산동카드급비사용양세서</li> </ul> | 치세 고장자산/자급해산 기초대이터<br>주요장부<br>· · · · · · · · · · · · · · · · · · ·                                                                                                     | ** * * * * * * * * * * * * * * * * * *                                                                                                     | 매입매출전표입력] 메뉴로 접속<br>합니다. |
| REALEANCE<br>AND AND AND AND AND AND AND AND AND AND | 보조장부 1<br>- 총계장관리왕장<br>- 세금/계산서발급및소취현황<br>- 전술분왕장<br>- 적요분왕장<br>- 전술분왕장<br>- 전술분왕장<br>- 전술분왕장<br>- 전술분왕장<br>- 전술분왕장<br>- 관습왕공<br>- 공사대장<br>- 공부도위장 방원장<br>- 프로목토체압배출장<br>- 운영가록분(업무용송용차)<br>- 차량내용현황(업무용송용차)                                                | 보조장부 11<br>• 현장/프로젝트/부사실위안분<br>• 현장/프로젝트/부사실위안분<br>• 현장/프로젝트/부사실가순약<br>• 현장/프로젝트/부사실가순약<br>• 현장/프로젝트/부사실가순약<br>• 현장볼의사실가입계표<br>• 현장볼의사실위입학<br>• 현장볼의사실위입학<br>• 현장볼프로드,부사시3(차실장<br>= 프로젝트누적실위선학 | · 단왕가드로 상황철역에 대답보세식<br>· 자무채로 알황철역<br>감산장부<br>· 영수용수취당세서<br>· 강범동익송급장세서<br>· 자율동양서류순위간문서(진자신고용)<br>· 자율동양서류함개표<br>· 가간별순익위산서<br>· 강단사입순익계산서<br>· 중단사입원가장세서 |                          |

| ê ×                 |            | [9999] ( | (주)퇴계상사        | 17  2018,01,1         | 01-2018, 12, 31 (2018 | <u> 년도)</u> ver2,0_201 | 3070401 |           |         | 원격A/S ·           | <b>↔ ↔</b> | ⊞ <b>Ե</b> | - 🗆 X    | 107                 |
|---------------------|------------|----------|----------------|-----------------------|-----------------------|------------------------|---------|-----------|---------|-------------------|------------|------------|----------|---------------------|
| 업무링크 프로세스           | Ξ          | 12       | ? 코드도움         | <b>前</b> 438 】        | 조건검색 📑 인              | ঋ [০ু হত্র             | X 닫기    |           |         |                   | QI         | 10] 을      | 누르세요     | 스저세그계사서르 자서하        |
| 최근메뉴                | <b>↑</b> ★ | r Q i    | 전체메뉴           |                       | 매입매출전표입력              | ×                      |         |           |         |                   |            |            |          |                     |
|                     | 매입         | 매출전3     | 표입력 000        | -00-00029             |                       |                        |         | 김색 🔻      | 복사(F4)  | 이동(Ctrl+F4) 전자발   | 발행(Ctrl+7) | 기능모        | 음(F11) 🔻 | 거래(선표)들 선택압니나.      |
| 회계                  | 말          | 자 201    | 18 년 07        | ▼ 월 12 1              | 일 현금잔액 30,75          | 13원                    |         |           |         | паплания          | s nu -     |            | 50001    |                     |
|                     |            | 일 유      |                | 풍명                    | 공급가액                  | 부가서                    |         | 함계        | 코드      | 전자세               | 금          | 74 TH      | 금 분개     | '저도네그'라이 사태 "그네쳐서고" |
| •<br>•              |            | 12 교     | -<br>세 상품(테    | 스트)                   | 10                    | ,000                   | 1,000   | 11,000    | 09999   | <sup>6</sup> 구세천서 | d 고        | 국세청:       | 성공       | 신자제금 단의 경대 국제성성공    |
| 일용노무                |            | 12       | _              |                       |                       |                        |         |           |         | 1/100             | 0          |            |          |                     |
| ,                   |            |          |                |                       |                       |                        |         |           |         |                   |            |            |          |                     |
| 생산재고                |            |          | _              |                       |                       |                        |         |           |         |                   |            |            |          |                     |
|                     |            |          |                |                       |                       |                        |         |           |         |                   |            |            |          |                     |
| 1023                |            |          | _              |                       |                       |                        |         |           |         |                   |            |            |          |                     |
| <b>비율</b><br>자동전표처리 |            |          |                |                       |                       |                        |         |           |         |                   |            |            |          |                     |
| Ċ.                  |            |          | _              |                       |                       |                        |         |           |         |                   |            |            |          |                     |
| 서비스                 |            |          | 업체별 소          | Я                     | 10                    | ,000                   | 1,000   | 11,000    |         |                   |            |            |          |                     |
|                     | ₽k         | 4        | ?              |                       |                       |                        |         |           |         |                   |            |            |          |                     |
|                     | 구분         | 코드       | 계정과            | 4                     | 차변                    | 대변                     | 코드      | 거래처       |         | 적요                | 부서         | 계좌         | 관리       |                     |
| UC                  |            |          |                |                       |                       |                        |         |           |         |                   |            |            |          |                     |
| Smart UC            |            |          |                |                       |                       |                        |         |           |         |                   |            |            |          |                     |
| -세~                 |            |          |                |                       |                       |                        |         |           |         |                   |            |            |          |                     |
|                     |            | 전표       | 표건별 소계         |                       |                       |                        |         |           |         |                   |            |            |          |                     |
| 지식서비스               | <b>6</b> M | orconc   | [[] 小田 17      | a TLOI BAI DUI DEED   | 시금 바채하는 것이야           | 명이슈티 이비재지              | 리사마     | 지세이터 누이   | u∻ ca u |                   | 1 기L노하기)   |            |          |                     |
| EN X                | - M        | essaye   | COLOR AND U.C. | 274 만 편 편 1 0 00 0000 | AF 두었어드 있는[]          | ㅋ근임D.비구인/h             | 1급계인시   | 고세 글 프 정니 | 가는 전세   | ㅠ, ᇁ그노포 제금 페이 사용  | 기승 문까      |            |          |                     |

## 전자세금계산서 수정세금계산서 발행

| â X              | [9999] (주)퇴계상사                                                                                                    | 기 2018.01.01-2018 12.31 (2018년도) ver2.0 2018070401   | 원격A/S ← ➡ 00 ⊞ 단 _ 0                     |
|------------------|----------------------------------------------------------------------------------------------------|------------------------------------------------------|------------------------------------------|
| 업무링크             |                                                                                                    |                                                      |                                          |
| 프로세스             | <b>= M</b> # <b>/</b> <u>#</u> <u><u></u><u></u><u></u><u></u><u></u><u></u><u></u><u></u><u></u><u></u><u></u><u></u><u></u><u></u><u></u><u></u><u></u><u></u></u> |                                                      |                                          |
| 최근메뉴             | 🏫 🛨 Q 🞬 전체메뉴                                                                                                    | × 매입매출전표입력 ×                                         | 기능모음(F11) ▼                              |
|                  | 매입매출전표입력 000-0                                                                                                    | ⊢00029 검색 ▼ 복사(F4) DI등(Ctr                           | 1+F4) 전자발행(Ctrl+7) 기능모음(F11)             |
| 회계               | 0171 0010 14 07                                                                                                    |                                                      | 赵双                                       |
|                  |                                                                                                    |                                                      | 부개도움 (trl+B                              |
| 신사급여             | 일 유형                                                                                                    | 토머 고그가에 싸기내 하게 코드 거래?                                | 구성순서 Ctri+D                              |
| ŏ                | 🔽 12 과세 ( <u>수정</u> ,                                                                                                    | #유 × (주)온의상사                                         | 화면구성 Ctri+A                              |
|                  | 🗌 12 수정                                                                                                    | 사유 2. 공급가액 변동 🔹 (발행매수 : 1 매 발행 )                     | 등록                                       |
| AST-             | - 수정사유                                                                                                    | 2. 공급가액 변동 🔹 (발행매수 : 1 매 발행 )                        | 거래처동록                                    |
|                  |                                                                                                    |                                                      | 품명등록 Ctrl+3                              |
| 생산재고             | 비 고                                                                                                    | <u> 금초(세금)계산서작성일   2018  년</u>   07   월   12   일   _ | . 머음등록 Ctrl + 4                          |
|                  |                                                                                                    |                                                      | 자금관리 F3                                  |
| 법인조정             |                                                                                                    | 전사은 한몸에서 5 내 군사용장 사슬 계석은 계산시에서 선택복가한테다               | · 편집 · · · · · · · · · · · · · · · · · · |
|                  |                                                                                                    |                                                      | · 복수기라 F7                                |
| 비용<br>자동전표처리     |                                                                                                    | (신고 유무)<br>일자가 포함되는 분가가치세 신고에 포함하며 신고                |                                          |
| Ť                | · · · · · · · · · · · · · · · · · · ·                                                                                                    |                                                      | 는정세금계산서 Brrt+R                           |
|                  | ·····································                                                                                                    | (기한)<br>사유 발생일 다음달 10일                               | - 수정세금계산세 Ctrl + 5                       |
| VINE             | 업치                                                                                                    |                                                      | 액셀                                       |
|                  | 부서 2                                                                                                    |                                                      | 엑셀내리기 Ctrl+l                             |
|                  |                                                                                                    |                                                      | 엑셀올리기 Ctrl + U                           |
|                  | 구분 코드 🛛 💥 칠                                                                                                    | 고 : 2번~5번 까지의 수정사유 비고란은 전자수정(세금)계산서 발행시              | 기타                                       |
|                  |                                                                                                    | 부기 해야 하는 필수항목입니다.                                    | 세금계산서인쇄 Ctrl + 6                         |
| Smart UC         |                                                                                                    |                                                      | 전자입력 Ctrl+1                              |
|                  |                                                                                                    |                                                      | 국세청신고며부 Ctrl+S                           |
| ~~~~<br>세무회계 MRI |                                                                                                    |                                                      | e세로전송 일괄변경 Ctrl + 9                      |
|                  | 전표건별 소계                                                                                                    |                                                      | . 일발감색 Shift + Hi<br>조보거새 Charl - CC     |
| 지식서비스            |                                                                                                    |                                                      | . 5787 UTI+10                            |
| 달기 X             | Q Message 전표를 입력할                                                                                                    | 일을 입력합니다. 비즈니스워치 [포스트]부가세 일찍 통령                      | 의 받는 방법                                  |

03 [기능모음] > [수정세금계 산서] 버튼을 눌러 [수정사유]를 선택합니다.(ex. 공급가액 변동)

※전자세금계산서의 상태가 '전자발행, 전자입력, 전자수취' 일 경우 수정세금계산서 버튼이 활성화됩니다.

#### 〈수정세금계산서 수정사유〉

- 1. 기재사항 착오·정정
- 2. 공급가액 변동

3. 환입

- 4. 계약의 해제
- 5. 내국신용장 사후 개설
- 6. 착오에 의한 이중발급 등

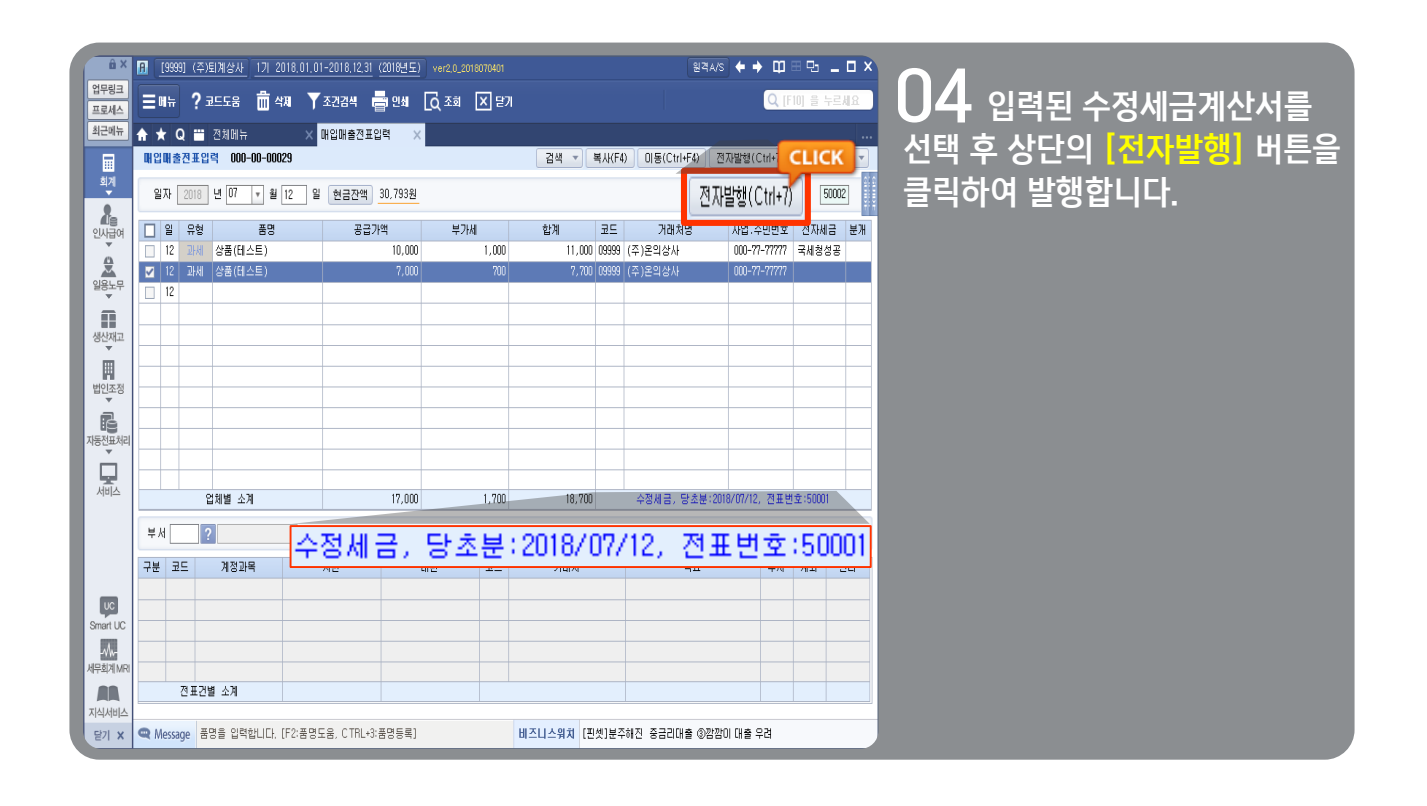

## 전자세금계산서 수정세금계산서 발행

| ê x             | <u>[9999]</u> (주)토            | 계상사 <u>1기 201</u>                                                                           | 8,01,01-2018,1        | 12,31 (2018년도)           | ver2,0_2018070401     |                 |                    |                |                  | 원격          | a/s ← → @ = 면 _ □ >                      |                      |
|-----------------|-------------------------------|---------------------------------------------------------------------------------------------|-----------------------|--------------------------|-----------------------|-----------------|--------------------|----------------|------------------|-------------|------------------------------------------|----------------------|
| 업무링크<br>프로세스    | ≡≋∺ ?⊉                        | 트도움 💼 색제                                                                                    | Ⅰ ▼조건검쓰               | : 🖥 ଅଧ୍ୟ [(              | त्रे रुबे 🗙 छ         | ห               |                    |                |                  |             | Q [F10] 을 누르세요                           | ┃ UD (세금)계산서 발행이 완료  |
| 최근메뉴            | <b>≜ ★ Q Ⅲ</b> 2              | 1<br>1<br>1<br>1<br>1<br>1<br>1<br>1<br>1<br>1<br>1<br>1<br>1<br>1<br>1<br>1<br>1<br>1<br>1 | × 매입매출                | 전표입력 X                   |                       |                 |                    |                |                  |             |                                          |                      |
|                 | 전자세금계산서 빌                     |                                                                                             |                       |                          |                       |                 |                    |                |                  |             |                                          | 되면 국제성 신송결과 및 서디 상   |
| 희계              | ※ Bill36524의 처리               | ]상태 및 국세청 Z                                                                                 | 연송여부 확인은              | [전송결과]버튼을 (              | 클릭해서 반영합니             | -               |                    |                |                  |             |                                          | 태 갔이 '미저소 / 화이으처' 으ㄹ |
| &               | ※ 수정사유 [1, 기]                 | 대사항 착오]는 부(                                                                                 | -)의 (세금)계산            | 서 1장과 포함한 흥              | 2매를 발행하셔야 1           | 합니다             |                    |                |                  |             |                                          |                      |
| 인사급여            | ※ <u>전자계산서</u> 의<br>계산서 설정의 급 | 국세경 선용기한원<br> 세청전송 대부를                                                                      | 은 말급일 익일까<br>정확히 확인하며 | 시 입니다. 선송기한<br>발급하시기 바람이 | '경과하며 선송하는<br>[다. 전자] | : 경우메<br>발행(F7) | 는 시연선송<br>발행취소(F8) | 또는 비신<br>계산서설정 | 1용 가(<br>!(F9) 존 | 알세가<br>1송결과 | 루과됩니다.<br>(F11) 미메일(Ctrl+F3) 화면(Ctrl+F4) | 변경됩니다.               |
| <u>0</u>        | ✓ 국세 :                        | 형 처리상태                                                                                      | 국세청                   | 처리상태                     | 거래처                   | 주류              | 공급가액               | 세액             | 수정               | 구분          | 이메일(F2) 발                                |                      |
| 일용노무            | 1 🔲 미전 (                      | 송 확인요청                                                                                      | 미전송                   | 확인요청                     | 9 (주)온의상사             | ¥               | 7,000              | 70             | ] 2              | 청구          | rlaquddyd9485@hannail.net 2018-0         |                      |
|                 |                               |                                                                                             |                       |                          |                       |                 |                    |                |                  |             |                                          |                      |
| 생산재고            |                               | _                                                                                           | _                     |                          |                       |                 |                    |                |                  |             |                                          |                      |
|                 |                               |                                                                                             |                       |                          |                       |                 |                    |                |                  |             |                                          |                      |
| 법인조정<br>▼       |                               |                                                                                             |                       |                          |                       |                 |                    |                |                  |             |                                          |                      |
| ß               |                               |                                                                                             |                       |                          |                       |                 |                    |                |                  |             |                                          |                      |
| 자동전표처리<br>▼     |                               |                                                                                             |                       |                          |                       |                 |                    |                |                  |             |                                          |                      |
|                 |                               |                                                                                             |                       |                          |                       |                 |                    |                |                  |             |                                          |                      |
| 서비스             |                               |                                                                                             |                       |                          |                       |                 |                    |                |                  |             |                                          |                      |
|                 |                               | 합 계 [전송:1건.                                                                                 | , 미전송0건]              |                          |                       |                 | 7,000              | 700            | )                |             |                                          |                      |
|                 | ۲.                            |                                                                                             |                       |                          | I                     |                 | I                  |                |                  |             | >                                        |                      |
|                 | 당초승민변호                        | 2018071241000                                                                               | 109607644097          | ※수정(세금)                  | 계산서 발행분에 대            | 한 당초            | 승인변호 입니다           |                |                  |             |                                          |                      |
| UC              | 비고 1 당초세:                     | 금계산서작성일 : 2                                                                                 | 018년 07월 12           | 국 세 청 신                  | 고일시                   |                 |                    | 국세             | 청 승              | 인 변         | 호 201807124100009607683869               |                      |
| Smart UC        | 비 고 2                         |                                                                                             |                       | 현 금                      | <b></b>               | Ħ               |                    | 머음             |                  |             | 외 상                                      |                      |
| 시 /<br>세무회계 MRI |                               |                                                                                             |                       |                          |                       |                 |                    |                |                  |             |                                          | -                    |
|                 | 전표건별                          | 소계                                                                                          |                       |                          |                       |                 |                    |                |                  |             |                                          |                      |
| 지식서비스           |                               |                                                                                             |                       |                          |                       |                 |                    |                |                  |             |                                          |                      |
| 달기 🗙            | Message 전표                    | 를 입력할 일을 입력                                                                                 | 력합니다.                 |                          |                       | 비즈              | 니스위치 [핀셋           | !]분주해진         | 중금리디             | H출 ③2       | 깜깜이 대출 우려                                |                      |

## 전자세금계산서 수정세금계산서 발행

### Smart A에서 원천없는 수정세금계산서 발행하는 방법

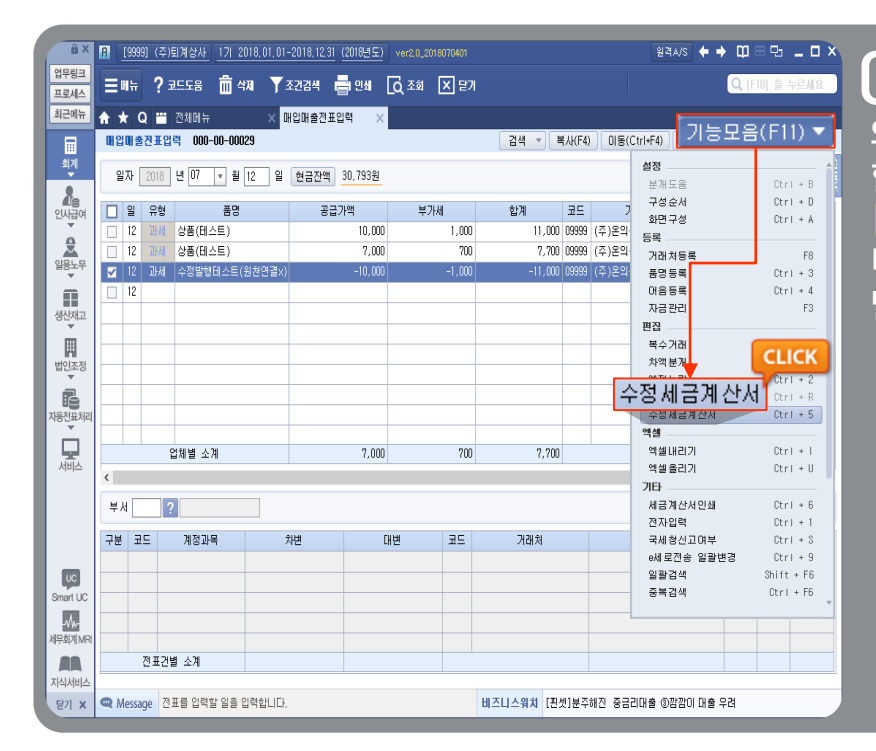

Ol 원인전표(원천세금계산서) 와 연결하지 않고 수정발행 진행 할 경우, 일자와 유형만 표기 후 [기능모음 > 수정세금계산서] 버튼을 눌러서 수정세금계산서 발행이 가능합니다.

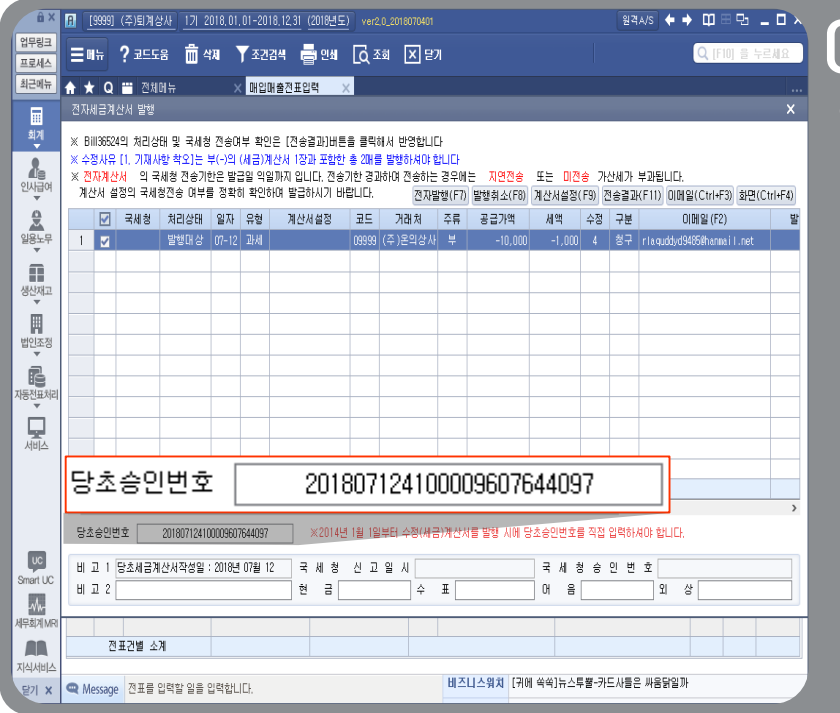

02 원인전표(원천세금계산서) 와 연결하지 않고 수정발행 진행 할 경우, 필히 '당초승인번호' 를 입력하셔야 발행이 가능합니다.

# 전자세금계산서 수정세금계산서 발행

예시

작성일 7월 1일 공급가액 50,000원 (세액 5,000원) 세금계산서를, 7월 13일에 계약해제를 통보 받아 수정세금계산서 발행

| ê X          | <b>B</b> [99    | 999] (주)퇴계상사 _ 1기 :                  | 2018.01.01-2018.12.31 (20    | 118년도) ver2,0_2018 | 070401       |                          | 원격A/S 🔶 🕈 🕻             | ।⊟면 _ □ ×              |                           |
|--------------|-----------------|--------------------------------------|------------------------------|--------------------|--------------|--------------------------|-------------------------|------------------------|---------------------------|
| 업무링크<br>프로세스 | ≣ଖ              | <b>- ?</b> 2558 💼 -                  | 470 ▼ उट्येये4 📑             | ৩ধ 🖸 🖸 🖸           | × 닫기         |                          | Q                       | [F10] 을 누르세요           | ↓ 【재무회계 〉 전표관리 〉          |
| 최근메뉴         | <b>*</b> *      | Q 🛗 전체에뉴                             | × 매입매출전표입력                   | ×                  |              | J                        | 기능                      | 코음(F11) 🔻              | 매이매추저프이려]에서 7원 1인         |
| 회계           |                 | [출전표입력 000-00-00                     | U29                          |                    | 24           | * ( \$AR(F4)   UI8(      | Jtrl+F4) 전사일등(1996-1997 |                        | 네 티에 걸 난 프 티 기 에서 / 글 그 글 |
|              | 일자              | · 2018 년 U/ ▼ 월                      | 01 일 현금잔액 30,                | .793원              |              | 3,                       | · 철상<br>분개도움            | Ctrl + B               | 빌앵 신표를 신택압니다.             |
| 인사급여         | _ 2<br>☑ 3      | 수정사유<br>수정사유 4,계9                    | 각의 해제 🔷                      | ] (발핵매수 :          | ×<br>(매 발핵 ) | 코드 7<br>,000 09999 (주)온의 | 대: 구성순서<br>3시 하면구성      | Ctrl + D<br>Ctrl + A   | [기느ㅁ으_스저세그게사서] 크리         |
| 일용노루         |                 | 비 고 당초()                             | 세금)계산서작성일 201                | 18년 07월            | 01 일         |                          | 등록                      |                        |                           |
| -            | 정사              | 유 (4,계약의 ö                           | 개제                           | ▼ (발               | 행매수 : 1 매    | 발행 )                     | 거래처등록<br>품명등록           | F8<br>Ctrl + 3         | 우 수정사유-4.계약의 해제 들 신       |
| 생고<br>H      |                 | 고 탄초(세근)                             | 계사서장성의                       | 교<br>2018 년 (1     | 17 원 01      | <u> </u>                 | 어음등록<br>자구과리            | Ctrl + 4 .             | 택하고 [확인]버튼을 누릅니다.         |
| 법인조정         | -               |                                      |                              |                    |              |                          | 편집                      |                        |                           |
| Ē            |                 | <수정신고 유무><br>수정일자가 포함되<br>(스정시고 분필요) | i는 과세기간분 부가세 (               | 신고에 포함하며 신         | a            |                          | 복수거래<br>차액분개            | CLICK                  |                           |
| 자동전표처        | ۹<br>           | 〈발급기한〉<br>계약 해제일 다음                  | 달 10일                        |                    |              |                          | · 수정 세금계 산/             | Ctrl + 2 .             |                           |
| 세비스          |                 | ※ 2012,7,1 이후<br>금)계산서를 입력           | 의 [계약의 해제사유] 발<br> 항시기 바랍니다. | よ생분은 계약해제들         | 』에서 수정(세     | ,000 L                   | 수정세금계산서                 | Ctrl + 5               |                           |
|              | <b>`</b><br>₽,И | (2012,7,1 0)전문                       | 는 전면제법 삼소)                   |                    |              |                          | 역설<br>역설내리기             | Ctrl + I               |                           |
|              | 구분              | ※ 참고 : 2번~5번<br>부기 해야                | 까지의 수정사유 비고란<br>하는 필수항목입니다.  | !은 전자수정(세금)        | 계산서 발행시      |                          | 역설 올리기<br>기타            | Ctrl + U               |                           |
|              |                 | 메뉴얼 출                                | <b>:고사항</b> 분개도움(F)          | 2) 확인(Tab)         | 취소(Esc)      |                          | 세금계산서인쇄                 | Ctrl + 6               |                           |
| Smart UC     |                 |                                      | <b></b>                      |                    |              |                          | 전자입력<br>국세청신 고며부        | Ctrl + 1<br>Ctrl + S   |                           |
|              | 1               |                                      |                              |                    |              |                          | e세로전송 일괄변경<br>일광건세      | Ctrl + 9<br>Shift + F6 |                           |
|              |                 | 전표건별 소계                              |                              |                    |              |                          | 중복검색                    | Ctrl + F6              |                           |
| 문기 X         | 🗨 Mes           | sage 전표를 입력할 일을                      | 입력합니다.                       |                    | 비즈니스워        | 치 [꽉 막힌 모빌리티]구           | 유료서비스 효용 높이려면           |                        |                           |

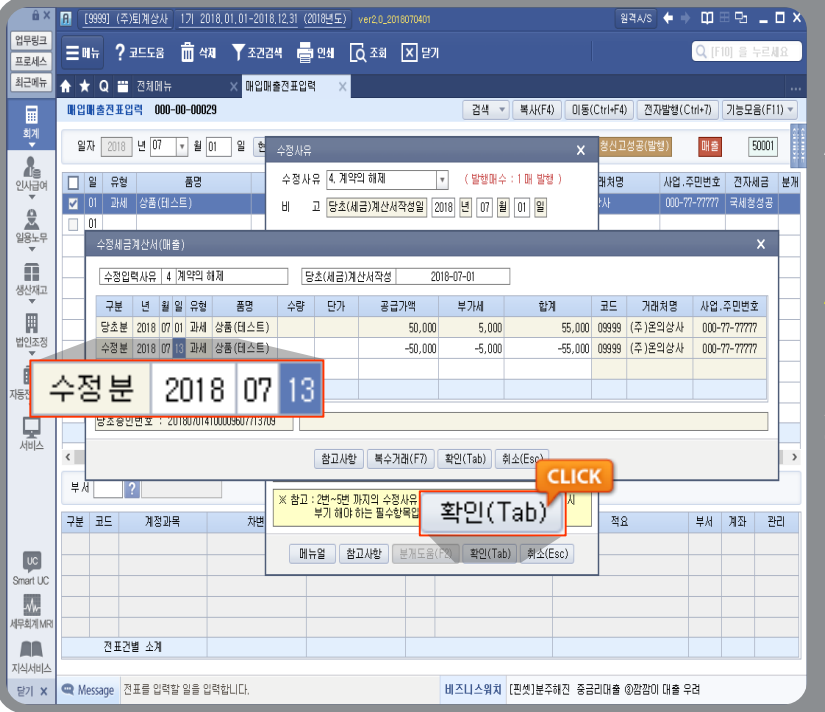

02 수정세금계산서(매출) 탭 이생성되면 실제 계약이 해제된 날 짜입력 후 [확인] 버튼을 누릅니다.

※ 계약의 해제 작성일은 계약해제 일을 기재하고, 비고란에는 원천 세금계산서 작성일을 기재합니다.

※ 수정세금계산서 관련하여 자세한 내용은 Bill36524 공지사항의 '수정(세금)계산서 매뉴얼 '참고

# 전자세금계산서 수정세금계산서 발행

| 읍 X<br>업무링크                 |    | [9999] (주)    | 퇴계상사 <u>1기 2018.</u>   | 01.01-2018.12.31 | 2018년도)] ver2,0_ | 2018070401 |             |              | 원격A/S       | + + u       |        |           | Ωζ                 |
|-----------------------------|----|---------------|------------------------|------------------|------------------|------------|-------------|--------------|-------------|-------------|--------|-----------|--------------------|
| 프로세스                        | Ę  | 베뉴 ?:<br>+    | 고드노움 🛄 삭제              | ▼ 소건검색   등       | াথধা LQ এল       | [X] 닫기     |             |              | 전자빌         | U<br>행(Ctr  | +7)    |           | UJ [재무회계 > 전표관리 >  |
|                             |    | ¥ 및<br>김매출전표입 | 전세미유<br>력 000-00-00029 | ▲ 배입배열신표입        | 4 X              |            | 김색 ▼ 복      | 사(F4) 이동((   | Ctrl+F4) 전기 | 다발행(Ctrl+7) | 기능모    | .음(F11) ▼ | 매입매출전표입력]에서 해당 수   |
| 회계                          |    | 일자 2018       | 년 07 🔻 윌 13            | 일 현금잔액 3         | 10,793원          |            |             |              |             | OH          | ŝ [    | 50001     | 전세근계산서를 선택 흐 산다이   |
| 인사권에                        |    | 일 유형          | 품명                     | 공급기              | .액 부             | 17HM       | 합계          | 코드 거         | 래처명         | 사업.주민번      | 호 전자   | 세금 분개     | 정지바해 씨트은 크리신어 바해   |
|                             | ⊻  | 13 교세         | 상품(테스트)                |                  | -50,000          | -5,000     | -55,000     | 09999 (주)온잌성 | 날사          | 000-77-777  | 7      |           | [신지철행] 미근물 물락이어 철행 |
|                             | 일  | 유형            | 품명                     | 공급가액             | 부가세              | 합계         | 코드 그        | 거래처명         | 사업.주면       | 민번호         | 전자세    | 금 분기      | 집니다.               |
|                             | 13 | 과세            | 상품(테스트)                | -50,000          | -5,000           | -55,0      | 00 09999 (주 | )온의상사        | 000-77-1    | 77777       |        |           |                    |
| 법인조정                        | -  |               |                        |                  |                  |            |             |              |             |             |        |           | -                  |
| 자동전표처                       | a  |               |                        |                  |                  |            |             |              |             |             |        |           |                    |
| Q                           |    |               | 업체별 소계                 |                  | -50,000          | -5,000     | -55,000     | 수정세:         | 금, 당초분:201  | 8/07/01, 전표 | 번호:500 | 01        |                    |
| 서비스                         | ۲  |               |                        |                  |                  |            |             |              |             |             |        | >         |                    |
|                             | ¥  | M             | ?                      |                  |                  |            |             |              |             |             |        |           |                    |
|                             | 75 | 분 코드          | 계정과목                   | 차변               | 대변               | 코드         | 거래처         |              | 적요          | 부서          | 계좌     | 관리        |                    |
| UC<br>Smoot LK              |    |               |                        |                  |                  |            |             |              |             |             |        |           |                    |
| Sinarroo<br>- 사내-<br>세무희계 M | Ŕ  |               |                        |                  |                  |            |             |              |             |             |        |           |                    |
|                             |    | 전표건           | 별 소계                   |                  |                  |            |             |              |             |             |        |           |                    |
| 지역서비:<br>달기 X               |    | Message [     | 30자리),[거래처코드에/         | 네 '+'키 입력후 사업기   | R변호(10자리),주민     | 변호(13자리)   | 비즈니스워치 [귀어  | 쏙쏙]뉴스투뿔-     | 카드사들은 싸울    | 8닭일까        |        |           |                    |

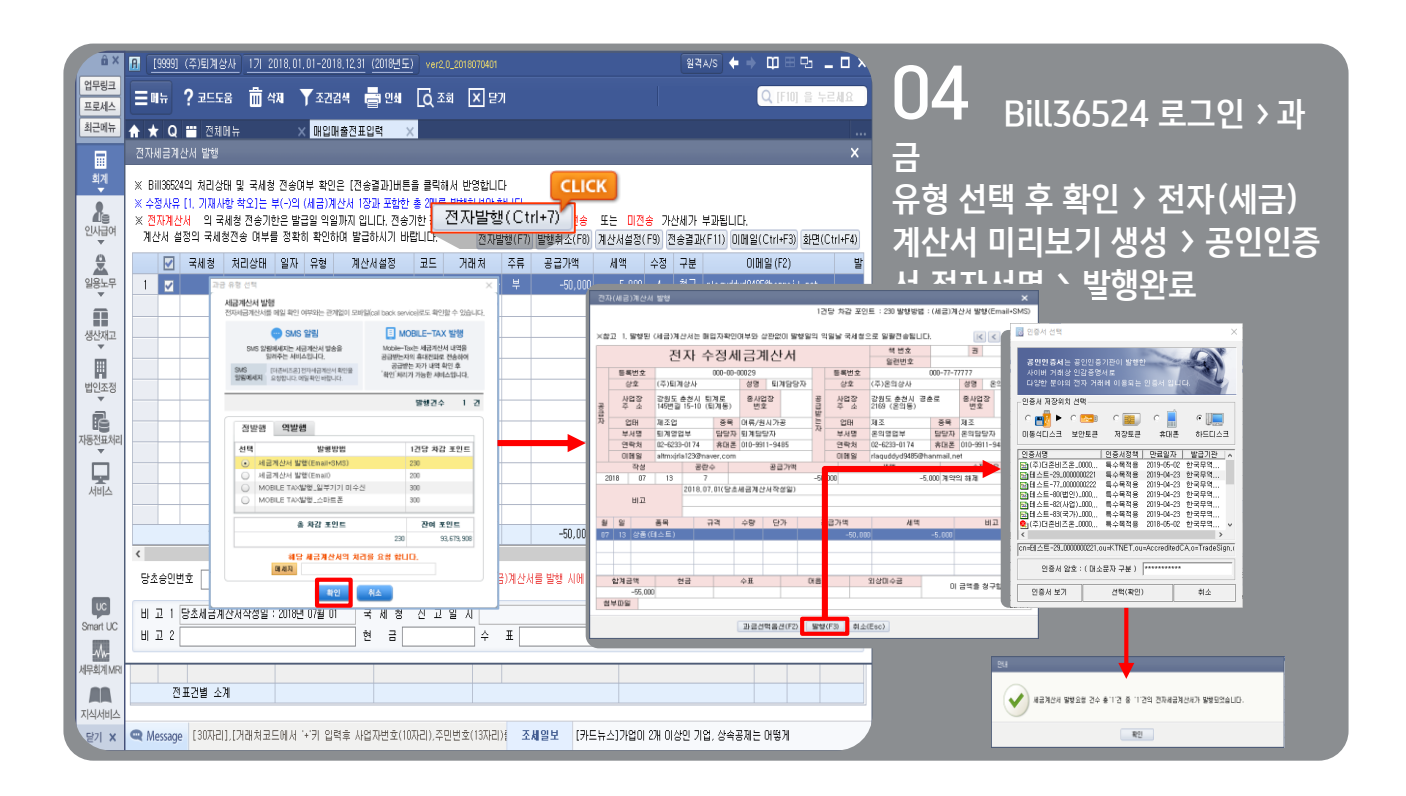

## 전자세금계산서 수정세금계산서 발행

| â×           | 8                | [9999] (주)퇴계·          | 상사 <u>1기 20</u>      | 18,01,01-:       | 2018,12,31 (2018년도)          | ver2,0         | _2018070401    |                 |                    |                |                 | 원격          |                                          |                    |
|--------------|------------------|------------------------|----------------------|------------------|------------------------------|----------------|----------------|-----------------|--------------------|----------------|-----------------|-------------|------------------------------------------|--------------------|
| 업무링크<br>프르세스 | Ξ                | I∺ ? ⊒⊆9               | -<br>음 💼 삭제          | I Ya             | :건검색 📑 인쇄                    | [Q ₹3          | i X 말          | ų               |                    |                |                 |             | Q [F10] 을 누르세요                           |                    |
| 최근메뉴         | ÷ 1              | r Q 😁 전1               | IM \\                | × M              | 입대출전표입력 >                    |                |                |                 |                    |                |                 |             |                                          | ●● (제금)계산지 월양이 관묘  |
|              | 전자               | 세금계산서 발행               |                      |                  |                              |                |                |                 |                    |                |                 |             | ×                                        | 되면 국세청 전송격과 및 처리상태 |
| 회계           | × B              | ill36524의 처리4          | /태 및 국세청             | 전송대부 최           | 반이우 [전송경과]ㅐ트                 | 을 클릭해          | 세 바영한테         | -               |                    |                |                 |             |                                          |                    |
| 8            | × 4              | 정사유 [1, 기제/            | 사항 착오]는 부            | (-)의 (세금         | )계산서 1장과 포함한                 | 총 20배를         | 발행하셔야 힘        |                 |                    |                | _               |             |                                          | _ 값이 미선송 / 확인요성 으로 |
| 인사급여         | * <u>신</u><br>계신 | ·사계산서 의 =<br>산서 설정의 국제 | 4세정 신송기한<br> 청전송 대부를 | 은 말급일 *<br>정확히 확 | 막일까지 입니다. 전송.<br>인하며 발급하시기 바 | 1한 경과(<br>알티다. | 하며 선송하는<br>전자별 | ·경우네·<br>[형(F7) | 는 시년선종<br>발행취소(F8) | 또는 비간<br>계산서설정 | [응 가:<br>(F9) 전 | 안세가<br>연송결과 | 무과됩니다.<br>(F11) 이메일(Ctrl+F3) 화면(Ctrl+F4) | 변경된니다              |
| 2            |                  | ☑ 국세청                  | 처리상태                 | 일자 유형            | 병 계산서설정                      | 코드             | 거래처            | 주류              | 공급가액               | 세액             | 수정              | 구분          | 이메일(F2) 발                                |                    |
| 일용노무<br>▼    | 1                | 🔽 미전송                  | 확인요청                 | 07-13 Ikk        | 4                            | 09999 (        | 주)온의상사         | 부               | -50,000            | -5,000         | 4               | 청구          | r la quddyd94850hanna i I.net 2018-C     |                    |
|              |                  |                        | 국세:                  | 청                | 처리상태                         | H              |                |                 |                    |                |                 |             |                                          |                    |
| 생산재고         |                  |                        | 미전;                  | <u> </u>         | 확인요청                         |                |                |                 |                    |                |                 |             |                                          |                    |
|              |                  | -                      |                      |                  |                              |                |                |                 |                    |                |                 |             |                                          |                    |
| 법인조성<br>·    |                  |                        |                      |                  |                              |                |                |                 |                    |                |                 |             |                                          |                    |
| 자도저표처리       |                  |                        |                      |                  |                              |                |                |                 |                    |                |                 |             |                                          |                    |
| -10 Cmodel   |                  |                        |                      |                  |                              |                |                |                 |                    |                |                 |             |                                          |                    |
|              |                  |                        |                      |                  |                              |                |                |                 |                    |                |                 |             |                                          |                    |
|              |                  |                        |                      |                  |                              |                |                |                 |                    |                |                 |             |                                          |                    |
|              |                  | 합                      | 계 [전송:1건             | , 미전송이           | 건]                           |                |                |                 | -50,000            | -5,000         |                 |             |                                          |                    |
|              | <b>`</b><br>당기   | 승이변호                   | 201807014100         | 0096077137       | 119 ※수적(세                    | 금)계산서          | 발행분에 대         | 한 당초:           | 승인변호 입니다           |                |                 |             | 2                                        |                    |
| UC           |                  |                        | 201001014100         | 0000011101       | ~+8/4                        | umen           | 202914         | - 51.           |                    |                |                 |             | •                                        |                    |
| Smart UC     | 비                | 교 1 당초세금)<br>고 2       | ¶산서작성일 : ;           | 2018년 07월        | 비 국세청                        | 신 고            | 2 M            | π               |                    | 국세             | 정 승             | 인 변         | 포 201807134100009607719874               |                    |
| -1/1-        |                  |                        |                      |                  |                              |                | T              | - L             |                    |                |                 |             |                                          |                    |
| 세무회계 MRI     |                  | 78 TT 78 HPL - A       | м                    |                  |                              |                |                |                 |                    |                |                 |             |                                          |                    |
| 지식서비스        |                  | 신표선별 외                 | 21                   |                  |                              |                |                |                 |                    |                |                 |             |                                          |                    |
| 달기 X         | Q M              | essage [307/E          | 비).[거래처코드            | 에서 '+'키          | 입력후 사업자변호(10                 | (1리),주민        | 변호(13자리        | 비즈비             | 니스워치 [글로           | 별 코스닥]         | 上 활성            | 화방안 [       | 탄력받아 레벨업                                 |                    |

# 전자세금계산서 세금계산서 역 발행

### Smart A에서 세금계산서 역 발행하는 방법

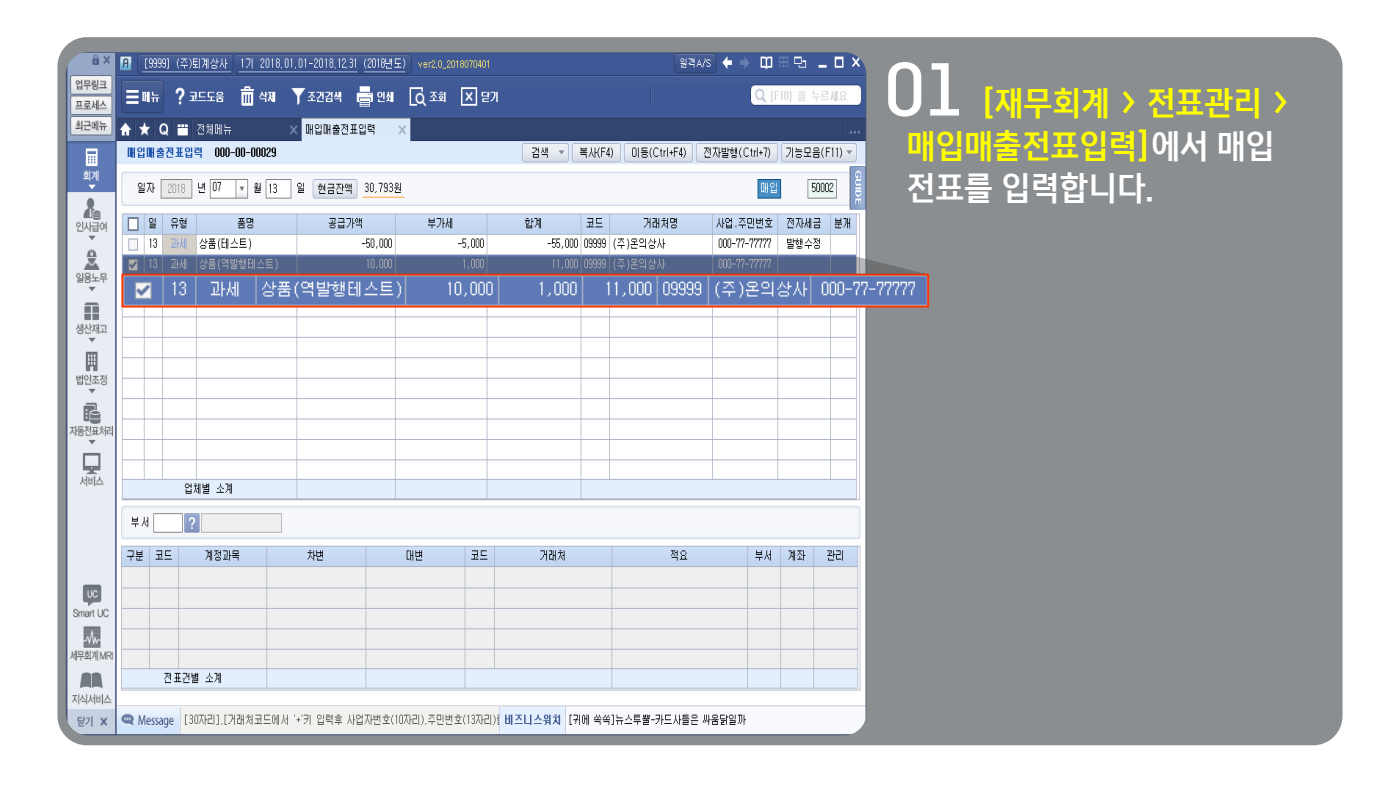

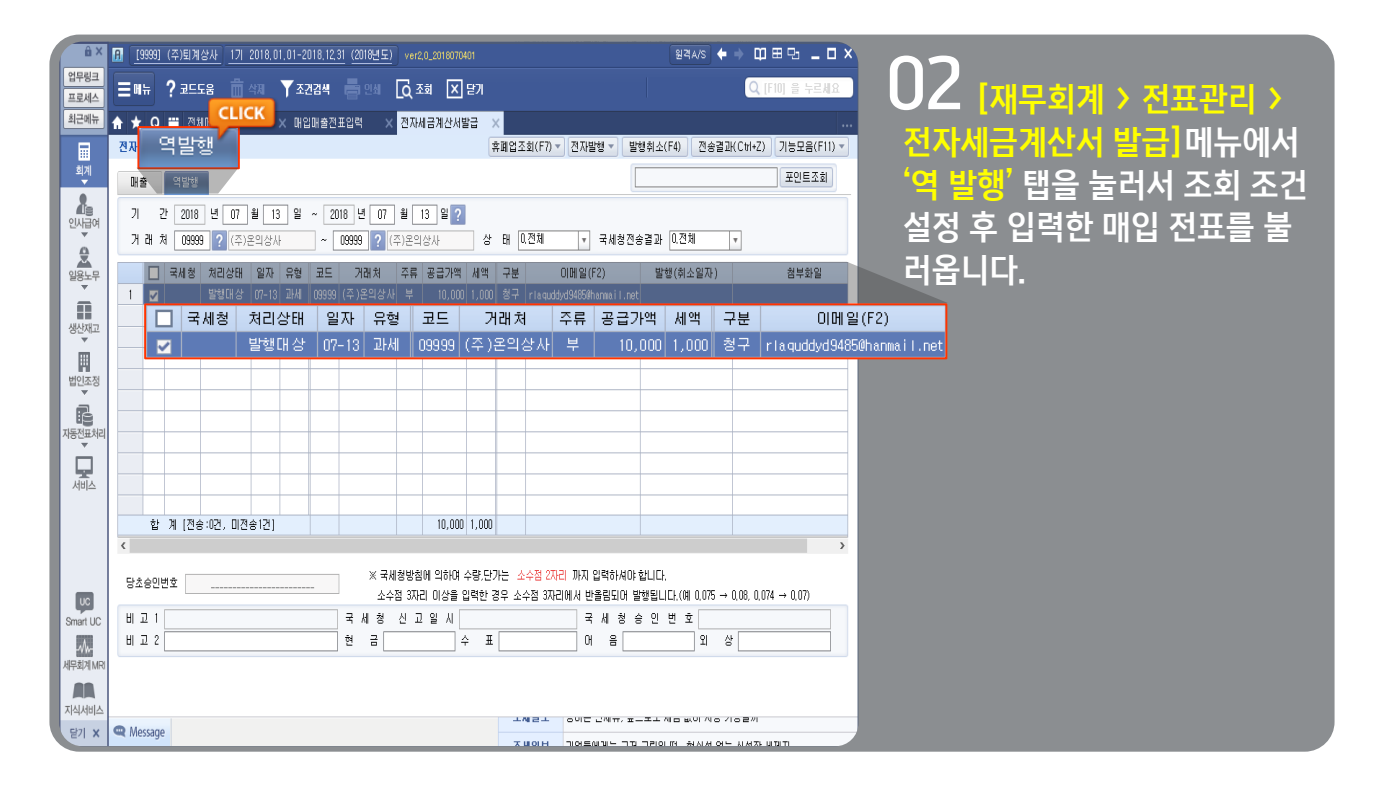

## 전자세금계산서 세금계산서 역 발행

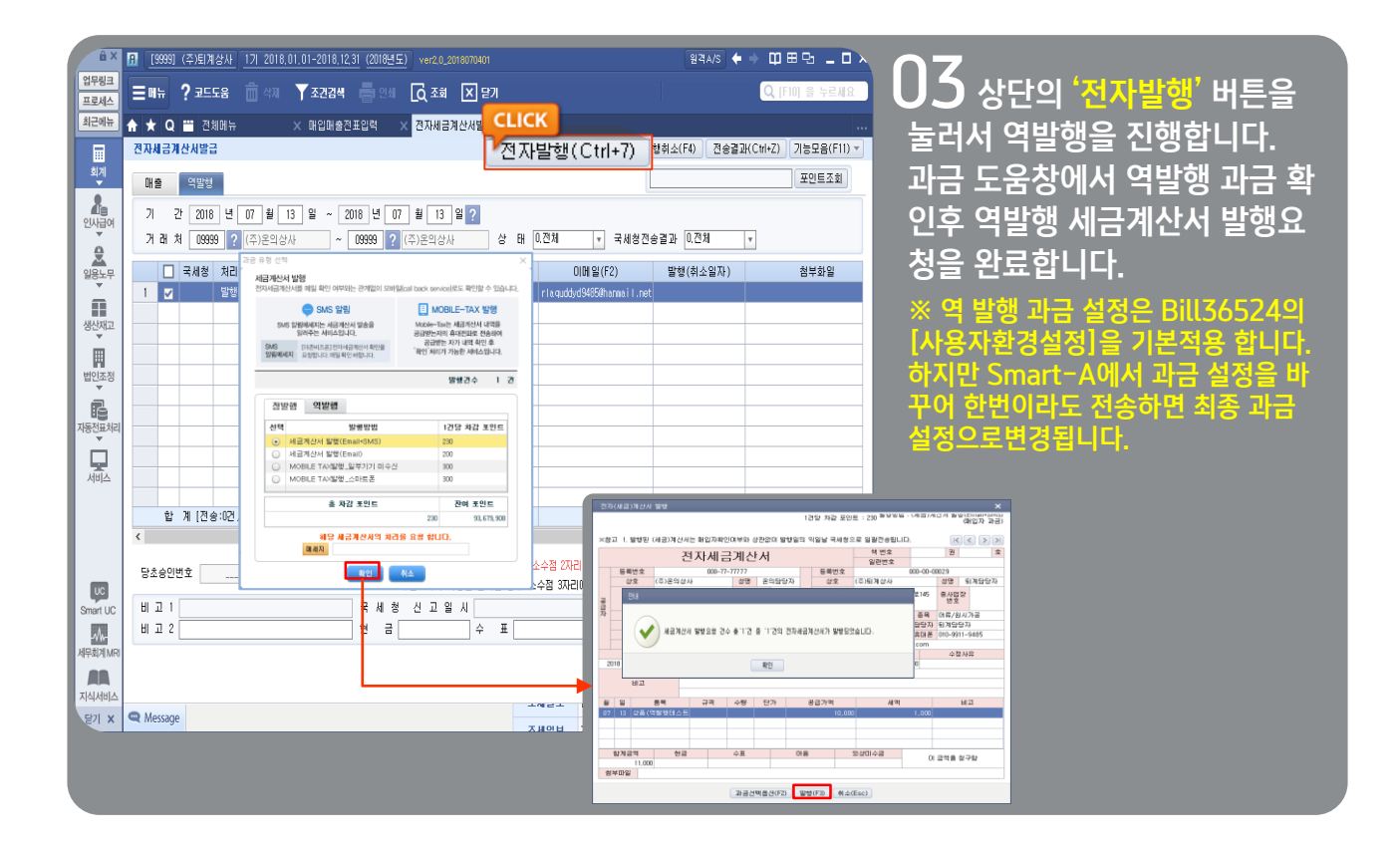

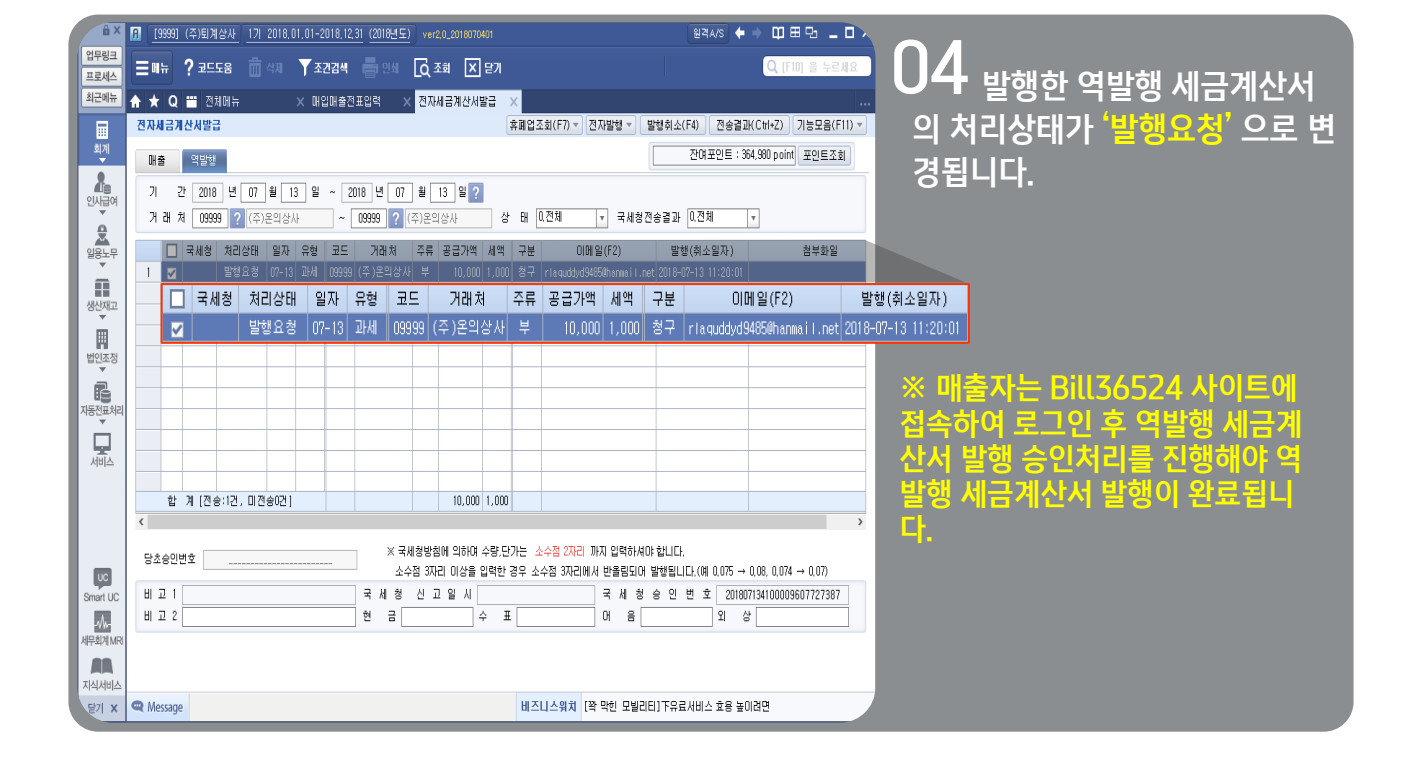

### ┃ 국세청 전자세금계산서 검증 및 전표처리 - 직접 불러오기

국세청 홈택스 사이트에 전송된 전자세금계산서와 Smart A 매입매출전표입력에 입력된 전자세금계산서를 비교하여 전자세금계산서 일치 여부를 자동으로 체크할 수 있는 메뉴입니다.

| ê x               | [A] [1004] 대준비즈온 171 2018.01.01-2018.12.31 (2018) | 2018년도) ver2,0_2018070401 | 원격A/S 🔶 🕈 🛱 | 89 <u>-</u> 0 x | ∩ 1 <sup>°</sup>   |
|-------------------|---------------------------------------------------|---------------------------|-------------|-----------------|--------------------|
| 업무링크<br>프로세스      | ≡∎∺ ? 코드도음 🗂 4재 ▼조건감색 🖡                           | 일 인쇄 💽 조희 💌 달기            | Q           | [F10] 을 누르세요    | ●▲ 【자동전표 〉기타자동전표   |
| 최근메뉴              | ♠★Q 🞬 전체에뉴 🛛 🗙                                    |                           |             |                 | 처리 > 구세천저자세근계사서 건  |
| 회계                | 지무회계 자동전표 부가기                                     | 対机 고정자산/자금예산 기초데이터        |             | ×               | 증 및 전표처리] 메뉴로 접속합니 |
| 2                 | 자동진표치리                                            | 자동전표처리                    | 금융자료진송/일정관리 |                 |                    |
| 인사급여              | · 기초정보등록                                          | · 자동전표삭제데이터복구             | ·재무제표부가세견송  |                 | ч.                 |
| 일용노무              | · 전자체금계산서<br>· 전자계산서                              | . 사포구함 데이디세그              | ·업무관리 등록    |                 |                    |
|                   | · 신용카드<br>· 현금영수증                                 |                           |             |                 |                    |
| · 영건지(12          | · 통장                                              |                           |             |                 |                    |
| 법인조정              | · 전표전송현황                                          |                           |             |                 |                    |
|                   | ·사이트비교현황<br>- 티개미티새서처화                            |                           |             |                 |                    |
| 비용<br>자동전표처리<br>▼ | . 5uni 58958                                      | СLІСК                     |             |                 |                    |
| 세비스               | • 국세청전자세금계산서                                      | 검증 및 전표처리                 |             |                 |                    |
|                   | · 국세청전자세금계산서 겸증 및 전표처리                            |                           |             |                 |                    |
|                   | · 국세청 사업용(복지)신용카드                                 |                           |             |                 |                    |
|                   | · 현금영수증자동분개                                       |                           |             |                 |                    |
| UC                | · 하나카드 배요선경카드 사용문개<br>· 통장거래 정리입력                 |                           |             |                 |                    |
| Smart UC          | · 통장등록전표발행                                        |                           |             |                 |                    |
| -^/\-<br>세무회계 MRI |                                                   |                           |             |                 |                    |
|                   |                                                   |                           |             |                 |                    |
| 지식서비스 당기 🗙        |                                                   |                           |             |                 |                    |
|                   |                                                   |                           |             |                 |                    |

| ê x             | [] [1004] 더준비즈온 1기 : | 2018, 01, 01-2018, 12, 31 (2018년도) ver2,0_2018070401                                | 원격A/S                                              | ♦⇒ Щ⊟в□×          | 07                                                  |
|-----------------|----------------------|-------------------------------------------------------------------------------------|----------------------------------------------------|-------------------|-----------------------------------------------------|
| 업무링크<br>프로세스    | Ξ배뉴 ? 코드도움 🍵         | ් අත 🝸 නවසිය් 📑 වන් 🚺 නීක් 🔀 සුව                                                    |                                                    | CK Q (F10) 을 누르세요 | - ● ▲ [현재 업체 불러오기] 버                                |
| 최근에뉴            | ★ Q 	 전체메뉴           | × 국세청전자세금계산 ×                                                                       |                                                    |                   | 트 클리하여 [] 지정 분러오기]                                  |
|                 | 국세청진자세금계산서 김증 등      | 및 전표처리 현 시                                                                          | H업제물러오기(F)                                         | 5) 7) 기능모음(F11) - |                                                     |
| 회계              | 국세청 자료 매출            | 현재업체물러오기                                                                            | ×                                                  | 서 일치여부를 겸증 합니다.   | 선택 우 Bill56524 도그인을 압                               |
| 인사급여            | 기 간 미작성일자기준 •        | 불러오기 방법 선택 1 1. 직접불러오기 2. 엑설업로드                                                     |                                                    |                   | 니다.                                                 |
| 0               | 구 분 0.전체 .           | 1 전전불러오기                                                                            | 2 014025                                           | 미세금계산서 겸증 포함      |                                                     |
| 일용노무            | - 구분 분류              |                                                                                     | 2, 귀걸입도그                                           | 세액 합계금액 전         |                                                     |
|                 |                      | 국세청 E세로 견지 네금계산서 데이터를 직접<br>보러 오 기 물러오는 반신입니다.                                      | 사용자가 국세형 E세로 사이트에 접속해서                             | Bill36524 로그      | <u>ଅ</u> ଥି                                         |
| 생산재고            |                      | 방 식 (※ 단, 로그인 회사입 공인인증서가 국세청 (<br>E새로 사이트에 등록되어 있어야 합니다.)                           | [전자세금계산서 목록 조회] 후 다운로드 한<br>빅셀자료를 선택하며 불러오는 방식입니다. | 270617            |                                                     |
| 법인조정            |                      |                                                                                     |                                                    |                   | uzonbizon 비밀변호 +++++++++++                          |
| Ē               |                      | □ 중사업장 자동 등록                                                                        |                                                    | Bill 36E24 PI     |                                                     |
| 자동전표처리          |                      | * 훌떡스베서 건사(세금)계산서 나운 시 수민변호 별표로 나온받은 역<br>정상 실행 되지 않으므로 주민변호 별표를 제거한 역설을 다운 받으니<br> | 셸은 가해져 동독비<br>쉐야 합니다.<br>이려해 IFL                   | 아이디입력/            | 에이러의 비결건포할 합식에서 우리지도.<br>네, 대소문자를 구분하오니 유의하시기 바랍니다. |
|                 |                      | <ul> <li>▲ 3시업장 등록 유의사항</li> </ul>                                                  | 87844.                                             | 신규회원기             | 입 인증서 발급 확인(Tab) 취소(Esc)                            |
| 시미즈             |                      | ※ 하단 내용이 [거래처등록 메뉴]에 1 ~ 3 중 하나이상 등록되어 있어<br>1. 중사업장번호가 있어야 합니다.                    | 야 합니다.                                             |                   |                                                     |
|                 |                      | 2. 탄위신고거래치(주사업장 코드)가 입력되어 있어야 합니다.<br>3. 동일한 사업자변호[12]사업자단위주사업장이 선택되어 있어야 합         | ĻICI.                                              |                   |                                                     |
|                 |                      | : 응사입상의 사업사인오와 동일한 수사업상을 인시하며 등록됩니다<br>-                                            | .h.                                                |                   |                                                     |
| UC              |                      | 확민 취소(Esc)                                                                          |                                                    |                   |                                                     |
| Smart UC        |                      | 합 계                                                                                 |                                                    |                   |                                                     |
| 시사~<br>세무회계 MRI | <                    |                                                                                     |                                                    | >                 |                                                     |
|                 | [매출]매수               | 공급가액 세 액 [매입]미                                                                      | 배수 공급가액                                            | 세액                |                                                     |
| 시역시비스<br>달기 ×   | ♥ Message 0.작성일자기준(마 | 비입매출전표입력에 입력된 일자) 1.발행일자기준(전자세금계산서 조세                                               | [일보 [카드뉴스]가업이 2개 이상인 기업, 성                         | 상속공제는 어떻게         |                                                     |

| 요 ×<br>업무링크<br>프로세스<br>최근에뉴 | □ [1004] G ≅ HIZ ≅       17 2016.01.01-2016.12.31 (2018/25)       v=20.201800400       SRAAS       ◆ ◆ □ □ □ >         □ ■ □ ?       ? = = = = = = = = = = = = = = = = = = = | 03 국세청 자료를 불러올                                            |
|-----------------------------|----------------------------------------------------------------------------------------------------|-----------------------------------------------------------|
|                             | 값       ★ ¥ 20 AM B A 2 ★ ¥ 20 AM B A 2 ★ ¥                                                                                                    | [기간과, 매출/매입자료 선택 및<br>기존 자료]를 유지할 것 인지 덮어<br>쓸 것인지 선택합니다. |
|                             | 확인(Tab) 취소(Esc)                                                                                                    |                                                           |
| Smart UC<br>MA<br>세무회계 MR   |                                                                                                    |                                                           |
| 지식서비스<br>닫기 🗙               | ▲ Message 0.작성일자기존(배입배용진표입력배 입력된 일자) 1.발생일자기준(진자세금계선서 조세업보 농아흕 면서유, 앞으로도 세금 없이 사용 가능할까                                                                                       |                                                           |

| ê X          | 🖪 [1004] 대준비조율 17/ 2018.01.01-2018.12.31 (2018년도) ver2.0_2018070401 원격A/S 💠 🌩 🖽 🗄 모코                                                                                                    | - D >        |
|--------------|----------------------------------------------------------------------------------------------------|--------------|
| 업무링크<br>프로세스 | ≡₩₩ ? ब्रह्म की थेवे 🗍 उटरेटले की छेत्र 🛛 छि हुत्र उड़े 🔂 छेत्र 🔍 छेत्र 🤍 छित्र अ                                                                                                    | 누르세요         |
| 최근에뉴         | ♠ ★ Q 📰 전체에뉴 🛛 🗙 국세청전자세금계산 🗙                                                                                                    |              |
|              | 국사청전자사금계산시 김종 및 전표처리 현재업처불러오기(F3) 전표전송(F7) 기능모                                                                                                    | !음(F11) ▼    |
| 회계           | 국사형 자료 매출 매입 검증 * 전송일자 비암 비호분은 바깥배출전표인역 국사정전표인역(전바이에서 전책하자가 바<br>국사형 자료 매출 매입 검증 * 전표 전송 후 반드시 (배출/매입) 협에서 전자세금계산사 일치여부를 검증 *                                                                                                    | 랍니다.<br>합니다. |
|              | 기 간 미작성업자기준 🔻 년 🛯 월 🔄 일~ 🔛 년 🔄 월 🔡 😭                                                                                                    |              |
| •            | 구 분 0.전체 🔹 전표여부 0.전체 🔹 거래처코드반영 0. 사업자변호기준 🔹 🐨 전표여부 감증 🗋 중이세금계산서 감증 포                                                                                                    | 함            |
| 일용노무         | ☐ 구분 분류 작성일자 발급일자 전송일자 코드 ☐ 인종세 선택 × 개                                                                                                    | 금액 진         |
| 생산재고         | 공연한용서는 공인인용기관이 발행한<br>사이네 거래 온 인공을 문서로<br>은 운양 문이리 전자 위해에 등록 는 인동사 입니다.                                                                                                    |              |
| Å            | 인용세 제장위치 선택                                                                                                    |              |
| 법인조정<br>▼    | ○ 100 주 조회중입니다                                                                                                    |              |
| ß            | 인증서명 인증시정책 만료일자 발급기관 ^                                                                                                    |              |
| 사중신표처리       | [전자세금계산서목록조회]<br>[정 = 데이터 조회 주입니다 등 전자세금계산서목록조회]<br>[정 = 데이터 조회 주입니다 등 전자세금계산서목록조회]                                                                                                    |              |
|              | 국세청 [10] 10 10 10 10 10 10 10 10 10 10 10 10 10                                                                                                    |              |
|              | [1] 데스트-83(국가).000 특수목적용 2019-04-23 한국무역<br>(1) 대즈트-83(국가).000 특수목적용 2019-04-23 한국무역 ↓                                                                                                    |              |
|              | Image: Contract of the second second seco |              |
|              | 인증서 암호 : (대소문자 구분 ) ********                                                                                                    |              |
|              | ·····································                                                                                                    |              |
| Smart UC     | ÷+ 18                                                                                                    |              |
| -14-         |                                                                                                    | >            |
| 세무회계 MRI     | [매종][메스] 고금가 앱 네 앱 [대양]]메스 고금가 에 네 앱                                                                                                    |              |
| 지식서비스        |                                                                                                    |              |
| 달기 X         | Q Message 0.작성일자기준(매입매출전표입력에 입력된 일자) 1.발행일자기준(전자서금계산서 조세일보 농어촌 면서유, 앞으로도 세금 없이 사용 가능할까                                                                                                    |              |
|              |                                                                                                    |              |

04 <sub>국세청에 등록된 인증서를</sub> 선택 후 인증서 암호를 두 번 입력 합니다.

### ※국세청에 인증서가 등록되지 않은 경우 홈택스 사이트에 접속하여 인증서를 등록 합니다.

\*국세청 로그인을 위해 한 번, 데이터 다운로드를 위해 또 한 번 입력해야 되므로 인증서 창을 두 번 띄웁니다.

### ┃ 국세청 전자세금계산서 검증 및 전표처리 - 엑셀업로드

국세청 홈택스 사이트에 전송된 전자세금계산서와 Smart A 매입매출전표입력에 입력된 전자세금계산서를 비교하여 전자세금계산서 일치 여부를 자동으로 체크해주기 위한 메뉴입니다.

| · · · · · · · · · · · · · · · · · · ·   | ( <u>2018년도)</u> ver2,0_2018070401 | [원격A/S] ← → 印 8 · · · □ × | 01                                  |
|-----------------------------------------|------------------------------------|---------------------------|-------------------------------------|
| <sup>무용크</sup> Ξ배뉴 ?코드도움 ☆ 색제 ▼조건검색 I   | e 엔세 🖸 조회 🗙 닫기                     | Q [F10] 을 누르세요            | ┃ U└[자동전표 > 기타자동전표                  |
| <del>근에뉴</del> 🛧 🗙 Q 🞬 전체메뉴 🛛 🗙         |                                    |                           | - ㅋㅋ > ㅋ 비원거로 비그게 사용 ㅋ              |
| ·····································   | 가치세 고정자산/자금에산 기초데이터                | ×                         | 지디 / 국제성신자제급계신지 1<br>및 저표처리] 메트리 저소 |
| 유. 자동전표처리 I                             | 자동전표처리                             | 금융자료전송/일정관리               | 옷 겉표세네! 해ㅠ~ ㅂㅋ                      |
| 비명<br>사급여 · 기초정보등록                      | • 자동전표삭제데이터복구                      | •재무제표부가세견송                | 하니다                                 |
| · 자료수집및자동분개<br>· 전자세금계산서<br>용노무 · 전자계산서 | · 자료수집 데이터체크                       | - 일정관리<br>- 업무관리 등록       |                                     |
| · 신용카드<br>· 현금영수증<br>· 토장               |                                    |                           |                                     |
| · 자료수집현황<br>인조정 · 전표전송현황<br>· 사이트비교현황   |                                    |                           |                                     |
| · 분개패턴생성현황<br>전표치리                      | CLICK                              |                           |                                     |
| · 국세청전자세금계산사                            | 1 검증 및 전표처리                        |                           |                                     |
| · 전자세금계산서 내려받기 및 전표처리                   |                                    |                           |                                     |
| · 국세청 사업용(복지)신용카드                       |                                    |                           |                                     |
| · 현금영수증자동분개                             |                                    |                           |                                     |
| · 아나카드 배집건경카드 사용문개<br>· 토장거래 정리입력       |                                    |                           |                                     |
| art UC · 통장등록견표발형                       |                                    |                           |                                     |
| MA-<br>SIZI MRI                         |                                    |                           |                                     |
| Ми                                      |                                    |                           |                                     |
| I X                                     |                                    |                           |                                     |

| ê x             | 🔝 [1004] 대준비조훈 [17] 2016.01.01-2018.12.31 (2018년도) verzo.construen 환국AVS 🔶 🖤 🖽 🗠 🗖 🗖 🗖 🗖                                                                                                    |  |
|-----------------|----------------------------------------------------------------------------------------------------|--|
| 업무링크<br>프로세스    | =## ?#558 @ 44 Y \$2284 출연 Q 58 ⊠ 57 CUCR ***** UL [국세청자류 불러우기]                                                                                                    |  |
| 최근에뉴            |                                                                                                    |  |
|                 | 채생전자세금개산세 경증 및 전표체리 현재업체불러오기(F3) BERGED 미는글 글딕아어 [2.엑샐입도느]                                                                                                    |  |
| 회계              | <sup>★ 건설</sup> ₩ 같 같은 <sup>★ 건설</sup> <sup>★ 건설</sup> <sup>★ 건</sup> <sup>★ 건</sup> <sup>★ </sup> |  |
| 인사급여            | 기 간 요작성일자기준 🔻 👘 년 👘 월 👘 일 ~ 🧰 년 👘 월 👘 월 👘 월 👘 월 🦷 월 🤶                                                                                                    |  |
| <u>o</u>        | 구 분 <mark>0전</mark> 현지업체율리오기                                                                                                    |  |
| 일용노무            | - 구· 불러오기 방법 선택 2 1. 진접불러오개 2. 역성업로도 가색 세액 합겨금액 진                                                                                                    |  |
| n               |                                                                                                    |  |
| 생산재고            |                                                                                                    |  |
| 법인조정            | 응 전 가 하나 가 하나 중 이 되다.<br>방 수 1 가 하나 공연인증사가 국제점<br>EN 로 사이트에 등록되어 있어야 합니다.)<br>역첨자료를 선택하여 불러오는 방식입니다.                                                                                                    |  |
| à               |                                                                                                    |  |
| 자동전표처리          | · 호팩스에서 건지(서금)계산서 다운 시 주민변호 별표로 다운받은 역별은 가려져 등록이<br>정상 설택 되지 않으므로 주민변호 별표를 제가한 액션을 다운 받으셔야 합니다.                                                                                                    |  |
|                 | · 홍역스 사이트에 동력한 동신인당사를 전력한 후 동신인당사 영호를 접력합니다.<br>> 중사업장 등록 유의사한                                                                                                    |  |
| 시미스             | ※ 하단 내용이 (거집처동록 배뉴)에 1 ~ 3 중 하나이상 등록되어 있어야 합니다.<br>1. 홍사용2번호가 있어야 합니다.<br>2. 단위스 고치제사(수사용 후 코드)가 압력되어 있어야 합니다.                                                                                                    |  |
|                 | 3. 동일한 사업자반호(12)사업자단취주사업장이 선택되며, 영었야 합니다.<br>: 홍사업장의 사업자번호와 동일한 추사업장을 인지하여 등록됩니다.                                                                                                    |  |
|                 | ·····································                                                                                                    |  |
| UC              |                                                                                                    |  |
| Smart UC        | 법 계 · · · · · · · · · · · · · · · · · ·                                                                                                    |  |
| 시VA<br>세무회계 MRI | x                                                                                                    |  |
|                 | [매출] 매수         공급가액         세액         [대입] 매수         공급가액         세액                                                                                                    |  |
| 지역서비스<br>달기 X   | Q Message 0.작성일자기준(내입배출전포입력에 입력된 일자)1.발범일자기준(전자세금계산서 7세열 분 높(#▲ 면서요. 앞으로도 세금 의미 사용 가능함)                                                                                                    |  |

### 홈택스 사이트에서 [전자세금계산서 목록]파일 다운로드 하는 방법>

| 입무명급<br>프로셔스<br>최근에뉴 ★ ★ C<br>································· | 41 대본태 2월 17 2018 01 01 2016 12 31 (2018년 52)                                                                                                    | 왕식사장 • 대 프 당 _ 대 수<br>Q [P10] 등 누운세요<br>한지업체물건오기(F3) 전표전송(F7) 기능모음(F1) +<br>바일메운진프 당복 국생왕진프 당복(아사·S에서 선택하시기 바랍니다.<br>한드시 (비송/배입) 법에서 전자세공계산서 암치여부를 감종 합니다.<br>● 전표여부 감종 중에서공계산서 감종 포함                                                                                                    | US [국세청 자료 불러오기]에<br>서 [자료구분, 기존자료]를 설정<br>후 국세청 홈택스 사이트에서 다<br>운로드받은 엑셀자료(세금계산서목<br>로)를 서태 ㅎ 하이하니다                                                                                                    |
|-----------------------------------------------------------------|----------------------------------------------------------------------------------------------------|----------------------------------------------------------------------------------------------------|----------------------------------------------------------------------------------------------------|
| 일왕노우<br>····································                    | 7월 국세청자료 불러오기<br>자료구분 [1.매출자료 ↓<br>가료구분 1.매출자료 ↓<br>기존자료 1.유지하기 ↓<br>파일선택 C:₩                                                                                                    | Х<br>К<br>СLICK<br>СССК<br>СССК<br>ССССК<br>СССК<br>СССК<br>СССК<br>СССК<br>СССК<br>СССК<br>СССК<br>СССК<br>СССК<br>СССК<br>СССК<br>СССК<br>СССК<br>СССК<br>СССК<br>СССК<br>СССК<br>СССК<br>СССК<br>СССК<br>СССК<br>ССССК<br>СССК<br>СССК<br>СССК<br>СССК<br>ССССК<br>ССССК<br>СССССССС |                                                                                                    |
| Smeruc<br>Alfalarine<br>Tickelic<br>Seri x @ Messa              | 환인(Tab)         3(ESC)           한 계         [배 입] 배 수           한 계         [때 입] 배 수           양 계         [때 입] 배 수           양 계         [때 입] 배 수           양 계         [때 입] 배 수           양 계         [때 입] 배 수           양 계         [때 입] 배 수           양 계         [때 입] 배 수 | ····································                                                                                                    | 생 물더     IEE * IEE * |

#### 국세청 전자세금계산서 검증 및 전표처리에서 직접 불러오기 또는 엑셀업로드를 통해 불러온 전 자세금계산서 내역과 Smart-A에 입력된 매출,매입전표를 비교합니다.

| UT                                                                                                  | . 국서                                                                                                    | 청자                                                                                                    | 료 탭에/                                                                                                    | 너 국세청                                                                                                    | 성으로부터                                                                                                    | 터 불러온                                                                                                    | 은 전자/                                                                                                    | 세금기                                                                   | 계산서                                                                                                    | 내역을                                                                                                    | 확인                                                                                                    | <b>할 수 있</b> ;                                                                                                    | 습니다.                                                                                                    |                                                                                                    |    |
|----------------------------------------------------------------------------------------------------|----------------------------------------------------------------------------------------------------|----------------------------------------------------------------------------------------------------|----------------------------------------------------------------------------------------------------|----------------------------------------------------------------------------------------------------|----------------------------------------------------------------------------------------------------|----------------------------------------------------------------------------------------------------|----------------------------------------------------------------------------------------------------|-----------------------------------------------------------------------|----------------------------------------------------------------------------------------------------|----------------------------------------------------------------------------------------------------|----------------------------------------------------------------------------------------------------|----------------------------------------------------------------------------------------------------|----------------------------------------------------------------------------------------------------|----------------------------------------------------------------------------------------------------|----|
| ê ×                                                                                                 | <b>E</b> [1                                                                                                    | 004] 더존                                                                                                    | 비즈온 1기 :                                                                                                    | 2018.01.01-20                                                                                                    | )18,12,31 (2018                                                                                                    | 년도) ver2.0                                                                                                    | _2018070401                                                                                                    |                                                                       |                                                                                                    |                                                                                                    |                                                                                                    | 원격A/S ┥                                                                                                    | • • • •                                                                                                    | <b>忠 _ D</b>                                                                                                    | ×  |
| 업무링크                                                                                                | = = =                                                                                                    | <b>.</b>                                                                                                    |                                                                                                    | 삭제 下조                                                                                                    | 건검색 😑                                                                                                    | ଅ <b>ଶ</b> ଦି <i>ୟ</i>                                                                                                    | <u>অ</u>   × । র                                                                                                    | 탈기                                                                    |                                                                                                    |                                                                                                    |                                                                                                    |                                                                                                    | Q [F10]                                                                                                    | 을 누르세요                                                                                                    | 2  |
| 최근메뉴                                                                                                | <b>↑</b> ★                                                                                                    | Q 📰                                                                                                    | 전체메뉴                                                                                                    | · · · · · · · · · · · · · · · · · · ·                                                                                                    | 네청전자세금계;                                                                                                    | 산 ×                                                                                                    |                                                                                                    |                                                                       |                                                                                                    |                                                                                                    |                                                                                                    |                                                                                                    |                                                                                                    |                                                                                                    |    |
|                                                                                                    | 국세청                                                                                                    | 전자세금:                                                                                                    | 계산서 겸증 [                                                                                                    | 및 전표처리                                                                                                    |                                                                                                    |                                                                                                    | ~ :                                                                                                    | 저소인지                                                                  | 11일 이중부                                                                                                    | 호<br>이 이 이 이 수                                                                                                    | ·<br>재업체불러<br>제표인력 구나                                                                                                    | 오기(F3) 전.<br>세청제포인령(C1                                                                                                    | 표전송(F7) 7                                                                                                    | 기능모음(F11)<br>(시기 비르비 I                                                                                                    | -  |
| 회계                                                                                                  | 국세청                                                                                                    | 자료                                                                                                    | 매출                                                                                                    | 매입                                                                                                    | 검증                                                                                                    |                                                                                                    | × 1                                                                                                    | USEAF                                                                 | ※ 전표 전송                                                                                                    | 후 반드시 [                                                                                                    | 배출/매입] 팀                                                                                                    | 법에서 전자세금                                                                                                    | 예산서 일치며부                                                                                                    | 를 검증 합니                                                                                                    | ŝ. |
| ▲<br>인사급여<br>▲                                                                                      | 기<br>구                                                                                                    | 간 0.작성<br>분 0.전기                                                                                                    | 성일자기준 <mark>*</mark><br>베 *                                                                                                    | 2018 년<br>전표여부                                                                                                    | 면 07 월 0<br>! 0.전체 ▼                                                                                                    | )1 일~ 20<br>거래처코드 1                                                                                                    | 118 년 07<br>반영 0, 사업                                                                                                    | 7 월<br>[<br>] 자번호 :                                                   | 31 일 <mark>?</mark><br>기준                                                                                                    | Ŧ                                                                                                    | ☑ 전표여                                                                                                    | 부 검증 🗌                                                                                                    | 종이세금계산서                                                                                                    | 검증 포함                                                                                                    |    |
| 일용노무                                                                                                |                                                                                                    | 그 구분                                                                                                    | 분류                                                                                                    | 작성일자                                                                                                    | 발급일자                                                                                                    | 전송일자                                                                                                    | 코드                                                                                                    |                                                                       | 거래처                                                                                                    | 사업자                                                                                                    | (주민)…                                                                                                    | 공급가액                                                                                                    | 세액                                                                                                    | 합계금액                                                                                                    | ^  |
|                                                                                                    | 2                                                                                                    | 비율                                                                                                    | 일반<br>일반                                                                                                    | 2018-07-01                                                                                                    | 2018-07-04 2018-07-02                                                                                                    | 2018-07-04<br>2018-07-03                                                                                                    | 20140                                                                                                    | (                                                                     |                                                                                                    | <u>s</u> 1)<br>1)                                                                                                    |                                                                                                    | 83,400                                                                                                    | 8,340                                                                                                    | 1,892,0<br>91,7                                                                                                    |    |
| र<br>र<br>म                                                                                         | 3                                                                                                    | 에 술                                                                                                    | 일반<br>일반                                                                                                    | 2018-07-01                                                                                                    | 2018-07-02                                                                                                    | 2018-07-03                                                                                                    | 20173                                                                                                    | (<br>5                                                                |                                                                                                    | ₹ 11<br>ie 11                                                                                                    | -                                                                                                    | 12,800                                                                                                    | 1,280                                                                                                    | 14,0<br>14 F                                                                                                    |    |
| 법인조정                                                                                                | 5                                                                                                    | 매출                                                                                                    | 일반                                                                                                    | 2018-07-01                                                                                                    | 2018-07-02                                                                                                    | 2018-07-03                                                                                                    | 20175                                                                                                    | Č                                                                     |                                                                                                    | 월 11                                                                                                    | +                                                                                                    | 65,400                                                                                                    | 6,540                                                                                                    | 71,9                                                                                                    |    |
| ß                                                                                                   | 6 7                                                                                                    | 이 매출                                                                                                    | 일반                                                                                                    | 2018-07-01                                                                                                    | 2018-07-02                                                                                                    | 2018-07-03                                                                                                    | 20185                                                                                                    | <u>c</u>                                                              |                                                                                                    | 11                                                                                                    | +                                                                                                    | 5,200                                                                                                    | 520<br>220                                                                                                    | 5,7                                                                                                    |    |
| 자동전표처리                                                                                              | 8                                                                                                    | 마출                                                                                                    | 일반                                                                                                    | 2018-07-01                                                                                                    | 2018-07-01                                                                                                    | 2018-07-02                                                                                                    | 22895                                                                                                    | (                                                                     |                                                                                                    | 1                                                                                                    |                                                                                                    | 10,000                                                                                                    | 1,000                                                                                                    | 11,0                                                                                                    |    |
|                                                                                                    | 9                                                                                                    | 매출                                                                                                    | 일반                                                                                                    | 2018-07-01                                                                                                    | 2018-07-02                                                                                                    | 2018-07-03                                                                                                    | 20176                                                                                                    | 1                                                                     |                                                                                                    | 11                                                                                                    | _                                                                                                    | 35,200                                                                                                    | 3,520                                                                                                    | 38,7                                                                                                    |    |
| VIDIT                                                                                               | 11                                                                                                    | 매출                                                                                                    | 일반                                                                                                    | 2018-07-01                                                                                                    | 2018-07-02                                                                                                    | 2018-07-03                                                                                                    | 20174                                                                                                    | ę                                                                     |                                                                                                    | 11                                                                                                    | +                                                                                                    | 18,600                                                                                                    | 1,160                                                                                                    | 20,4                                                                                                    |    |
|                                                                                                    | 12                                                                                                    | 미술                                                                                                    | 일반                                                                                                    | 2018-07-01                                                                                                    | 2018-07-01                                                                                                    | 2018-07-02                                                                                                    | 08751                                                                                                    | -                                                                     |                                                                                                    | 1                                                                                                    |                                                                                                    | 10,000                                                                                                    | 1,000                                                                                                    | 11,0                                                                                                    |    |
|                                                                                                    | 13                                                                                                    | - 매출                                                                                                    | 일반<br>일반                                                                                                    | 2018-07-01                                                                                                    | 2018-07-02<br>2018-07-02                                                                                                    | 2018-07-03 2018-07-03                                                                                                    | 201 62 201 78                                                                                                    | 1                                                                     |                                                                                                    | <u>라 1</u><br>경 1                                                                                                    | +                                                                                                    | 31,000<br>972,400                                                                                                    | 3,100                                                                                                    | 34,1<br>1.069.6                                                                                                    |    |
| UC                                                                                                  | 15                                                                                                    | 매출                                                                                                    | 일반                                                                                                    | 2018-07-01                                                                                                    | 2018-07-01                                                                                                    | 2018-07-02                                                                                                    | 22889                                                                                                    | (                                                                     |                                                                                                    | 1                                                                                                    |                                                                                                    | 10,000                                                                                                    | 1,000                                                                                                    | 11,0                                                                                                    |    |
| Smart UC                                                                                            | 16                                                                                                    | 미술                                                                                                    | 수정                                                                                                    | 2018-07-01<br>호난 계                                                                                                    | 2018-07-03                                                                                                    | 2018-07-04                                                                                                    | 22889                                                                                                    | (                                                                     |                                                                                                    | 1                                                                                                    | 2                                                                                                    | -10,000                                                                                                    | -1,000                                                                                                    | -11,0                                                                                                    |    |
|                                                                                                    | <                                                                                                    |                                                                                                    |                                                                                                    |                                                                                                    |                                                                                                    |                                                                                                    |                                                                                                    |                                                                       |                                                                                                    |                                                                                                    |                                                                                                    |                                                                                                    |                                                                                                    | >                                                                                                    | ~  |
|                                                                                                    | [ 0]                                                                                                    | 비 술 ] 매                                                                                                    | 수 5,885                                                                                                    | 공 급 가 액                                                                                                    | 2,082,668,039                                                                                                    | 네 액 2                                                                                                    | 08,266,803                                                                                                    | E DH S                                                                | 입 ] 매 수                                                                                                    | 3                                                                                                    | 응 급 가 액                                                                                                    |                                                                                                    | 세 액                                                                                                    |                                                                                                    |    |
| 지식서비스<br>닫기 ×                                                                                       | 🗨 Mes                                                                                                    | sage                                                                                                    |                                                                                                    |                                                                                                    |                                                                                                    |                                                                                                    |                                                                                                    | 01-                                                                   |                                                                                                    | レエニニョーノ                                                                                                    | ~ ~ ~ ~                                                                                                    | 122 88                                                                                                    |                                                                                                    |                                                                                                    |    |
|                                                                                                    |                                                                                                    |                                                                                                    |                                                                                                    |                                                                                                    |                                                                                                    |                                                                                                    |                                                                                                    |                                                                       |                                                                                                    | 1 1111 20.001                                                                                                    |                                                                                                    | 1120 11011                                                                                                    |                                                                                                    |                                                                                                    |    |
|                                                                                                    |                                                                                                    |                                                                                                    |                                                                                                    |                                                                                                    | (배 저포크                                                                                                    | 리 ㅅ1ㅅㅏㅅ                                                                                                    | ノコーヘ                                                                                                    | 가거이                                                                   | I UHÒII                                                                                                    | 매주저                                                                                                    | пшо                                                                                                    | [려뇌 저]                                                                                                    | 다세그계                                                                                                    |                                                                                                    |    |
|                                                                                                    | · 산/                                                                                                    | ᆸᄽᅳᆘᅤ<br>ᅿᄅᆖᄖ                                                                                                    | ᆸᆸᇭݕ<br>ᆔ교하여<br><sup>비즈ᆂ</sup> ᅴᄁ                                                                                                    | I 홈텍스<br>차액이<br><sup>2018.01.01-20</sup>                                                                                                    | 에 선송된<br>발생된 7                                                                                                    | 린 선사서<br>영우 자 <del>동</del><br><sup>년도) ver2.0</sup>                                                                                                    | 금계선<br><mark>- 으로 기</mark><br>_2018070401                                                                                                    | ⊻서오<br>자액                                                             | 가 매입 <sup> </sup><br>란에 포                                                                                                    | 매줄전<br>[기됩니                                                                                                    | 표에 잍<br> 다.                                                                                                    | I력뇐선〉<br><sup>〔원격A/S〕◆</sup>                                                                                                    | 자세금계<br>·→ 罒ᅖ                                                                                                    | ₽ - 0                                                                                                    | ×  |
| ▲ ×<br>업무링크<br>프로세스<br>최근메뉴                                                                         | 산/<br>미 대<br>르미                                                                                                    | ᅜ를 비<br>여름 비<br>····································                                                                                                    | 」 この(へ<br>  <b>」 こ う 内</b><br>  <u>」 こ ち う う う う う う う う う う う う う う う う う う</u>                                                                                  | 기 홈텍스<br>차액이<br>2018.01.01-20<br>작재 ▼ 3<br>_→ 모                                                                                                    | 에 신공된<br>발생된 경<br>이용,12,31 (2018<br>건경색 (클)                                                                                                    | 린 선사서<br>영우 자동<br>변도) ver2.0<br>인쇄 [Q 3<br>자 · · · · · · · · · · · · · ·                                                                                                    | 금계신<br>으로 /<br>_2018070401<br>호폐 [조 태                                                                                                    | 난서오<br>다액<br>≝기                                                       | : 매입<br>란에 표                                                                                                    | 매줄전.<br>[기됩L                                                                                                    | 표에 잍<br> 다.                                                                                                    | 력뇐 선                                                                                                    | 자세금계<br>→ ▫▫▫                                                                                                    | 모 _ 미<br>을 누르세요                                                                                                    | ×  |
| 요 ×<br>업무링크<br>프로세스<br>최근메뉴                                                                         | 산/                                                                                                    | (이야4) 더존<br>(이야4) 더존<br>(이야4) 더한<br>(이야4) 더존<br>(이야4) 더한<br>(이야4) 더한<br>(이) (이야4) 더한<br>(이) (이) (이) (이) (이) (이) (이) (이) (이) (이)                                                                                                    | 비즈온 1기<br>비즈온 1기<br>2드도움 룹<br>전체메뉴<br>계산시 검증                                                                                                    | [ 홈텍스<br>차액이<br>2018.01.01-20<br>( 삭제                                                                                                    | 에 선송된<br>발생된 2<br>118,12,31 (2016<br>2134 (書)<br>세청전자세금계·                                                                                                    | 린 선사/<br>영우 자동<br>변도) ver2.0<br>면쇄 [Q 조<br>산 × 전자/                                                                                                    | 금계신<br>으로 기<br>_2018070401<br>5회 	도 원<br>네금계산서 내                                                                                                    | 난서오<br>다약<br>≝기<br>≅ ×                                                | 가 매입<br>란에 포                                                                                                    | 매줄전.<br>[기됩L                                                                                                    | 표에 입<br>다.                                                                                                    | [력뇐 선]<br>왕격▲/S ◀<br>271(F3) [전                                                                                                    |                                                                                                    | 모 _ 미<br>응 누르세요<br>I농모음(F11)                                                                                                    | ×  |
| 음 ×<br>업무링크<br>프로세스<br>최근메뉴<br>패<br>회기                                                              | 산/                                                                                                    | (1004) 더존<br>(1004) 더존<br>(위 기종<br>(전자세금<br>(전자세금<br>(전자세금                                                                                                    | · 김 에스<br> 교하여<br>비즈운 ] 1기<br>인드도용 ^<br>전체메뉴<br>계산서 감종 ·<br>매종                                                                                                    | 지 음덕스<br>차액이<br>2018.01.01-20<br>석제 쪽 2<br>성제 쪽 2<br>명 전표처리<br>매입                                                                                                    | 에 선송된<br>발생된 2<br>118.12.31 (2018<br>21224 를<br>세철전자세급계<br>갑종                                                                                                    | 린 선사서<br>영우 자동<br>변도〉 ver2.0<br>인쇄  ⓒ 조<br>산  ×  전자/                                                                                                    | 금계신<br>- 2018070401<br>호회 	☑ 달<br>레금계산서 내<br>※ :                                                                                                    | <b>난서오</b><br><b>나액</b><br>같기<br><sup>[년</sup> ×<br>전송일자 <sub>2</sub> |                                                                                                    | 매출전.<br>기됩니<br>말을 매입매을                                                                                                    | 표에 입                                                                                                    | 덕 뇐 선 ·<br>원격▲/S ◆<br>오기(F3) 전<br>범정전표인력(C<br>일에서 전자세금)                                                                                                    | 자세금계<br>• → □ ==<br>Q.(F10)<br>표전송(F7) [2<br>145)에서 선택형<br>해산서 일취여부                                                | 면 _ 미<br>을 누르세요<br>I능모음(F11)<br>너시기 바랍니면<br>를 검증 합니다                                                                                                    |    |
| 음 ×<br>업무링크<br>프로세스<br>최근메뉴<br>패레                                                                   | 산/                                                                                                    | 니어를 비<br>1004] 대존<br>밖 ? 5<br>Q #<br>\$전자세금<br>\$ 자료<br>매                                                                                                    | 그 같이!^<br> 교하여<br><sup>비즈운</sup> 1기<br>모도용 현<br>전체메뉴<br>계산시 검종<br>매출<br>출                                                                                         | 지 음력으<br>차액이<br>2018.01.01-20<br>4재 Y 2<br>4재 Y 2<br>2 전표처리<br>매입                                                                                                    | 에 선송된<br>발생된 7<br>이용, 12, 31 (2016<br>21경색 클<br>세월전자세급계<br>22종<br>18 년                                                                                                    | 던 선사서<br>청우 자동<br>면도) ver2.0<br>면쇄 (Q 3<br>산 × 전자/<br>07 월 (0                                                                                                    | 금계신<br>2018070401<br>호회 		 도 또<br>태금계산서 내<br>※ :<br>1. ≌ ?                                                                                                    | 난서오<br>다액<br>:<br>:::::::::::::::::::::::::::::::::                   | 가 매입니<br>란에 포<br>* <sup>전표 전송</sup><br>로 <sup>[0.전체</sup>                                                                                                    |                                                                                                    | 표에 입<br>다.<br>재업체블러<br>전표입력 국사                                                                                                    | 입격시/S ◆<br>원격시/S ◆<br>오기(F3) [ 전,<br>네청전표입력(C)<br>에서 전자세금                                                                                                    | 자세금계<br>Q (F10)<br>표전송(F7) [2<br>대장)에서 선택형                                                                         | 모 _ 0<br>을 누르세요<br> 농모음(F11)<br> 시기 바란니<br>을 검증 합니다                                                                                                    |    |
| 음 ×<br>업무링크<br>프로세스<br>최근에뉴<br>회계<br>인사급여<br>오                                                      | 산/                                                                                                    | 니(네를 비<br>1004) 대존<br>유 ? 5<br>오 편<br>3 자료<br>매<br>배<br>제 신 전<br>2                                                                                                    | · [고하여<br>비즈홈 1기<br>모드유 해<br>전체메뉴<br>계산서 검증 1<br>매출                                                                                                    | 지 : [ : : : : : : : : : : : : : : : : :                                                                                                    | 에 신송된<br>발생된 7<br>118.12.31 (2018<br>21214 (2018<br>시청전자세금계<br>22종<br>18 년<br>18 년<br>2                                                                                                    | 던 선사서<br>성우 자동<br>면도) ver2.0<br>면쇄 [Q.3<br>산 × 전자/<br>07 월 [0                                                                                                    | 금계신<br><u>○로</u> 1<br>-2018070401<br>:호                                                                                                    | 산서오<br>다액<br>:<br>:::::::::::::::::::::::::::::::::                   | 가 매입니<br>란에 포<br>* <sup>1월</sup> 미호봉<br>* <sup>2</sup> <sup>1</sup> <sup>월</sup> 파 호송<br>로 <sup>[0.전체</sup><br>이터만 보기                                                                                                    | 매출전.<br>[기됩니<br>문 맨일<br>문을 반드자 한                                                                                                    | 표에 입<br>다.<br>(제업체보건<br>전표입력 국/<br>배월/매입] [                                                                                                    | 입력된 선<br>원력▲/S ◀<br>오기(F3) [전<br>행해서 전자세금)                                                                                                    | 자세금계<br>→ □ ==<br>Q [F10]<br>==건송(F7) ] 2<br>1+S3에서 선택형<br>예산서 일치며부                                                | 모<br>응 누르세요<br>I등모음(F11)<br>신김 바랍니다<br>홍경중 합니다                                                                                                    | ×  |
| 유 ×<br>업무링크<br>프로세스<br>최근메뉴<br>패<br>입사급여<br>일용노무                                                    | 산/                                                                                                    | (기를 비<br>(이어) 더 존<br>파 ? 5<br>(이어) 더 존<br>(이어) 더 존<br>(이어) 더 (이어) 더 (이어) (이어) (이어) 더 (이어) (이어) (이어) (이어) (이어) (이어) (이어) (이어)                                                                                                    | · [고하여<br>비조훈] 1기<br>프도용 해<br>전체메뉴<br>계산서 감종<br>매출<br>출                                                                                                    | 지 : : : : : : : : : : : : : : : : : :                                                                                                    | 에 선송된<br>발생된 7<br>118.12.31 (2018<br>2224 (금)<br>세철전자세금계<br>225 (8) 년<br>18) 년<br>23 (2) (2) (2) (2) (2) (2) (2) (2) (2) (2)                                                                                                    | 던 선사서<br>성우 자동<br>면도) ver2.0<br>인쇄 [Q 3<br>산 × 전자/<br>07 월 [Q<br>SmartA                                                                                                    | 금계신<br>- 으로 1<br>- 2018070401<br>:3회                                                                                                    | 난서오<br>다액<br>≅기<br>1려 ×<br>고 분<br>] 차액 데                              | 가 매입니<br>란에 포<br>:1월 0:홍분<br>※ 전표 전송<br>로 0.전체<br>:00터만 보기<br>:<br>:<br>:<br>:<br>:<br>:<br>:<br>:<br>:<br>:<br>:<br>:<br>:<br>:<br>:<br>:<br>:<br>:<br>:                                                                                                    |                                                                                                    | 표에 입<br>다.<br>제업체봉러<br>전표입력 국/<br>배송/개인 5                                                                                                    | 실력된 선<br>원격사/S ◀<br>오기(F3) 전<br>행정표입력(Ci<br>영에서 전자세금)                                                                                                    | 자세금계                                                                                                    | 모 _ 0<br>응 누르세요<br>(등모음(F11)<br>신 바란니다<br>음 김 중 합니다                                                                                                    |    |
| 유 ×<br>업무링크<br>프로세스<br>최근에뉴<br>인사급여<br>일용노무                                                         | 산/                                                                                                    | (기를 비<br>(이어) 더 존<br>뉴 ? 5<br>(이어) 더 존<br>(이어) 더 존<br>(이어) 더 (이어) 더 존<br>(이어) 더 (이어) 더 (이 (이어) 더 (이어) 더 (이어) (이어) (이어) (이어) (이어) (이어) (이어) (이어)                                                                                                    | · [ 김 이 [ ^ ]<br>[ 고 하 여<br>비조훈 ] 1기<br>프트도움 ^<br>-<br>전체메뉴<br>게산사 감종 ·<br>대출<br>-<br>-<br>-<br>가래처<br>-<br>기 래처                                                  | · 놈덕스<br>차액이<br>2018.01.01-21<br>삭제                                                                                                    | 에 선송된<br>발생된 7<br>118,12,31 (2018<br>22(24) (2018<br>제철전자세금계<br>제철전자세금계<br>(25) (2018)<br>(2018)<br>(2                                                                                                    | 던 선사서<br>성우 가동<br>면도) ver2.0<br>인쇄 [Q 3<br>산 × 전자시<br>07 월 0<br>SmartA<br>세액                                                                                                    | 금계신<br>- 으로 1<br>- 2018070401<br>:3월 전 문<br>내금계산서 나<br>× :<br>1 월 ?<br>                                                                                                    | 산서오<br>밖액<br>(검 ×<br>전송일자,<br>구 별<br>) 차액데<br>매수 ;;                   | 나 매입<br>란에 포<br>· 1일 이흥분<br>· 전표 전송<br>로 (0.전체<br>· 101타만 보기<br>· · · · · · · · · · · · · · · · · · ·                                                                                                     | 대출전.<br>[기급니<br>문 방길매출<br>* 방드시 [1<br>]<br>세역<br>172,000                                                                                                    | 표에 입<br>다.<br>제업체불러<br>전표입력 국/<br>배송/대인1 탄                                                                                                    | (덕뇐 선)<br>원격A/S ◆<br>오기(F3) 전<br>행정표원력(Cf<br>영에서 전자세금)<br>매수 공급가역                                                                                                    | 자세금계                                                                                                    | 모 _ 미<br>홍 누르셔요<br>[농모음(F11)<br>서기 바랍니다<br>출 김종 합니다<br>1,892,000                                                                                                    |    |
| 요 ×<br>업무링크<br>프로세스<br>최근에뉴<br>인사급여<br>일용노무<br>일용노무<br>생산자고                                         | 산/                                                                                                    | 이어에 다 존<br>(이어에 다 존<br>(이어에 다 존<br>(이어에 다 존<br>(이어에 다 주<br>(이어에 다 주<br>(이어 다 주<br>(이어 다 주<br>(이어 다 주)())<br>(이어 다 주<br>(이어 다 주<br>(이어 다 주)())<br>(이어 다 주<br>(이어 다 주<br>(이어 다 주)())<br>(이어 다 주<br>(이어 다 주)())<br>(이어 다 주<br>(이어 다 주)())<br>(이어 다 주<br>(이어 다 주)())<br>(이어 다 주<br>(이어 다 주)())<br>(이어 다 주<br>(이어 다 주)())<br>(이어 다 주<br>(이어 다 주)())<br>(이어 다 주<br>(이어 다 주)())<br>(이어 다 주<br>(이어 다 주)())<br>(이어 다 주)())<br>(이어 다 주<br>(이어 다 주)())<br>(이어 다 주)())<br>())<br>())<br>())<br>())<br>())<br>())<br>())<br>())<br>()                                                        | · [ 김 이 [ ^ ]<br>( 고 하 여<br>비즈운 ] 1기<br>민드도용 ^ 해<br>건체메뉴<br>게산서 감종 ·<br>매출<br>· ] · (<br>· · · · · · · · · · · · · · · · · ·                                      | · 놈먹스<br>차액이<br>2018.01.01-21<br>색제 	 2<br>색제 	 2<br>3<br>정 전표처리<br>매입<br>사업자변호<br>1 	 7<br>8<br>8                                                                                                    | 에 선송된<br>발생된 7<br>118,12,31 (2018<br>22(24) (2018<br>제철전자세금계<br>제철전자세금계<br>(2018) (2018)<br>(2018) (2018)<br>(2018) (2018)<br>(2018) (2018)<br>(2018) (2018)<br>(2018) (2018) (2018)<br>(2018) (2018) (2018)<br>(2018) (2018) (2018)<br>(2018) (2018) (2018)<br>(2018) (2018) (2018) (2018)<br>(2018) (2018)                                                                                                    | 던 선사서<br>성우 자동<br>번도) ver2.0<br>인쇄 [6 3<br>산 × 전자시<br>07 월 0<br>SmartA<br>세액<br>9 8,340                                                                                                    | 금계소<br>- 으로 1<br>- 2018070401<br>:33                                                                                                    | 산서오<br>다 안내<br>(경 ×<br>경송일자)<br>구 분<br>] 차액 데<br>매수 급<br>1 1          | 나 매입<br>란에 포<br>· 1일 이흥분<br>· 전표 전송<br>로 (0.전체<br>· 101타만 보기<br>· · · · · · · · · · · · · · · · · · ·                                                                                                     | 대출전.<br>[기급니<br>로 반드네 [<br>·<br>·<br>·<br>·<br>·<br>·<br>·<br>·<br>·<br>·<br>·<br>·<br>·<br>·<br>·<br>·<br>·<br>·                                                                                                    | 표에 입<br>다.<br>제업체물러<br>전표입력국/<br>배송/대입1 탄<br>합계<br>1.892,000<br>91,740                                                                                                    | (덕뇐 선)<br>원격A/S ◀<br>오기(F3) 전<br>예정전 표안력(Cf<br>영에서 전자세금)<br>매수 공급가역<br>1 1,720,0                                                                                                    | 자세금계                                                                                                    | 모 _                                                                                                    |    |
| ▲ ×<br>업무링크<br>프로세스<br>최근에뉴<br>회장<br>인사급여<br>일용노무<br>생산재고<br>말음소무                                   | 산/                                                                                                    | · · · · · · · · · · · · · · · · · · ·                                                                                                    | · [ 고하여<br>비조용] 1기<br>민도용 해<br>건체메뉴<br>계산서 감종<br>매출<br>호<br>기 : [<br>가래처<br>[C<br>!<br>!                                                                          | · 놈먹스<br>차액이<br>2018.01.01-21<br>색제 	 2<br>색제 	 2<br>3<br>3<br>3<br>3<br>3<br>4<br>3<br>3<br>3<br>4<br>3<br>3<br>4<br>3<br>3<br>4<br>3<br>3<br>4<br>3<br>3<br>3<br>3<br>3<br>4<br>3<br>3<br>3<br>4<br>3<br>3<br>3<br>4<br>3<br>3<br>3<br>3<br>4<br>3<br>3<br>3<br>3<br>3<br>4<br>3<br>3<br>3<br>3<br>3<br>4<br>3<br>3<br>3<br>3<br>3<br>4<br>3<br>3<br>3<br>3<br>3<br>3<br>3<br>3<br>3<br>3<br>3<br>3<br>3<br>3<br>3<br>3<br>3<br>3<br>3<br>3 | 에 선송된<br>발생된 7<br>(2018, 12, 3) (2018<br>(2018, 12, 3) (2018<br>(2018, 12, 3)<br>(2018, 12, 3)<br>(2018                                                                                                    | 던 선사서<br>성우 자동<br>번도) ver2.0<br>인쇄 (승 3<br>산 × 전자서<br>이 3<br>SmartA<br>세액<br>0 8,340<br>0 1,280                                                                                                    | 금계산<br>- 2018070401<br>:38                                                                                                    | ····································                                  | 나 매입<br>라이 포<br>· 1일 이흥분<br>· 전표 전송<br>로 (0.전체<br>· 101타만 보기<br>· · · · · · · · · · · · · · · · · · ·                                                                                                     | 대출전.<br>[기급니<br>* 반드시 [1<br>· · · · · · · · · · · · · · · · · · ·                                                                                                     | 표에 입<br>니다.<br>제전체물러<br>전표입력 국/<br>배송/대인 1 년<br>1,892,000<br>91,740<br>14,080                                                                                                    | [덕뇐 선]<br>원격A/S ◀<br>오기(F3) 전<br>예정전관입력(Cf<br>영에서 전자세금)<br>매수 공급가약<br>1 1,720,0                                                                                                    | 자세금계<br>• → □ ⊞<br>(2 (F10)<br>표전송(F7) [7<br>145)에서 선택하<br>제상서 일치며부<br>************************************        | - □ - □ <th></th> |    |
| ▲ ×<br>업무링크<br>프로세스<br>최근메뉴<br>회장<br>인사급여<br>일용노무<br>생산재교<br>법인조정                                   | 산/                                                                                                    | · · · · · · · · · · · · · · · · · · ·                                                                                                    | · [ 이 이 ^ 이 이 ^ 이 이 ^ 이 이 ^ 이 이 ^ 이 이 이 이                                                                                                    | · 놈먹스<br>차액이<br>2018.01.01-21<br>색제 7 2<br>색제 7 2<br>* 국<br>및 전표처리<br>매입<br>사업자변호<br>1 0<br>1 0<br>1 0                                                                                                    | 에 선송된<br>발생된 7<br>118.12.31 (2018<br>21244 출<br>세청전자세금계·<br>183.400<br>1 12.800<br>1 13.200<br>1 65.400                                                                                                    | 던 선사(사<br>성우 자동<br>번도) ver2.0<br>인쇄 (승 3<br>산 × 전자)<br>Corr 월 (0<br>SmartA<br>세역<br>0 8,340<br>0 1,280<br>0 1,280<br>0 8,540                                                                                                    | 금계소<br>- 2018070401<br>- 2018070401<br>- 2018070401<br>- 3<br>- 3<br>- 3<br>- 3<br>- 3<br>- 3<br>- 3<br>- 3<br>- 3<br>- 3                                                                                                    | ·····································                                 | 나 매입<br>라이 포<br>· 1일 이 분분<br>· 전표 전송<br>로 0.전체<br>· 1,720,000<br>· 83,400<br>· 12,800<br>· 13,200<br>· 65,400                                                                                                    | 대출전.<br>(기립니<br>(기립니<br>(전<br>(전<br>(전<br>(전<br>(전<br>(전<br>(전<br>(전<br>(전<br>(전                                                                                                    | 표에 입<br>다.<br>(제업체블러<br>전표인력 국/<br>배송/대인 1 년<br>1,892,000<br>91,740<br>14,080<br>14,520<br>71,540                                                                                                    | [덕뇐 선]<br>원격A/S ◀<br>오기(F3) 전<br>네성전포원력(CC<br>일에서 전자세금)<br>매수 공급가역<br>1 1,720,0                                                                                                    | 자세금계<br>· → □ ⊞<br>· · · □ ⊞<br>· · · · □ ⊞<br>· · · · □ ⊞<br>· · · · □ ⊞<br>· · · · · · · · · · · · · · · · · · · | - □ - □ <th></th> |    |
| · · · · · · · · · · · · · · · · · · ·                                                               | 산/                                                                                                    | · · · · · · · · · · · · · · · · · · ·                                                                                                    | · [ 고하여<br>  고하여<br>비조혼] 1기<br>고드도용 해<br>건체메뉴<br>계산서 감종 대<br>제상 감종 대<br>매종<br>주<br>기 대<br>지 대처                                                                    | · 놈먹스<br>차액이<br>2018.01.01-21<br>4재 7 2<br>4재 7 2<br>* 국<br>왕 전표처리<br>매입<br>사업자변호<br>1 0<br>1 0<br>1 0<br>1 0<br>1 0                                                                                                    | 에 선송된<br>발생된 7<br>(2018, 12, 3) (2018<br>(2018, 12, 3) (2018<br>(2018, 12, 3)<br>(2018, 12, 3)<br>(2018                                                                                                    | 던 선사(<br>성우 자동<br>번도) ver2.0<br>인쇄 (승 3<br>산 × 전자)<br>산 × 전자)<br>0<br>1,280<br>1,320<br>0 6,540                                                                                                    | 금계소<br>으로 1<br>_2018070401<br>:33                                                                                                    | ·····································                                 | 나 매입<br>라이 코<br>                                                                                                    | 대출전.<br>21립니<br>* 반드시 (I<br>* 반드시 (I<br>172,000<br>8,340<br>1,280<br>1,320<br>6,520                                                                                                    | 표에 입<br>지정체물러<br>전표입력국/<br>배송/아인 5<br>1,892,000<br>91,740<br>14,080<br>(14,520<br>71,940<br>5,720                                                                                                    | [덕뇐 선]<br>원격A/S ◀<br>오기(F3) 전<br>예정 표완력(Cf<br>영에서 전자세금)<br>매수 공급가역<br>1 1,720,0                                                                                                    | 자세금계                                                                                                    | - □ - □ <th></th> |    |
| ▲ ×<br>업무링크<br>프로세스<br>최근에뉴<br>회정<br>인사급여<br>일용노무<br>방송노무<br>방송노무<br>방송노무<br>법인조정<br>법인조정<br>지동건표처리 | 산/                                                                                                    | · · · · · · · · · · · · · · · · · · ·                                                                                                    | · [ 이 이 ^ 이 이 ^ 이 이 ^ 이 이 ^ 이 이 ^ 이 이 이 이                                                                                                    | · 놈먹스<br>차액이<br>2018.01.01-21<br>4재 7 2<br>4재 7 2<br>* 국<br>2 전표처리<br>매입<br>사업자변호<br>1 0<br>1 0<br>1 0<br>1 0<br>1 0<br>1 0<br>1 0<br>1 0<br>1 0<br>1 0                                                                                                    | 에 선송된<br>발생된 7<br>(2018, 12, 3) (2018<br>(2018, 12, 3) (2018<br>(2018, 12, 3)<br>(2018, 12, 3)<br>(2018                                                                                                    | 던 선사(사<br>성우 자동<br>면표) ver2.0<br>면표 (승 전<br>산 × 전자)<br>산 * 전자)<br>0 (1,280<br>0 (1,280)))))))                                                                                                    | 금계소<br>으로 1<br>-2018070401<br>:3월 오 달<br>내금계산서 내<br>※ :<br>1 알 ?<br>                                                                                                    | 보 나 액                                                                 | 나 매입<br>라이 로<br>                                                                                                    | 대출전.<br>21급L<br>21급L<br>21급L<br>21급<br>21<br>21<br>21<br>20<br>20                                                                                                    | 표에 입<br>지업체물러<br>전표입력국/<br>배송/애인기 5<br>1,892,000<br>91,740<br>14,590<br>71,940<br>5,720<br>2,420                                                                                                    | [덕뇐 선]<br>원격A/S ◀<br>오기(F3) 전<br>행정 표입력(Cf<br>영에서 전자세금)<br>매수 공급가역<br>1 1,720,0                                                                                                    | 자세금계                                                                                                    | - □ - □ <th></th> |    |
| · · · · · · · · · · · · · · · · · · ·                                                               | 산/                                                                                                    |                                                                                                    | · · · · · · · · · · · · · · · · · · ·                                                                                                    | · 놈 믹 스<br>차 액 이<br>2018.01.01-21<br>석제 7 2<br>석제 7 2<br>· 국<br>및 전표처리<br>매입<br>· 사업자변호<br>· · · · · · · · · · · · · · · · · · ·                                                                                                     | 에 신송된<br>발생된 2<br>118.12.31 (2018<br>22244 출<br>세청전자세금계·<br>18.14<br>18.14<br>18.14<br>18.14<br>19.14<br>19.14<br>1 | 던 선사(사<br>성우 자동<br>번도) ver2.0<br>면쇄 [6 3<br>산 X 전자)<br>산 X 전자)<br>0 8,340<br>0 1,280<br>0 1,280<br>0 6,540<br>0 520<br>0 2,262                                                                                                    | (금계소<br>으로 1<br>2018070401<br>:33                                                                                                    | ·····································                                 | 나 매입<br>라이 로<br>                                                                                                    | 대출전.<br>2 급<br>2 급<br>4<br>4<br>4<br>4<br>4<br>4<br>4<br>4<br>4<br>4<br>4<br>4<br>4                                                                                                    | 표에 입<br>지 업체봉러<br>전표입력국/<br>배송/아인 5<br>1,892,000<br>91,740<br>14,990<br>14,520<br>5,720<br>5,720<br>2,420<br>11,000<br>89 270                                                                                                    | [덕뇐 선]<br>원격A/S ◀<br>오기(F3) 전<br>행정표원력(Cf<br>영에서 전자세금)<br>매수 공급가역<br>1 1,720,0                                                                                                    | 자세금계                                                                                                    | - □ - □ <th></th> |    |
|                                                                                                    | 산/                                                                                                    |                                                                                                    | · · · · · · · · · · · · · · · · · · ·                                                                                                    | · 품맥스<br>차액이<br>2018.01.01-21<br>4재 72<br>4재 72<br>* 국<br>2 전표처리<br>매입<br>사업자변호<br>1 0<br>1 0<br>1 0<br>1 0<br>1 0<br>1 0<br>1 0<br>1 0<br>1 0<br>1 0                                                                                                    | 에 신송품<br>발생된 2<br>118.12.31 (2018<br>21244 클<br>세철전자세금계·<br>18.14<br>18.14<br>18.14<br>18.14<br>19.14<br>19.20<br>11.12.00<br>16.5.20<br>11.12.00<br>10.00<br>10.12.20<br>10.00<br>10.11.80<br>11.10.00                                                                                                    | 던 선사(사<br>성우 자동<br>번도) ver2.0<br>인쇄 [6 3<br>산 X 전자<br>산 X 전자<br>0 8.340<br>0 1.280<br>0 1.280<br>0 520<br>0 220<br>0 1.000<br>0 3.520<br>0 1.180                                                                                                    | [금기소<br>으로 1<br>                                                                                                    | · · · · · · · · · · · · · · · · · · ·                                 | 나 매입<br>라이 분<br>* 전표 전송<br># 0.전체<br>1016년만 보기<br>· · · · · · · · · · · · · · · · · · ·                                                                                                     | 대출전.<br>2 급<br>2 급<br>4 급<br>4 급<br>4 급<br>4 급<br>4 급<br>4 급<br>4 급<br>4                                                                                                    | 표에 입체물러<br>지입체물러<br>전표입력국<br>배출/매입기 5<br>1,892,000<br>91,740<br>14,080<br>14,520<br>71,940<br>5,720<br>2,420<br>11,000<br>38,720<br>12,980                                                                                                    | [덕뇐 선]<br>원격A/S ◀<br>오기(F3) 전<br>행정전표입력(Cf<br>영에서 전자세금)<br>매수 공급가역<br>1 1,720,0                                                                                                    | 자세금계                                                                                                    | - □ - □ <th></th> |    |
|                                                                                                    | 산/                                                                                                    | ·····································                                                                                                    | · · · · · · · · · · · · · · · · · · ·                                                                                                    | · 놈 읙 스<br>차 액 이<br>2018.01.01-21<br>4재 7 2<br>4재 7 2<br>* 국<br>2 전표처리<br>매입<br>사업자변호<br>1 0<br>1 0<br>1 0<br>1 0<br>1 0<br>1 0<br>1 0<br>1 0                                                                                                    | 에 신송품<br>발생된 2<br>118.12.31 (2018<br>212.44 출<br>세청전자세금계·<br>18.40<br>1 83,400<br>1 12,800<br>1 13,200<br>1 65,400<br>1 65,200<br>1 15,200<br>1 10,000<br>1 35,200<br>1 11,800<br>1 11,800<br>1 11,800                                                                                                    | 던 선사(사<br>성우 자동<br>번호) ver2.0<br>면쇄 [6 3<br>산 X 전자<br>산 X 전자<br>0 8.340<br>0 1.280<br>0 1.280<br>0 520<br>0 220<br>0 1.180<br>0 1.180                                                                                                    | (금기신<br>으로 기<br>(2018070401)          :2018070401         :33         :33         :33         :33         :33         :33         :33         :33         :33         :33         :33         :33         :33         :33         :33         :33         :33         :33         :33         :33         :33         :33         :33         :33         :33         :33         :33         :33         :33         :33         :33         :33         :34         :35         :35         :35         :35         :35         :35         :35         :35         :35         :35         :35         :35         :35         :35         :35         :35         :35         :35 <t< th=""><th>····································</th><th>나 매입<br/>라이 분<br/>* 전표 전송<br/># 0.전체<br/>1016년만 보기<br/>· · · · · · · · · · · · · · · · · · ·</th><th>대출전.<br/>2 급<br/>2 급<br/>4 급<br/>4 급<br/>4 급<br/>4 급<br/>4 급<br/>4 급<br/>4 급<br/>4</th><th>표에 입체물러<br/>제품입력국/<br/>배출/여입기 등<br/>1,892,000<br/>91,740<br/>14,590<br/>91,740<br/>14,590<br/>5,720<br/>2,420<br/>11,000<br/>38,720<br/>12,990<br/>20,460</th><th>[덕뇐 선]<br/>원격A/S ◀<br/>오기(F3) 전<br/>행정 표압력(Cf<br/>영에서 전자세금)<br/>에서 전자세금<br/>1 1,720,0</th><th>자세금계</th><th>- □ - □ - □<th></th></th></t<>                                                                                                    | ····································                                  | 나 매입<br>라이 분<br>* 전표 전송<br># 0.전체<br>1016년만 보기<br>· · · · · · · · · · · · · · · · · · ·                                                                                                     | 대출전.<br>2 급<br>2 급<br>4 급<br>4 급<br>4 급<br>4 급<br>4 급<br>4 급<br>4 급<br>4                                                                                                    | 표에 입체물러<br>제품입력국/<br>배출/여입기 등<br>1,892,000<br>91,740<br>14,590<br>91,740<br>14,590<br>5,720<br>2,420<br>11,000<br>38,720<br>12,990<br>20,460                                                                                                    | [덕뇐 선]<br>원격A/S ◀<br>오기(F3) 전<br>행정 표압력(Cf<br>영에서 전자세금)<br>에서 전자세금<br>1 1,720,0                                                                                                    | 자세금계                                                                                                    | - □ - □ <th></th> |    |
|                                                                                                    | 산/                                                                                                    | · · · · · · · · · · · · · · · · · · ·                                                                                                    | · · · · · · · · · · · · · · · · · · ·                                                                                                    | · 품력스<br>차액이<br>2018.01.01-21<br>4재 72<br>4재 72<br>* 국<br>2 전표처리<br>매입<br>사업자변호<br>1 0<br>1 0<br>1 0<br>1 0<br>1 0<br>1 0<br>1 0<br>1 0                                                                                                    | 에 신송품<br>발생된 2<br>118.12.31 (2018<br>21214                                                                                                    | 던 선사(사<br>성우 자동<br>번호) ver2.0<br>면쇄 [6 3<br>산 X 전자<br>산 X 전자<br>산 X 전자<br>이 1,280<br>0 1,280<br>0 1,280<br>0 520<br>0 220<br>0 1,180<br>0 1,180<br>0 1,860<br>0 1,000                                                                                                    | (금기신<br>으로 기<br>(2018070401)          :2018070401         :33         :33         :33         :33         :31         :2         :1         :2         :1         :2         :1         :2         :1         :2         :1         :2         :1         :2         :1         :2         :1         :2         :1         :2         :1         :2         :1         :2         :1         :2         :1         :2         :1         :1         :1         :1         :1         :1         :1         :1                                                                                                    | ····································                                  | 나 매입<br>라이 로<br>                                                                                                    | 대출전.<br>21립니<br>* 반드시<br>* 반드시<br>172,000<br>8,340<br>1,280<br>1,320<br>6,540<br>520<br>2,220<br>1,000<br>3,520<br>1,180<br>1,860<br>1,860                                                                                                    | 표에 입체물러<br>제품입체물러<br>전품입력 국/<br>배송/애입기 등<br>1,892,000<br>91,740<br>14,080<br>14,520<br>71,940<br>14,080<br>14,520<br>2,420<br>11,000<br>38,720<br>12,980<br>20,460<br>11,000                                                                                                    | [덕뇐 선]<br>원격A/S ◀<br>오기(F3) 전<br>행정 표입력(Cf<br>영에서 전자세금)<br>매수 공급가역<br>1 1,720,0<br>1 1,720,0                                                                                                    | 자세금계                                                                                                    | - □ - □ <th></th> |    |
|                                                                                                    | 산/                                                                                                    | · · · · · · · · · · · · · · · · · · ·                                                                                                    | · · · · · · · · · · · · · · · · · · ·                                                                                                    | · 품 역 스<br>차 액 이<br>2018.01.01-21<br>4재 7 2<br>4재 7 2<br>4재 7 2<br>4재 7 2<br>4재 7 2<br>4재 7 2<br>4재 7 2<br>4재 7 2<br>4<br>4<br>1<br>1<br>1<br>1<br>1<br>1<br>1<br>1<br>1<br>1<br>1<br>1<br>1                                                                                                    | 에 선송금<br>발생된 2<br>118.12.31 (2018<br>22244 등<br>비원전자세금계<br>비원전자세금계<br>1 83.400<br>1 12.800<br>1 12.800<br>1 12.800<br>1 13.000<br>1 5.200<br>1 10.000<br>1 18.600<br>1 11.800<br>1 11.800<br>1 11.800<br>1 11.800                                                                                                    | 턴 선사(사<br>성우 자동<br>번호) ver2.0<br>면쇄 [6 3<br>산 전자/<br>산 전자/<br>신 전자/<br>이 1,280<br>이 1,280<br>이 1,290<br>이 1,290<br>(1,290<br>(1,290<br>(1,290<br>(1,290<br>(1,290 | 금기 (1)         .         .         .         .         .         .         .         .         .         .         .         .         .         .         .         .         .         .         .         .         .         .         .         .         .         .         .         .         .         .         .         .         .         .         .         .         .         .         .         .         .         .         .         .         .         .         .         .         .         .         .         .         .         .         .                                                                                                    | ·····································                                 | 나 매입<br>라이 로<br>· 건포 건송<br>· 건포 건송<br>· 건포 건송<br>· 건포 건송<br>· 건포 건송<br>· 건포 건송<br>· 건포 건송<br>· 건포 건송<br>· 건포 건송<br>· 건포 건송<br>· 건포 건송<br>· 건포 건송<br>· · · · · · · · · · · · · · · · · · ·                                                                                                     | 대출전.<br>21 됩니<br>* 반드시 (1<br>* 반드시 (1<br>* 반드시 (1<br>* 1,280<br>1,280<br>1,290<br>1,280<br>1,290<br>1,290<br>1,290<br>1,290<br>1,290<br>1,290<br>1,290<br>1,290<br>1,290<br>1,290<br>1,290<br>1,290<br>1,290<br>1,290<br>1,290<br>1,290<br>1,290<br>1,290<br>1,290<br>1,290<br>1,290<br>1,290<br>1,290<br>1,290<br>1,290<br>1,190<br>1,290<br>1,200<br>1,200<br>1,200<br>1    | 표에 입체물러<br>지입체물러<br>전표입력국<br>배송/애입기 통<br>1,892,000<br>91,740<br>14,080<br>14,080<br>14,080<br>14,080<br>14,080<br>14,080<br>12,980<br>2,420<br>11,000<br>38,720<br>12,980<br>20,460<br>11,000<br>34,000 20,460                                                                                                    | [덕뇐 선]                                                                                                    | 자세금계<br>· → □ 표<br>· · · · · · · · · · · · · · · · · · ·                                                           | - □ - □ <th></th> |    |
|                                                                                                    | 산/                                                                                                    | ····································                                                                                                    | · · · · · · · · · · · · · · · · · · ·                                                                                                    | · 품액스<br>차액이<br>2018.01.01-21<br>4재 72<br>4재 72<br>4재 72<br>4재 72<br>4재 72<br>4재 72<br>4재 72<br>4<br>4<br>1<br>1<br>1<br>1<br>1<br>1<br>1<br>1<br>1<br>1<br>1<br>1<br>1                                                                                                    | 에 신송금<br>발생된 2<br>118.12.31 (2018<br>2224 등<br>1224 등<br>1237 년<br>1237 년<br>1237 년<br>132,000<br>135,200<br>143,000<br>152,200<br>143,000<br>152,200<br>152,200<br>153,200<br>153,200<br>15                                                                                                    | 턴 선사(사<br>성우 자동<br>면서 (승 전<br>면서 (승 전<br>산 × 전자)<br>산 * 전자)<br>0 (1,280<br>0 (1,280)) (1,280<br>0 (1,280)) (1,280<br>0 (1,280)) (1,280)) (1,280)<br>0 (1,280)) (1,280)<br>0 (1,280)) (1,280)<br>0 (1,280)) (1,280)<br>0 (1,280)) (1,280)<br>0 (1,280)) (1,280)) (1,                                                                                                    | 금기 신 · · · · · · · · · · · · · · · · · ·                                                                                                    | ·····································                                 | 나 매입<br>라이 로<br>전표 전송<br>로 0.전체<br>1,720,000<br>1,720,000<br>1,720,000<br>1,720,000<br>1,720,000<br>1,720,000<br>1,720,000<br>1,720,000<br>1,720,000<br>1,720,000<br>1,720,000<br>1,800<br>1,800 | 대출전.<br>21 됩니<br>* 반드시 (<br>* 반드시 (<br>* 반드시 (<br>172,000<br>8,340<br>1,280<br>1,280<br>1,290<br>1,280<br>1,290<br>1,290<br>1,290<br>1,280<br>1,290<br>1,290<br>1,20    | 표이 입체물러<br>제품입체물러<br>제품입체물러<br>배송/매입기 통<br>1,892,000<br>91,740<br>14,080<br>14,080<br>14,080<br>14,080<br>12,980<br>2,420<br>11,000<br>38,720<br>12,980<br>20,460<br>11,000<br>34,100                                                                                                    | [덕뇐 선]<br>원격▲/S ◀<br>오기(F3) 전<br>행정 표일력(Ct<br>영에서 전자세금)<br>비수 공급가역<br>1 1,720,0<br>1 1,720,0                                                                                                    | 자세금계<br>· · · · · · · · · · · · · · ·                                                                              | - □ - □ <th></th> |    |
| · · · · · · · · · · · · · · · · · · ·                                                               | 산/<br>■ 1<br>=<br>-<br>-<br>-<br>-<br>-<br>-<br>-<br>-<br>-<br>-                                                       | 이 0041 대 20           10041 대 20           10041 대 20           11           12           12           13           14           15           14           15           14           15           15           16           17           17           18           19           10           10           10           11           12           12           13           14           15           16           17           17           18           19           10           10           10           10           10           10           11           10           11           11           11           12           12           13           14           15           16           17           10                                                                                                    | · · · · · · · · · · · · · · · · · · ·                                                                                                    | · · · · · · · · · · · · · · · · · · ·                                                                                                    | 에 신송품<br>발생된 2<br>118.12.31 (2018<br>22244 출<br>비 철전자세금계<br>시 철전자세금계<br>1 83,400<br>1 12,800<br>1 12,800<br>1 12,800<br>1 12,800<br>1 12,800<br>1 12,800<br>1 13,000<br>1 35,200<br>1 11,800<br>1 118,600<br>1 118,600<br>1 31,000<br>1 31,000                                                                                                    | 단 선사(*                                                                                                    | (금기신<br>으로 기<br>(2018070401)          :2018070401         :3018070401         :3018070401         :3018070401         :3018070401         :3018070401         :3018070401         :3018070401         :3018070401         :3018070401         :3018070401         :3018070401         :3018070401         :3018070401         :3018070401         :3018070401         :3018070401         :3018070400         :3018070400         :3018070400         :3018070400         :3018070400         :3018070400         :3018070400         :30180704000         :30180704000         :301807040000         :301807040000         :3018070400000         :3018070400000         :30180704000000000000000000000000000000000                                                                                                    | ·····································                                 | 나 매입                                                                                                    | 대출전.<br>21 됩니<br>* 반드시 (<br>* 반드시 (<br>* 반드시 (<br>* 1720)<br>* 1200<br>* 1,280<br>1,280<br>1,290<br>1,290<br>1,290<br>1,290<br>1,290<br>1,290<br>1,490<br>1,290<br>1,200<br>1,200<br>1,200<br>1    | 표에 입<br>지원체물러<br>전표입력국<br>배송/애입 1<br>1,892,000<br>91,740<br>14,080<br>14,080<br>14,080<br>14,080<br>14,080<br>14,080<br>14,080<br>14,080<br>1,000<br>38,720<br>2,420<br>11,000<br>38,720<br>2,420<br>11,000<br>38,720<br>11,000<br>38,720<br>11,000<br>38,720<br>11,000<br>34,100<br>34,100<br>30,000<br>34,100<br>30,000<br>34,100<br>30,000<br>30,000<br>34,100<br>30,000<br>34,000<br>30,000<br>30,000<br>34,000<br>34,000<br>30,000<br>30,000<br>34,000<br>30,000<br>34,000<br>30,000<br>30,0 | [덕뇐 선]<br>원격▲/S ◀<br>오기(F3) 전<br>1<br>227(F3) 전<br>1<br>227(F3) 전<br>2<br>2<br>2<br>1<br>1<br>1,720,0<br>1<br>1,720,0<br>1<br>1<br>1,720,0<br>1<br>1,720,0<br>1<br>1,720,0<br>1,720,0<br>1,720,0<br>1, | 자세금계                                                                                                    |                                                                                                    |    |
|                                                                                                    | 산/                                                                                                    | Image: Constraint of the second second s | · [ 이 이 수<br>이 고 하 여<br>비조운 ] 1기<br>프도도용 해<br>전체메뉴<br>계산서 감종 ·<br>개산서 감종 ·<br>개산서 감종 ·<br>개산<br>가래처 ·<br>·<br>·<br>·<br>·<br>·<br>·<br>·<br>·<br>·<br>·<br>·<br>· | 감독<       작소         2018.01.01-20         24개       2         각재       2         각재       2         각재       2         ····································                                                                                                    | 에 신송금<br>발생된 2<br>118.12.31 (2018<br>212'4 급<br>세경전자세금계·<br>신종금<br>(22'4 급<br>(22'4<br>(24) 급<br>(24) 1<br>(24) 1                                                                                                    | 턴 선사 (                                                                                                    | 금지 1 · · · · · · · · · · · · · · · · · ·                                                                                                    | ·····································                                 | · 마입·<br>· 마입·<br>· · · · · · · · · · · · · · · · · · ·                                                                                                     | 대출전.<br>21립니<br>* 반드시<br>* 반드시<br>172,000<br>8,340<br>1,280<br>1,280<br>1,290<br>1,290 | 표에 입<br>지:업체블러<br>전표입체블러<br>제품(14,080<br>91,740<br>1,882,000<br>91,740<br>14,080<br>14,520<br>91,740<br>14,080<br>14,520<br>2,420<br>11,000<br>38,720<br>12,880<br>20,460<br>11,000<br>34,100<br>1,055,60<br>00<br>01<br>1,055,60<br>00<br>01<br>1,055,60<br>00<br>01<br>1,055,60<br>00<br>01<br>1,055,60<br>00<br>01<br>1,055,60<br>00<br>00<br>1,055,60<br>00<br>00<br>1,055,60<br>00<br>00<br>1,055,00<br>00<br>1,055,00<br>00<br>1,055,00<br>00<br>1,055,00<br>00<br>1,055,00<br>0,055,00<br>0,055,000,000                                                                                                    | [덕뇐 선]<br>원격A/S ◀<br>오기(F3) 전<br>네성진자세금<br>에서 전자세금<br>1 1,720,0<br>1 1,720,0<br>1 1,720,0<br>1 1,720,0                                                                                                    |                                                                                                    |                                                                                                    |    |
|                                                                                                    | 산/<br>■ 1<br>= ■<br>= ×<br>= ×<br>= ×<br>= ×<br>= ×<br>= ×<br>= ×<br>= ×                                               | 이이4)         더 존           이이4)         더 존           이이4)         더 존           이         이           이         이           이                                                                                                    | · · · · · · · · · · · · · · · · · · ·                                                                                                    | · 품 역 스<br>차액이<br>2018.01.01-21<br>4재 2<br>4재 2<br>2<br>4재 2<br>3<br>3<br>1<br>1<br>4<br>1<br>1<br>1<br>1<br>1<br>1<br>1<br>1<br>1<br>1<br>1<br>1<br>1                                                                                                    | 에 선송품<br>발생된 2<br>118.12.31 (2016<br>21214 출<br>세철전자세금계<br>1<br>2<br>1<br>1<br>1<br>1<br>1<br>1<br>1<br>1<br>1<br>1<br>1<br>1<br>1<br>2<br>2<br>1<br>1<br>1<br>1<br>2<br>2<br>1<br>1<br>1<br>2<br>2<br>1<br>1<br>1<br>1<br>2<br>2<br>1<br>1<br>1<br>2<br>2<br>1<br>1<br>1<br>2<br>2<br>1<br>1<br>1<br>2<br>2<br>1<br>1<br>1<br>2<br>2<br>1<br>1<br>2<br>2<br>1<br>1<br>2<br>2<br>1<br>2<br>1<br>2<br>2<br>1<br>2<br>1<br>1<br>2<br>1<br>2<br>1<br>2<br>1<br>2<br>1<br>1<br>2<br>1<br>2<br>1<br>2<br>1<br>1<br>2<br>1<br>2<br>1<br>1<br>2<br>1<br>2<br>1<br>1<br>2<br>1<br>2<br>1<br>1<br>1<br>2<br>1<br>2<br>1<br>1<br>1<br>2<br>2<br>1<br>1<br>1<br>1<br>2<br>2<br>1<br>1<br>1<br>1<br>2<br>2<br>1<br>1<br>1<br>1<br>2<br>2<br>1<br>1<br>1<br>2<br>2<br>1<br>1<br>1<br>1<br>2<br>2<br>1<br>1<br>1<br>1<br>2<br>2<br>1<br>1<br>1<br>1<br>2<br>1<br>2<br>1<br>1<br>1<br>2<br>1<br>2<br>1<br>1<br>1<br>2<br>1<br>1<br>1<br>2<br>1<br>1<br>1<br>1<br>2<br>1<br>1<br>1<br>2<br>1<br>1<br>1<br>1<br>2<br>1<br>1<br>1<br>2<br>1<br>1<br>1<br>1<br>2<br>1<br>1<br>1<br>1<br>2<br>1<br>1<br>1<br>1<br>1<br>2<br>1<br>1<br>1<br>1<br>1<br>2<br>1<br>1<br>1<br>1<br>1<br>1<br>2<br>1<br>1<br>1<br>1<br>1<br>1<br>2<br>1<br>1<br>1<br>1<br>1<br>2<br>1<br>1<br>1<br>1<br>1<br>1<br>1<br>1<br>1<br>1<br>1<br>1<br>1<br>1<br>1<br>1<br>1<br>1<br>1<br>1                                                                                                    | E 선사 (*                                                                                                    | ·                                                                                                    | ·····································                                 | + 마입<br>+ 마입<br>+ 마입<br>* 전표전송<br>* 전표전송<br>* 0.전체<br>10161만보기<br>* 201<br>* 0.00<br>* 12,800<br>13,200<br>65,400<br>13,200<br>65,400<br>13,200<br>13,200<br>65,400<br>13,200<br>13,200<br>11,800<br>11,800                                                             | 대출전.<br>21립니<br>* 반드시<br>* 반드시<br>* 122,000<br>8,340<br>1.280<br>1.280<br>1.280<br>1.280<br>1.280<br>1.280<br>1.280<br>1.280<br>1.280<br>1.280<br>1.280<br>1.280<br>1.280<br>1.280<br>1.280<br>1.280<br>5.20<br>5.20<br>5.20<br>5.20<br>5.20<br>5.20<br>5.20<br>5.2                                                                                                    | 표이 입<br>지:업체를러<br>제품(1,892,000<br>91,740<br>14,080<br>91,740<br>14,080<br>14,080<br>14,080<br>14,080<br>14,080<br>14,080<br>14,080<br>14,080<br>14,080<br>10,080<br>10,0          | [덕뇐 선]<br>왕격ʌ/s ◀<br>오기(F3) 전<br>오기(F3) 전<br>역<br>전<br>2<br>2<br>1<br>1<br>1,720,0<br>1<br>1<br>1,720,0<br>1<br>1<br>1<br>1<br>1<br>1<br>1<br>1<br>1<br>1<br>1<br>1<br>1                                                                                                    |                                                                                                    |                                                                                                    |    |
|                                                                                                    | 산/<br>■ 1<br>= = =<br>- ★ ★<br>= 4<br>= 4<br>= 4<br>= 4<br>= 4<br>= 1<br>= 1<br>= 1<br>= 1<br>= 1<br>= 1<br>= 1<br>= 1 | 이이(4)         대 전           이이(4)         대 전           국         국           국         국           국                                                                                                    | · · · · · · · · · · · · · · · · · · ·                                                                                                    | · 놈 믹스         차액이         2018.01.01-20         · 삭제       · 조         · 삭제       · 조         · 삭제       · 조         · · · · · · · · · · · · · · · · · · ·                                                                                                    | 에 선송품<br>발생된 2<br>318.12.31 (2016<br>21214 출<br>세철전자세금계<br>1<br>1<br>83.400<br>1 12.800<br>1 13.200<br>1 13.200<br>1 13.200<br>1 13.200<br>1 13.200<br>1 13.200<br>1 11.800<br>1 35.200<br>1 11.800<br>1 31.000<br>1 31.000<br>1 31.000                                                                                                    | 던 선사(사<br>성우 자동<br>인쇄 [ 즉 3<br>안생 조 전자/<br>안생 조 전자/<br>이 응,340<br>이 8,340<br>이 1,280<br>이 1,280<br>이 520<br>이 220<br>이 1,000<br>이 3,520<br>이 1,860<br>이 1,860<br>이 1,860<br>이 1,860<br>이 1,860<br>이 3,100<br>이 3,100                                                                                                    | · COTE 1<br>- COTE 070401<br>: SUI E 1<br>: SUI E 1<br>: | ·····································                                 | · 바이입니<br>· 바이 기<br>· · · · · · · · · · · · · · · · · · ·                                                                                                     | 대출전.<br>(기됩니<br>* 반일대<br>* 반일대<br>* 반일대<br>* 반일대<br>*<br>*<br>*<br>*<br>*<br>*<br>*<br>*<br>*<br>*<br>*<br>*<br>*                                                                                                    | 표에 입<br>(지업체블러<br>전표인력 국)<br>태울/대입 로)<br>태울/대입 로)<br>태<br>2271,940<br>5,720<br>2,420<br>11,000<br>38,720<br>12,980<br>20,460<br>11,005,640<br>1,005,640<br>00<br>1,005,640<br>10<br>10,005,640<br>10<br>10,005,640<br>10,005,640<br>10,005,005,005,005,005,005,005,005,005,0                                                                                                    | [덕 된 선]<br>및 객 ▲/S ◆<br>오기(F3) 전<br>및 객 ▲/S ◆<br>2,7)(F3) 전<br>및 객 ▲/S ◆<br>2,7)(F3) 전<br>(<br>2,7)(F3) 전<br>(<br>2,7)(F3) $\overline{O}$<br>(<br>2,7)(F3) $\overline{O}$<br>(<br>2,7)(F3) $\overline{O}$                                      |                                                                                                    | 단고 _ □<br>응모음(F11)<br>응고응(F11)<br>응고응 한니다<br>2 중 한니다<br>1,892,000                                                                                                    |    |

| 03 국세청 전자세금계산서 검증 및 전표처리 > 차액이 발생한 내역 더블클릭 합니다. |                                                          |      |            |               |         |         |      |              |            |          |       |       |                    |                    |                    |                  |                          |                    |                       |     |
|-------------------------------------------------|----------------------------------------------------------|------|------------|---------------|---------|---------|------|--------------|------------|----------|-------|-------|--------------------|--------------------|--------------------|------------------|--------------------------|--------------------|-----------------------|-----|
| ê ×                                             | 6                                                        |      | 004] 더     | 존비즈온 1기       | 2018,0  | 1.01-20 | 18,1 | 12,31 (2018년 | !도) ver2,0 | 0_201807 | 70401 |       |                    |                    |                    | 2                | [격A/S] 🗲 🗏               |                    | 2 _ 🗆                 | ×   |
| 업무링크 프로세스                                       |                                                          | ≡ "  | <b>₩</b> ? | 코드도움 💼        | 삭제      |         |      | 색 📑 연        | a [Q 3     | E회 [     | ×E    | 탈기    |                    |                    |                    |                  |                          | Q [F10]            | 을 누르세요.               | D   |
| 최근메뉴                                            | <mark>르메뉴</mark> 슈 ★ Q ☱ 전체메뉴 × 국세청전자세금계산 × 전자세금계산 II러 × |      |            |               |         |         |      |              |            |          |       |       |                    |                    |                    |                  |                          |                    |                       |     |
|                                                 | ····································                     |      |            |               |         |         |      |              |            |          |       |       |                    |                    |                    |                  |                          |                    |                       |     |
| 회계                                              | ſ                                                        | 국세칭  | 성 자료       | 매출            | 매입      | 1       | į    | 검증           |            |          | *     | 전송일기  | 자 11일 미루<br>※ 전표 전 | ·분은 매입매<br>송 후 반드시 | 출전표입력 =<br>[매출/매입] | 국세 청진<br>  탭 에 서 | 한표입력(Ctrl+S)<br>네 전자세금계산 | )에서 선택하<br>서 일치며부종 | 시기 바랍니다.<br>를 검증 합니다. |     |
| 2=                                              | li                                                       | 21   | 71 2       | 018 년 07      | 월 []]]  | 일       | ~ [  | 2018 년       | N7 월 [ C   | 11 일     | 2     | 구     | 분 0.전체             | Ŧ                  |                    |                  |                          |                    |                       |     |
| 인사급여                                            | Ш                                                        | Ж    | <br>배처 [치  | 48 ?          |         |         | ~ [  | 끝 ?          |            |          |       | ] 차액  | 데이터만 보             | 71                 |                    |                  |                          |                    |                       |     |
|                                                 | L                                                        | _    |            |               |         |         |      |              | 0          |          |       |       |                    |                    |                    |                  |                          | 주1 아비              |                       |     |
| 2817                                            | 1                                                        |      | 코드         | 거래처           | 사업 자    | 변호 개    | 수    | 공급가액         | 세액         | 합계       |       | 매수    | 공급가액               | 세액                 | 합계                 | 매수               | 공급가액                     | 세액                 | 합계                    | i I |
|                                                 |                                                          | 1    | 20140      | (ລັງດະດາຍາສາດ | 101-81- | 26317   |      |              |            |          |       | 1     | 1 720 0.00         | 172.00             | 1 892 00           | 0 1              | 1 720 000                | 172 000            | 1 892 000             | 41  |
| 코드                                              |                                                          | 거래처  |            | ᄮᇯᅶᆑᇴ         |         |         |      | SmartA       |            |          |       |       | EXII.              | £                  |                    |                  | 차액                       |                    |                       |     |
|                                                 |                                                          | 214  |            | мамст         | 개수      | 공급가     | 액    | 세액           | 합계         | OH       | 수     | 공급기   | 가액                 | 세액                 | 합계                 | 매수               | 공급가액                     | 세액                 | 합계                    |     |
| 20140                                           | (3                                                       | 주    | C          | 10 17         |         |         |      |              |            |          | 1     | 1,720 | 0,000              | 172,000            | 1,892,000          | 1                | 1,720,000                | 172,00             | 1,892,00              | 0   |
| 자동전표처리                                          | I F                                                      |      | 20105      | v.            |         | 4       |      | 3,200        | 320        |          | 400   |       | 5,200              |                    | , <u>,,,,</u>      | 0                | -                        |                    |                       | 1   |
| Č.                                              | H                                                        | 8    | 20104      | т<br>6 лг     | 11      | 0       | 1    | 2,200        | 1 000      | ے۔<br>11 | ,420  | 1     | 2,200              | 1 00               | J 2,42             | 0                |                          |                    |                       |     |
| 서비스                                             | H                                                        | 9    | 20176      |               | 11      | 8       | 1    | 35,200       | 3,520      | 38.      | ,720  | 1     | 35,200             | 3.52               | 38.72              | n                |                          |                    |                       |     |
|                                                 | H                                                        | 10   | 20174      | 0 25          | 1       | 7       | 1    | 11.800       | 1.180      | 12.      | .980  | 1     | 11.800             | 1.18               | 12.98              | 0                |                          |                    |                       |     |
|                                                 | Li                                                       | 11   | 20190      | 2 12          | 10      | 4       | 1    | 18,600       | 1,860      | 20,      | ,460  | 1     | 18,600             | 1,86               | 20,46              | 0                |                          |                    |                       |     |
|                                                 | L                                                        | 12   | 08751      | Ξ             | 10      | 0       | 1    | 10,000       | 1,000      | 11,      | ,000  | 1     | 10,000             | 1,00               | ) 11,00            | 0                |                          |                    |                       |     |
|                                                 |                                                          | 13   | 20162      | ж             | 1       | 1       | 1    | 31,000       | 3,100      | 34,      | ,100  | 1     | 31,000             | 3,10               | 34,10              | 0                |                          |                    |                       |     |
|                                                 |                                                          | 14   | 20178      | a 15          | 1       | 1       | 1    | 972,400      | 97,240     | 1,069,   | ,640  | 1     | 972,400            | 97,24              | 1,069,64           | 0                |                          |                    |                       | - 1 |
| Smart UC                                        |                                                          | 15   | 22889      | (- 12         | 1       | 6       | 2    |              |            |          |       | 2     |                    |                    |                    |                  |                          |                    |                       |     |
|                                                 |                                                          | 16   | 05690      | 6 3           | 1       | 7       | 1    | 10,000       | 1,000      | 11,      | ,000  | 1     | 10,000             | 1,00               | ) 11,00            | 0                |                          |                    |                       |     |
| 세무회계 MR                                         |                                                          | 17   | 20164      |               | 1       | 8       | 1    | 40,000       | 4,000      | 44,      | ,000  | 1     | 40,000             | 4,00               | 44,00              | 0                | 1 848 400                | 100.000            | 1 000 100             |     |
|                                                 |                                                          |      |            | 합 계           | I       |         | .78  | 40,953,617   | 4,095,099  | 45,048,  | ,716  | 78    | 42,671,017         | 4,267,09           | 46,938,11          | ь                | 1,717,400                | 172,000            | 1,889,400             | -   |
| 지식서비스                                           |                                                          | <    |            |               |         |         |      |              |            |          |       |       |                    |                    |                    |                  |                          |                    | >                     |     |
| 달기 ×                                            | <                                                        | 🗬 Me | ssage      |               |         |         |      |              |            |          |       | H     | 즈니스워치              | [포스트]              | 부가세 일찍 들           | 돌려 받는            | 는 방법                     |                    |                       |     |

### ○4상세내역에서 〈전표수정〉을 하여 〈전표추가〉를 통해 매입매출전표로 추가 할 수 있습니다.

| ê ×                | A                                            | [[] | 004]  | 더존   | 비고     | :온)        | 171  | 201  | 8.01. | 01-201     | 8,12, | 31 (20) | 18년도) | ) v | er2,0_2018 | 8070401   |         |         |         |        |      | 원격A/S 🗲   | <b>→</b> 1 | ᅃᄪᆋ | _ 🗆 ×   |
|--------------------|----------------------------------------------|-----|-------|------|--------|------------|------|------|-------|------------|-------|---------|-------|-----|------------|-----------|---------|---------|---------|--------|------|-----------|------------|-----|---------|
| 업무링크               | 상세내역                                         |     |       |      |        |            |      |      |       |            |       |         |       |     | ×          |           |         |         |         |        |      |           |            |     |         |
| 프로세스               |                                              |     |       |      |        |            |      |      |       |            |       |         |       |     |            |           | _       |         |         |        |      |           |            |     |         |
| 최근메뉴               | 로 드 20140 거래처 명 (주)아이비케이시스템 서형근 101-81-26317 |     |       |      |        |            |      |      |       |            |       |         |       |     |            |           |         |         |         |        |      |           |            |     |         |
| 회계                 | 전자 전자외                                       |     |       |      |        |            |      |      |       |            |       |         |       |     |            |           |         |         |         |        |      |           |            |     |         |
|                    |                                              |     |       |      |        |            |      |      |       |            |       |         |       |     |            |           |         |         |         |        |      |           |            |     |         |
|                    |                                              |     |       | Ŧ    | 5      |            |      | 7    | 래처    |            |       | 월/일     | OH 4  | 수   | 공급         | 급가액       | 세 역     | 벽       | 월/일     | 0      | 비수   | 공급가액      |            | 세액  |         |
|                    |                                              | 1   | ~     | 20   | 140    | (2         |      |      |       |            |       |         |       |     |            |           |         |         | 07-01   |        | 1    | 1,72      | 0,000      |     | 172,000 |
|                    |                                              |     |       |      | 전표성    | 8성         |      |      |       |            |       |         |       |     |            |           |         |         |         |        |      |           | ×          |     |         |
| 일용노무               |                                              |     |       |      |        | <b>Z</b> i | 빌일   | 구분   | 유혈    | 코드         |       | 거래처     |       | 사업  | :주민번호      | 공급가액      | 부가세     | 합계      | 구분      | 분개     | 기본계  | 정 상대계정    | 전송         | 1   |         |
|                    |                                              |     |       |      | 1      |            | 7-01 | 매출   | 과세    | 20140      | (주)   |         | 스템    | 1   |            | 1,720,000 | 172,00  | 0 1,892 | ,000 청구 | 외상     | 상품매출 | 외상매출금     | ×          |     |         |
| 생산재고 👻             |                                              |     |       |      |        |            |      |      |       |            |       |         |       |     |            |           |         |         |         |        |      |           |            |     |         |
|                    |                                              |     |       |      |        |            |      |      |       |            |       | _       |       |     |            |           |         |         |         |        |      |           |            | -   |         |
| 법인조정<br>▼          |                                              |     |       |      |        |            |      |      |       |            |       |         | 에청전7  | 다세금 | 계산서비교현     | 황         |         |         |         |        |      |           |            |     |         |
| R                  |                                              |     |       |      |        |            |      |      |       |            |       |         |       |     |            |           |         |         |         |        |      |           |            |     |         |
| 자동전표처리             |                                              |     |       |      | _      |            |      |      |       |            |       |         |       |     | 총 1건 중 12  | 건의 전표가 성공 | 공하였습니다. |         |         |        |      |           |            | -   |         |
|                    |                                              |     |       |      |        |            |      |      |       |            |       |         |       |     |            |           |         |         |         |        |      |           |            | _   |         |
| 서비스                |                                              |     |       |      |        |            |      |      |       |            |       |         |       |     |            | #101      |         |         |         |        |      |           |            |     |         |
|                    |                                              |     |       |      | _      |            |      |      |       |            |       |         |       |     |            | 확인        |         |         |         |        |      |           |            |     |         |
|                    |                                              |     |       |      |        |            |      |      |       |            |       |         |       |     |            | <b></b>   |         |         |         |        |      |           |            |     |         |
|                    |                                              |     |       |      |        |            |      | 합    | 계     |            |       |         |       |     |            | 1,720,000 | 172,00  | 1,892   | ,000    |        |      |           |            |     |         |
|                    |                                              |     |       | >    | < DH 2 | 세금겨        | [산서] | 는 과서 | 유형 5  | 1. 교사세 54. | 불공 55 | 수입 입력   | 4시 변경 | 가능할 |            |           | _       |         |         |        |      |           |            |     |         |
| UC<br>Smart LIC    |                                              |     |       |      |        |            |      |      |       |            |       | 23      | 체보기   | 39  | 드도움(F2)    | 전송(F3)    | CL      | ICK 📍   | J       |        |      |           |            |     |         |
| Gina/LOC           |                                              |     | 전     | 자 힙  | ·계     | -          |      |      |       |            | _     |         |       |     |            |           |         |         |         | _      | 1    | 1,720     | ),000      |     | 172,000 |
| ······<br>세무회계 MRI |                                              |     | 엔사    | FI 1 | 날게     |            |      |      |       |            |       |         |       |     |            | 전표        | 주가(F    | 0       |         |        |      |           |            |     |         |
| 지식서비스              |                                              |     |       |      |        |            |      |      |       |            |       |         | 인쇄(F  | -9) | 전표수정       | 범(F6) 전   | 표추가(F7) | 달기(8    | ESC)    |        |      |           |            |     |         |
| 달기 ×               | Q                                            | Me  | ssage |      |        |            |      |      |       |            |       |         |       |     |            |           | 비즈니스워   | 치 [꽉 믜  | 1힌 모빌   | 21EI). | F유료서 | 비비스 효용 높이 | 려면         |     |         |

### 국세청 홈택스 사이트에서 [전자세금계산서 목록]파일 다운로드 하는 방법

| ●  ▲ 홈택스 로그인 후 메인화면의 [조회/발급 〉 전자(새금)계산서 〉 목록조회에서 <mark>[발급목록조회]</mark><br>를 클릭합니다.                                                                                                    |                                                                                                    |                                                                               |                                                                                                    |                                                                                                    |  |  |  |  |  |  |  |  |  |
|----------------------------------------------------------------------------------------------------|----------------------------------------------------------------------------------------------------|-------------------------------------------------------------------------------|----------------------------------------------------------------------------------------------------|----------------------------------------------------------------------------------------------------|--|--|--|--|--|--|--|--|--|
| HOME My NTS 🛧 즐겨찾기 (주) 더                                                                                                    | 준비즈온님 1 <mark>34-81-08473 duzon</mark>                                                                                                    | bizon 회원정보조회 로그아웃                                                             | 공인인증센터 모의계산   공익법인공시   법령정보                                                                                       |                                                                                                    |  |  |  |  |  |  |  |  |  |
| Hometax,국세청홈택스 조회/발급                                                                                                    | 민원증명 신청/제출                                                                                                    | 신고/납부 상담/제보                                                                   | • 9                                                                                                    |                                                                                                    |  |  |  |  |  |  |  |  |  |
| ≡ 조회/발급 🛛 🗸                                                                                                    |                                                                                                    |                                                                               | 3 현금영수증 매출내역조회 📀                                                                                                  |                                                                                                    |  |  |  |  |  |  |  |  |  |
| <ul> <li>분야한</li> <li>조회/발급</li> <li>사금의 신고/납부, 과세자료제출,<br/>전자세금계산서 관리 및 일반 조회 서비스에<br/>이르는 업무의 조회와 발급이 가능합니다.</li> <li>신고된 내용의 조회는 관람세무서의 자료처리와<br/>서면신고분의 전산 입력 내용을 비탕으로 합니다.</li> <li>발부된 내용의 조회는 최근 5년 이내의<br/>납부 내용으로 은행 납부 및 기타 모든 방법으로<br/>납부된 내역을 확인하실 수 있습니다.</li> </ul> | 전자(시금)계산서         전자(세금)계산서 >서(원분보기         전재(세금)계산서 >서(원분보기         · 발급       •         · 보급       •         · 외제도 및 통계조회       •         · 산계표 및 통계조회       •         · 신용자유형별 조회권한 관리       •         · 신명한소수취분전환및조회       •         · 발급보류/예정목록조회       •         · 게례처 및 풀목관리       •         · 신전용매일 신형       •         · 지례자 발급사실 조회       • | LICK<br>- 발급목록조회<br>- 발급목록조회<br>- 부가세수정신고대상조회<br>- 수정발급이력조회<br>- 대량자료 신청결과 조회 | 서무대리정보         · 나의 세무대리수임동의         · 나의 세무대리인조회         · 발급된 증명정보         · 나의 세무대리인 해임         · 신고대리 정보이력 조회 | 로 OUICK<br>로그이웃<br>같고 이웃<br>한국 중<br>방수종<br>한국<br>방수종<br>전자 세금<br>개상서<br>만 말 정신<br>간소화<br>만 말 정신<br>간소화<br>만 말 정신<br>간소화<br>만 말 정신 |  |  |  |  |  |  |  |  |  |

### 02 홈택스에서 전자세금계산서 목록조회 후 다운로드 한 데이터를 Smart A 국세청전자세금계 산서 검증 및 전표처리 메뉴에 업로드 합니다.

| 전자서            | 전자세금계산서 목록조회                                                              |             |                |              |            |               |               |          |       |             |             |  |  |  |  |
|----------------|---------------------------------------------------------------------------|-------------|----------------|--------------|------------|---------------|---------------|----------|-------|-------------|-------------|--|--|--|--|
| ※ 겸용사<br>※ 3개월 | ※ 겸용서식자료는 지연발급가산세가 적용되지 않습니다.<br>※ 3개월 이상 자료는 '월/준기별 목록조회'화면에서 도회할 수 있습니다 |             |                |              |            |               |               |          |       |             |             |  |  |  |  |
| 분후             | 분류 ( 전자세금계산서 ( 위수탁 ) ( 전자계산서 ( 위수탁 )                                      |             |                |              |            |               |               |          |       |             |             |  |  |  |  |
|                |                                                                           |             | 14.01          |              | スカコフ       | 자성 약 자 🔽 201  | 8-07-01       | . 2018-0 | IZ-13 | #### 1.70.4 |             |  |  |  |  |
|                | 급받는자 및                                                                    |             |                |              | 종사업장       |               |               |          | . 15  |             | 321         |  |  |  |  |
| 55             | 루번호 그                                                                     | - U = = U = | · •            | 7            | 변호         |               | 71.14         |          |       | A           |             |  |  |  |  |
| 84             | -1                                                                        | 인세-         | ·전세· ·         | <u> </u>     | 물급유형       | -현세- 💙        | 9 <b>9</b> 48 |          | 내님사   | ₩           |             |  |  |  |  |
|                |                                                                           |             |                |              | 조회하기       |               | CLIC          |          |       |             |             |  |  |  |  |
|                |                                                                           |             |                |              |            |               |               |          |       |             | (단위:원)      |  |  |  |  |
| 송              | 합 계 금 액                                                                   |             | 6,192,182,183  | 총 공급가액       |            | 5,629,256,    | 。 내려받기        | 1        |       |             | 562,925,654 |  |  |  |  |
| ※ 조회:          | 된 내용을 더불물                                                                 | 릭하면 전자/     | 세급계산서 상세내용을 확인 | 할 수 있습니다.    |            |               | 내려받기          | 목록술력     | 건별    | 일 팔 출 력 1   | 0 🗸 확인      |  |  |  |  |
|                | 작성일 자                                                                     |             | 승인변호           | 발급일자         | 전송일 자      | 공급받는자<br>등록번호 | 종사업 장<br>번호   | 상호       |       | 대표자명        | 함계          |  |  |  |  |
|                | 2018-07-12                                                                | 2018        |                | 2018-07-12   | 2018-07-13 | 8             |               | 01 =     |       | ć           |             |  |  |  |  |
|                | 2018-07-12                                                                | 2016        |                | 2018-07-12   | 2018-07-13 | 4(            |               | (2       | -     | ş           |             |  |  |  |  |
|                | 2018-07-12                                                                | 2016        |                | 2018-07-12   | 2018-07-13 | 1             |               | 2        |       | 5           |             |  |  |  |  |
|                | 2018-07-12                                                                | 2016        |                | 2018-07-12   | 2018-07-13 | 11            |               | 술        |       | 2           |             |  |  |  |  |
|                | 2018-07-12                                                                | 2018        |                | 2018-07-12   | 2018-07-13 | 2             |               | 신        |       | 12          |             |  |  |  |  |
|                | 2018-07-12                                                                | 2018        |                | 2018-07-12   | 2018-07-13 | 10            |               | ( ≥      |       | с           |             |  |  |  |  |
|                | 2018-07-12                                                                | 2016        |                | 2018-07-12   | 2018-07-13 | 10            |               | 0        | -     | ş           |             |  |  |  |  |
|                | 2018-07-12                                                                | 2016        |                | 2018-07-12   | 2018-07-13 | a             |               | CH       |       | 2           |             |  |  |  |  |
|                | 2018-07-12                                                                | 2018        |                | 2018-07-12   | 2018-07-13 | z             |               | 심        |       | E.          |             |  |  |  |  |
|                | 2018-07-12                                                                | 2018        |                | 2018-07-12   | 2018-07-13 | a             |               | 정        | •••   | 7           |             |  |  |  |  |
| <              |                                                                           |             |                |              |            |               |               |          |       |             | >           |  |  |  |  |
|                |                                                                           |             |                | <b>1</b> 2 3 | 4 5 6 7    | 8 9 10 🕨      | → 총11182건(    | 1/1119)  |       |             |             |  |  |  |  |